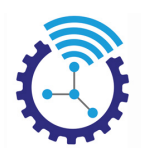

# Delta Kurs Otomasyonu V5.45 Kullanım Kılavuzu

# İçindekiler

| Delta Kurs Otomasyonu V5.45                          | 1    |
|------------------------------------------------------|------|
| 1 Öğrenci İşleri                                     | 1    |
| 1.1 Kesin Kayıtlı Öğrenciler                         | 1    |
| 1.1.1 Öğrenci Kesin Kaydı                            | 1    |
| 1.1.2 Öğrenci Listelemesi                            | 1    |
| 1.1.3 Öğrenci Silme                                  | 2    |
| 1.1.4 Öğrenci İptal Etme                             | 3    |
| 1.1.5 Öğrenci Düzenleme                              | 3    |
| 1.1.6 Öğrenci İşlemleri                              | 4    |
| 1.1.7 Profil                                         | . 10 |
| 1.2 Ön Kayıtlı/Rezervasyonlu Öğrenciler              | . 11 |
| 1.2.1 Ön Kayıtlı/Rezervasyonlu Öğrenci Kaydı         | . 11 |
| 1.2.2 Ön Kayıtlı/Rezervasyonlu Öğrenci Listelemesi   | . 12 |
| 1.2.3 Ön Kayıtlı/Rezervasyonlu Öğrenci Takip Sistemi | . 12 |
| 1.2.4 Ön Kayıtlı/Rezervasyonlu Öğrenci İşlemleri     | . 13 |
| 1.2.5 Not İşlemleri                                  | . 14 |
| 1.2.6 İletişim Kayıtları                             | . 15 |
| 1.2.7 Sms Gönderme                                   | . 16 |
| 1.2.8 Mail Gönderme                                  | . 17 |
| 1.2.9 Profil                                         | . 17 |
| 1.3 Kesin Kayıtlı Öğrenciler Toplu İletişim          | . 18 |
| 1.3.1 Nasıl Çalışır                                  | . 18 |
| 1.4 Notlar                                           | . 19 |
| 1.4.1 Görüşme Notları                                | . 19 |
| 2 Kullanıcılar                                       | . 21 |
| 2.1 Kullanıcılar                                     | . 21 |
| 2.1.1 Kullanıcı Kaydı                                | . 21 |
| 2.1.2 Kullanıcı Düzenleme                            | . 22 |
| 2.1.3 Kullanıcı Silme                                | . 22 |
| 2.1.4 Kullanıcı Kurumsal Ayarları                    | . 23 |
| 2.1.5 Kullanıcı Sayfa Yetkileri                      | . 23 |
| 2.1.6 Giriş Bilgileri                                | . 24 |
| 2.1.7 "Gibi Gör Gibi Gez" Sistemi                    | . 24 |
| 3 İletişim İşlemleri.                                | 24   |
| 3.1 İletişim Koordinasyonu                           | . 25 |

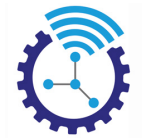

| 3.1.1 Gönderim Tipi                       | 25 |
|-------------------------------------------|----|
| 3.1.2 İşlem Tipi                          | 25 |
| 3.1.3 Kime Gidecek                        | 25 |
| 3.1.4 Gönderme Yöntemi                    |    |
| 3.1.5 Gidiş Zaman Türü                    | 26 |
| 3.1.6 Bölüm                               |    |
| 3.1.7 Şablon                              | 26 |
| 3.2 Sms                                   |    |
| 3.3 Şablonlar                             | 27 |
| 3.4 Sms Orjinleri                         | 27 |
| 3.5 Sms Firmaları                         | 28 |
| 4 Muhasebe                                | 28 |
| 4.1 Mali İşlemler                         | 28 |
| 4.1.1 Mali İşlemler Nedir                 | 28 |
| 4.1.2 Mali İşlem Düzenleme                | 29 |
| 4.1.3 Mali İşlem Silme                    |    |
| 4.1.4 Mali İşlem İptal/İade İşlemi        |    |
| 4.2 Ödeme Planları                        |    |
| 4.2.1 Hesap Hareketleri                   |    |
| 4.2.2 Ödeme Takip                         |    |
| 4.3 Bütçe Planlama                        |    |
| 4.3.1 Bütçe Planlama Nedir                |    |
| 4.3.2 Bütçe Planlama Listelemesi          | 36 |
| 4.3.3 Bütçe Planlama Araması              |    |
| 4.4 Tahsilat Makbuzları.                  | 37 |
| 4.4.1 Tahsilat Makbuzlarının Listelemesi. | 37 |
| 4.4.2 Tahsilat Makbuzlarının Yazdırması   |    |
| 4.5 Faturalanmış İşlemler                 |    |
| 4.5.1 Faturalanmış İşlemlerin Listelemesi |    |
| 4.6 Kasa Defteri                          | 38 |
| 4.6.1 Kasa Defteri Nedir                  |    |
| 4.6.2 Kasa Defteri Araması                | 39 |
| 4.6.3 Kasa Defteri Listelemesi            |    |
| 5 Yoklama                                 | 40 |
| 5.1 Yoklama                               | 40 |
| 5.1.1 Yoklama                             | 40 |
| 5.1.2 Toplu Öğrenci Yoklaması Alma        | 40 |

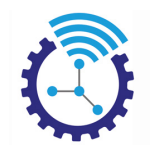

| 5.1.3 Yoklama Düzenleme                       |    |
|-----------------------------------------------|----|
| 5.2 Özel Ders Takvimi                         | 42 |
| 5.2.1 Özel Ders Takvimi Araması               | 42 |
| 5.2.2 Özel Ders Takvimi Listelemesi           | 43 |
| 5.3 Grup Yoklama Takvimi                      | 43 |
| 5.3.1 Grup Yoklama Takvimi Araması.           | 43 |
| 5.3.2 Grup Yoklama Takvimi Listelemesi        | 44 |
| 6 Lisans Yönetimi                             | 44 |
| 7 Personel                                    | 45 |
| 7.1 Personeller                               | 45 |
| 7.1.1 Personel Kaydı                          | 45 |
| 7.1.2 Personel Listelemesi                    | 45 |
| 7.1.3 Personel İşlemleri                      | 46 |
| 7.1.4 Sms Gönderme                            | 46 |
| 7.1.5 Mail Gönderme                           | 47 |
| 7.1.6 Kullanıcı Olarak Atama                  | 48 |
| 7.1.7 Demirbaşları                            | 48 |
| 7.1.8 İletişim Kayıtları                      | 49 |
| 7.1.9 Personel Düzenleme                      |    |
| 7.1.10 Personel Silme                         | 50 |
| 7.2 Personel Pozisyonu                        | 50 |
| 7.2.1 Pozisyon Ekleme                         |    |
| 7.2.2 Pozisyon Düzenleme                      |    |
| 7.2.3 Pozisyon Silme                          |    |
| 8 Notlar                                      |    |
| 8.1 Öğrenci Özel Notları                      | 52 |
| 8.2 Görüşme Notları                           | 53 |
| 8.3 Öğretmen Yorumları                        | 54 |
| 9 Stok İşlemleri                              | 55 |
| 9.1 Stok Takibi                               | 55 |
| 9.1.1 Stok Takibi Listelemesi                 | 55 |
| 9.2 Güncel Stok Durumu Personel               | 55 |
| 9.2.1 Güncel Stok Durumu Personel Listelemesi | 55 |
| 9.3 Güncel Stok Durumu Yönetim                |    |
| 9.3.1 Güncel Stok Durumu Yönetim Listelemesi  | 56 |
| 10 Ürünler/Hizmetler                          | 56 |
| 10.1 Ticari Mallar Listesi                    | 56 |
|                                               |    |

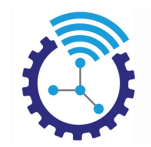

|    | 10.2 Satın Alınan Hizmetler                | . 57 |
|----|--------------------------------------------|------|
|    | 10.3 Satılan Hizmetler                     | 58   |
| 11 | Demirbaşlar                                | . 58 |
|    | 11.1 Personel Demirbaş Listesi.            | 58   |
|    | 11.2 Personele Zimmetli Demirbaşlar        | . 58 |
| 12 | Evrak Yönetimi                             | . 59 |
|    | 12.1 Öğrenci Evrak Listesi                 | 59   |
|    | 12.2 Personel Evrak Listesi                | . 60 |
|    | 12.3 Personel Evrakları                    | 61   |
|    | 12.4 Öğrenci Evrakları                     | 62   |
|    | 12.5 Diğer                                 | 63   |
|    | 12.5.1 Bize Nasıl Ulaştınız                | . 63 |
|    | 12.5.2 IP Yer Eşlemesi                     | 64   |
|    | 12.5.3 Kayıt Alma Yeri                     | 64   |
|    | 12.5.4 Duyurular                           | . 65 |
| 13 | İşletmeler                                 | 65   |
|    | 13.1 İşletme Listesi                       | . 65 |
|    | 13.1.1 İşletmenin Listelemesi              | 65   |
|    | 13.1.2 İşletme Ekleme                      | . 66 |
|    | 13.1.3 İşletmenin Sistem İçinde Kullanımı. | 67   |
| 14 | Belgeler ve Prosedürler                    | .67  |
|    | 14.1 Belgeler                              | .67  |
|    | 14.2 Prosedürler                           | .68  |
| 15 | Kurumsal Ayarlar                           | .68  |
|    | 15.1 Sezonlar                              | .68  |
|    | 15.2 Kurum                                 | .69  |
|    | 15.3 Şubeler                               | 70   |
|    | 15.4 Branşlar                              | 71   |
|    | 15.5 Gruplar                               | .71  |
|    | 15.6 Dersler                               | .72  |
| 16 | Uygulama Kullanımı                         | . 73 |
|    | 16.1 Gelişmiş Arama .                      | 73   |
|    | 16.1.1 Metin Alanı Aramaları.              | 74   |
|    | 16.1.2 Tarih Aralığı Aramaları             | 74   |
|    | 16.1.3 İstatistik Butonu                   | 75   |
|    | 16.1.4 Sıralama                            | 76   |
|    | 16.2 Listeleme                             | . 76 |
|    |                                            |      |

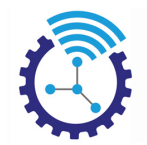

| 16.3 Satır İşlemleri | 77 |
|----------------------|----|
| 16.4 Soldaki Menü    | 78 |
| 16.5 Giriş Formu     | 78 |
| 16.6 Şifremi Unuttum | 79 |

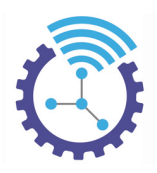

# Delta Kurs Otomasyonu V5.45 Kullanım Kılavuzu

# 1. Öğrenci İşleri

Etiketler: Öğrenci, Öğrenci İşleri, Öğrenci Kaydı

# 1.1 Kesin Kayıtlı Öğrenciler

Etiketler: Öğrenci Kaydı, Kesin Kayıt, Kesin Kayıtlı Öğrenciler

#### 1.1.1 Öğrenci Kesin Kaydı

Etiketler: Öğrenci Kesin Kaydı, Öğrenci İşleri, Kesin Kayıt Alanı

- 1. Menüde bulunan Öğrenci İşleri başlığı altındaki Kesin Kayıtlı Öğrenciler alanını açınız
- 2. Öğrenci Kesin Kayıt Alanı butonuna tıklayıp gerekli alanları doldurunuz ve kaydediniz

| 1  | TC Kimlik No    | 2     | Kimlik ve İletişim Bilgileri | 3 | Bize Nasıl Ulaştınız |   | 4 Kayıt Nerede Alındı |   |        |
|----|-----------------|-------|------------------------------|---|----------------------|---|-----------------------|---|--------|
| 5  | Evrak Bilgileri | 6     | Kurs Bilgileri ve Detayları  | 7 | Kurs İşlemleri       | 8 | Ödeme Seçenekleri     | 9 | Notlar |
| 10 | Foto 11         | Bitiş |                              |   |                      |   |                       |   |        |

#### 1.1.2 Öğrenci Listelemesi

Etiketler: Öğrenci Listeleme, Öğrenci İşleri, Öğrenci Listesi

- 1. Soldaki menüden Öğrenci İşleri alanında yer alan Kesin Kayıtlı Öğrenciler bölümünü açınız
- 2. Burada her satırda bir öğrenci olmak üzere bilgileri sıralanacaktır.

| J≟ | No                    | 1† Foto  | L† Kurum L† | Şube 11 | Branş/Grup 11                  | Ad Soyad /öğr.No |                                  |
|----|-----------------------|----------|-------------|---------|--------------------------------|------------------|----------------------------------|
|    | 8837 🍋                | *        |             |         | Kalıcı Makyaj<br>Kalıcı Makyaj |                  | ▲işlemler ~ ▲ Not / İletişim ~   |
| 8  | <mark>፼</mark> 8836 № | <b>1</b> |             |         | Kuaförlük<br>Kuaförlük         |                  | ▲işlemler -> ▲ Not / İletişim -> |
|    | 8835 🍋                |          |             |         | Özel Ders<br>Özel Ders         |                  | ▲işlemler -> ▲ Not / iletişim -> |
|    | 8831 🍋                |          |             |         | Özel Ders<br>Özel Ders         |                  | ▲işlemler - ▲ Not / iletişim -   |
|    | 8830 🍋                | 2        |             |         | Estetisyenlik<br>Estetisyenlik |                  | 🔺 işlemler 🗸 🔺 Not / İletişim 🗸  |

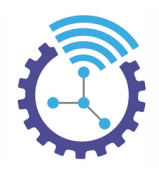

3. Eğer belirli bir öğrenciyi veya öğrencileri aramak istiyorsanız öğrenci(ler)nin spesifik bir özelliğini gelişmiş arama alanına yazınız ve "Filtrele" butonuna basınız

4. Öğrenci ile ilgili bilgilere erişim sağlamak veya bilgileri düzenlemek için satırın sağında bulunan İşlemler butonuna tıklayınız ve aşağıdaki kısımlardan birini seçiniz

| 🔺 işlemler 🗸 🔹 Not / İ  | letişim ~ |
|-------------------------|-----------|
| 🖋 Düzenle               |           |
| ≡ Ödeme Planları        |           |
| ≡ CC Ekle               | tişim 🗸   |
| 🖋 Sözleşme Çıktısı Al   |           |
| ■ Mail Order Formu      |           |
| ≡ Çoklu Senet           | teter.    |
| ≡ Tek Senet             | cişim ~   |
| In Profili              |           |
| A Yoklaması             |           |
| 🝷 Ders Bilgisi          | tişim 🗸   |
| 🚍 Kredi Kartı Görüntüle |           |
| 🛪 İptal Et              |           |
| 🛍 Sil                   |           |
|                         |           |

### 1.1.3 Öğrenci Silme

Etiketler: Öğrenci Kaydı Silme, Öğrenci İşleri, Öğrenci Silme

- 1. Soldaki menüden Öğrenci İşleri alanının altında yer alan Kesin Kayıtlı Öğrenciler bölümünü açınız
- 2. Burada tüm kesin kayıtlı öğrenciler listelenecektir. Aradığınız öğrenciye erişmek için sayfanın üstünde bulunan Gelişmiş Arama aracını kullanarak öğrenciye ait bilgiyi yazıp Filtrele butonuna basınız. Listenen öğrenciyi silmek için satır sonundaki İşlemler butonuna basınız

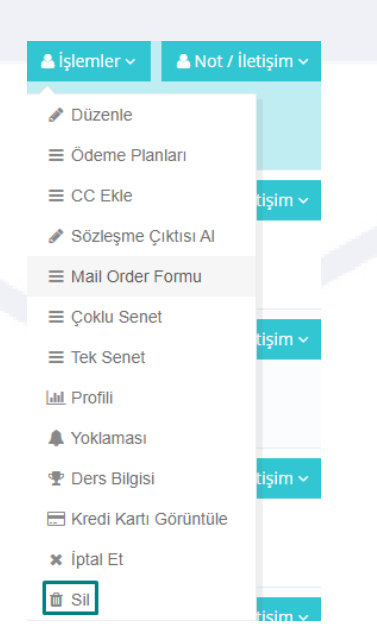

Bu alandan faydalanarak öğrenci ile ilgili işlemleri yapabilir, öğrenciyi sistemden silebilirsiniz

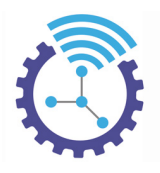

## 1.1.4 Öğrenci İptal Etme

Etiketler: Öğrenci Kaydı İptali, Öğrenci İşleri, Öğrenci İptali

- 1. Soldaki menüden Öğrenci İşleri alanının altında yer alan Kesin Kayıtlı Öğrenciler bölümünü açınız
- Burada tüm kesin kayıtlı öğrenciler listelenecektir. Aradığınız öğrenciye erişmek için sayfanın üstünde bulunan Gelişmiş Arama aracını kullanarak öğrenciye ait bilgiyi yazıp Filtrele butonuna basınız. Listenen öğrenci kaydını iptal etmek için satır sonundaki İşlemler butonuna basınız

| 🚨 İşlemler 🗸 🔷 Not / İ  | letişim ~ |  |
|-------------------------|-----------|--|
| 🖋 Düzenle               |           |  |
| ≡ Ödeme Planları        |           |  |
| ≡ CC Ekle               | tişim 🗸   |  |
| 🖋 Sözleşme Çıktısı Al   |           |  |
| ■ Mail Order Formu      |           |  |
| ≡ Çoklu Senet           |           |  |
| ≡ Tek Senet             | tişim ~   |  |
| Lul Profili             |           |  |
| A Yoklaması             |           |  |
| 🍷 Ders Bilgisi          | tişim 🗸   |  |
| 🚍 Kredi Kartı Görüntüle |           |  |
| 🗙 İptal Et              |           |  |
| 🛍 Sil                   | tisim v   |  |

Bu alandan faydalanarak öğrenci ile ilgili işlemleri yapabilir, öğrencinin kaydını iptal edebilirsiniz

#### 1.1.5 Öğrenci Düzenleme

Etiketler: Öğrenci Kaydı Düzenleme, Öğrenci İşleri, Öğrenci Düzenleme

- 1. Öğrenci düzenleme bölümünde mali işlem ve ödeme planı düzenlemesi bulunmaktadır. Öğrencinin mali işlem veya ödeme planlarını düzenlemek için soldaki menüde bulunan Mali İşlemler alanından yararlanabilirsiniz.
- 2. Soldaki menüden Öğrenci İşleri alanının altında yer alan Kesin Kayıtlı Öğrenciler bölümünü açınız
- 3. Burada tüm kesin kayıtlı öğrenciler listelenecektir. Aradığınız öğrenciye erişmek için sayfanın üstünde bulunan Gelişmiş Arama aracını kullanarak öğrenciye ait bilgiyi yazıp Filtrele butonuna basınız. Satır sonunda yer alan İşlemler alanına tıklayıp aşağıdaki seçeneklerden faydalanarak öğrenci bilgilerini düzenleyebilir ve diğer işlemleri yapabilirsiniz

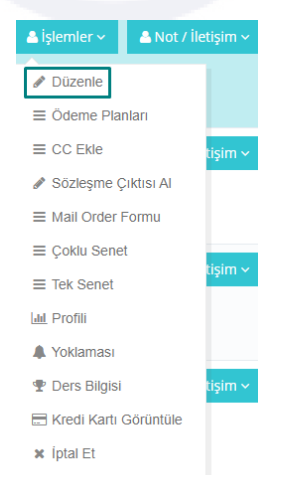

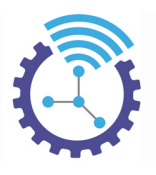

## 1.1.6 Öğrenci İşlemleri

Etiketler: Öğrenci İşleri, Öğrenci İşlemleri, Kesin Kayıtlı Öğrenciler

#### Sözleşme Çıktısı Alma

Etiketler: Sözleşmeler, Sözleşme Çıktısı Alma, Sözleşme Çıktısı

- 1. Sözleşmeler, genel kullanım sözleşmeleridir ve firmanıza ait kendi sözleşmeniz, aydınlatma metniniz mevcut ise support@onlinekurum.com adresine mail atarak sisteme yüklenmesini talep edebilirsiniz
- 2. Soldaki menüden Öğrenci İşleri alanının altında yer alan Kesin Kayıtlı Öğrenciler bölümünü açınız
- 3. Burada tüm kesin kayıtlı öğrenciler listelenecektir. Aradığınız öğrenciye erişmek için sayfanın üstünde bulunan Gelişmiş Arama aracını kullanarak öğrenciye ait bilgiyi yazıp Filtrele butonuna basınız. Satır sonunda yer alan İşlemler alanına tıklayıp aşağıdaki seçeneklerden faydalanarak "Sözleşme Çıktısı Al" seçeneğini seçiniz

#### Mail Order Formu

Etiketler: Mail Order Formu, Öğrenci Mail Order, Kesin Kayıtlı Öğrenci Mail Order Formu

- 1. Soldaki menüden Öğrenci İşleri alanının altında yer alan Kesin Kayıtlı Öğrenciler bölümünü açınız
- Burada tüm kesin kayıtlı öğrenciler listelenecektir. Aradığınız öğrenciye erişmek için sayfanın üstünde bulunan Gelişmiş Arama aracını kullanarak öğrenciye ait bilgiyi yazıp Filtrele butonuna basınız. Satır sonunda yer alan İşlemler alanına tıklayıp aşağıdaki seçeneklerden faydalanarak "Mail Order Formu" seçeneğini seçiniz

| 🔺 İşlemler 🗸 🔹 Not / İ  | letişim 🗸 |
|-------------------------|-----------|
| 🖋 Düzenle               |           |
| ≡ Ödeme Planları        |           |
| ≡ CC Ekle               | tişim 🗸   |
| 🖋 Sözleşme Çıktısı Al   |           |
| ■ Mail Order Formu      |           |
| ≡ Çoklu Senet           |           |
| ≡ Tek Senet             | uşım 🗸    |
| Lul Profili             |           |
| A Yoklaması             |           |
| 🖤 Ders Bilgisi          | tişim 🗸   |
| E Kredi Kartı Görüntüle |           |
| 🗙 İptal Et              |           |
|                         |           |

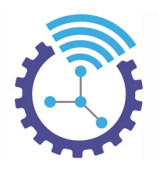

#### Çoklu Senet

Etiketler: Çoklu Senet, Senet İşlemleri, Kesin Kayıtlı Öğrenci Çoklu Senetleri

- 1. Soldaki menüden Öğrenci İşleri alanının altında yer alan Kesin Kayıtlı Öğrenciler bölümünü açınız
- Burada tüm kesin kayıtlı öğrenciler listelenecektir. Aradığınız öğrenciye erişmek için sayfanın üstünde bulunan Gelişmiş Arama aracını kullanarak öğrenciye ait bilgiyi yazıp Filtrele butonuna basınız. Satır sonunda yer alan İşlemler alanına tıklayıp aşağıdaki seçeneklerden faydalanarak "Çoklu Senet" seçeneğini seçiniz

| 🔺 İşlemler 🗸     | 🔺 Not / İlet | tişim ~ |
|------------------|--------------|---------|
| 🖋 Düzenle        |              |         |
| ≡ Ödeme Pla      | nları        |         |
| $\equiv$ CC Ekle |              | tişim ~ |
| 🖋 Sözleşme Ç     | liktisi Al   |         |
| ■ Mail Order I   | =ormu        |         |
| ≡ Çoklu Sene     | t            | icim v  |
|                  |              | uşinn v |
| Lul Profili      |              |         |
| A Yoklaması      |              |         |
| 🏆 Ders Bilgisi   |              | işim ~  |
| 🚍 Kredi Kartı (  | Görüntüle    |         |
| 🗙 İptal Et       |              |         |
| 🛍 Sil            |              | icim    |
|                  |              |         |

#### Tek Senet

Etiketler: Tek Senet, Senet İşlemleri, Kesin Kayıtlı Öğrenci Tekli Senetleri

- 1. Soldaki menüden Öğrenci İşleri alanının altında yer alan Kesin Kayıtlı Öğrenciler bölümünü açınız
- 2. Burada tüm kesin kayıtlı öğrenciler listelenecektir. Aradığınız öğrenciye erişmek için sayfanın üstünde bulunan Gelişmiş Arama aracını kullanarak öğrenciye ait bilgiyi yazıp Filtrele butonuna basınız. Satır sonunda yer alan İşlemler alanına tıklayıp aşağıdaki seçeneklerden faydalanarak "Tek Senet" seçeneğini seçiniz

| 🔺 İşlemler 🗸 🛛 🔺 Not / İl | etişim ~ |
|---------------------------|----------|
| 🖋 Düzenle                 |          |
| ≡ Ödeme Planları          |          |
|                           | tişim 🗸  |
| 🖋 Sözleşme Çıktısı Al     |          |
| ■ Mail Order Formu        |          |
| ≡ Çoklu Senet             |          |
| ≡ Tek Senet               | tişim ~  |
| ul Profili                |          |
| 🌲 Yoklaması               |          |
| 🍷 Ders Bilgisi            | tişim 🗸  |
| 🚍 Kredi Kartı Görüntüle   |          |
| 🗙 İptal Et                |          |
| â Sil                     |          |

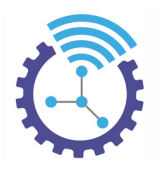

#### SMS Gönderme

Etiketler: Sms, Sms Gönderme, Öğrenciye Sms Gönderme

- 1. Soldaki menüden Öğrenci İşleri alanının altında yer alan Kesin Kayıtlı Öğrenciler bölümünü açınız
- Burada tüm kesin kayıtlı öğrenciler listelenecektir. Aradığınız öğrenciye erişmek için sayfanın üstünde bulunan Gelişmiş Arama aracını kullanarak öğrenciye ait bilgiyi yazıp Filtrele butonuna basınız. Satır sonunda yer alan Not/İletişim alanına tıklayıp aşağıdaki seçeneklerden faydalanarak "Sms Gönder" seçeneğini seçiniz

| 🐣 Not / İletişim 🗸     |
|------------------------|
| C Görüşme Notları      |
| 街 Öğrenci Özel Notları |
| Öğretmen Notları       |
| 🖋 Görüşme Notu Yaz     |
| 🖋 Özel Not Yaz         |
| 🖋 Öğretmen Notu Yaz    |
| 🔄 İletişim Kayıtları   |
| SMS Gönder             |
| Yeni Mail Gönder       |

3. Sms ile ilgili işlemleri, soldaki menünün altında yer alan İletişim İşlemleri alanına tıklayarak SMS bölümünden yapabilirsiniz. Burada Sms başlığı gibi kısımları düzenleyebilirsiniz.

| 11 | Kurum | 11 | Firma | 11 | SMS Başlığı - ORIGINATOR (DEFAULT) | J1 | Kanal Kodu | 11 | Kullanıcı Adı | 11 | Şifre | 11 | Durum   | 11 |              |
|----|-------|----|-------|----|------------------------------------|----|------------|----|---------------|----|-------|----|---------|----|--------------|
| +  |       |    |       |    |                                    |    | 0          |    |               |    |       |    | 🖼 Aktif |    | 🛎 İşlemler 🗸 |
|    |       |    |       |    |                                    |    |            |    |               |    |       |    |         |    |              |

#### Mail Gönderme

Etiketler: Mail, Mail Gönderme, Öğrenciye Mail Gönderme

- 1. Soldaki menüden Öğrenci İşleri alanının altında yer alan Kesin Kayıtlı Öğrenciler bölümünü açınız
- Burada tüm kesin kayıtlı öğrenciler listelenecektir. Aradığınız öğrenciye erişmek için sayfanın üstünde bulunan Gelişmiş Arama aracını kullanarak öğrenciye ait bilgiyi yazıp Filtrele butonuna basınız. Satır sonunda yer alan Not/İletişim alanına tıklayıp aşağıdaki seçeneklerden faydalanarak "Yeni Mail Gönder" seçeneğini seçiniz

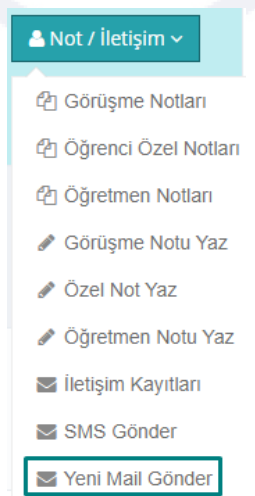

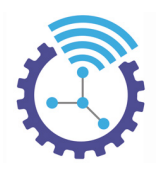

3. Mail ile ilgili işlemleri, soldaki menünün altında yer alan İletişim İşlemleri alanına tıklayarak "Evrensel Mail Ayarları" bölümünden SMTP Bilgisi Ekle ile yapabilirsiniz.

#### Diğer

#### Ödeme Planları

Etiketler: Öğrenci İşleri, Ödeme Planı, Öğrenci Ödemeleri

- 1. Soldaki menüden Öğrenci İşleri alanının altında yer alan Kesin Kayıtlı Öğrenciler bölümünü açınız
- Burada tüm kesin kayıtlı öğrenciler listelenecektir. Aradığınız öğrenciye erişmek için sayfanın üstünde bulunan Gelişmiş Arama aracını kullanarak öğrenciye ait bilgiyi yazıp Filtrele butonuna basınız. Satır sonunda yer alan İşlemler alanına tıklayıp aşağıdaki seçeneklerden faydalanarak "Ödeme Planları" seçeneğini seçiniz

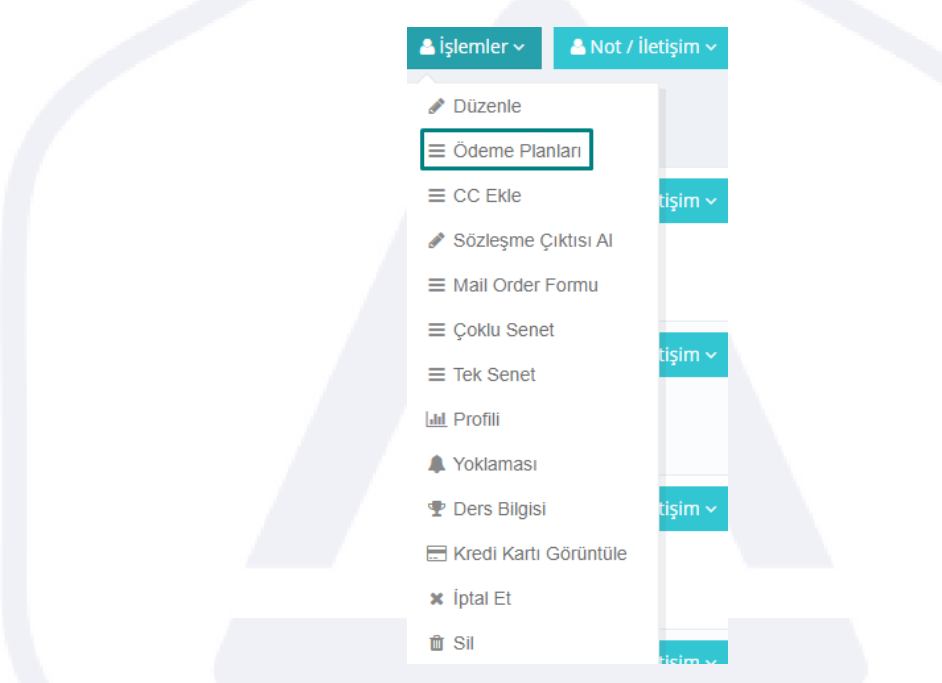

3. Karşınıza öğrencinin ödeme planı detayları gelecektir.

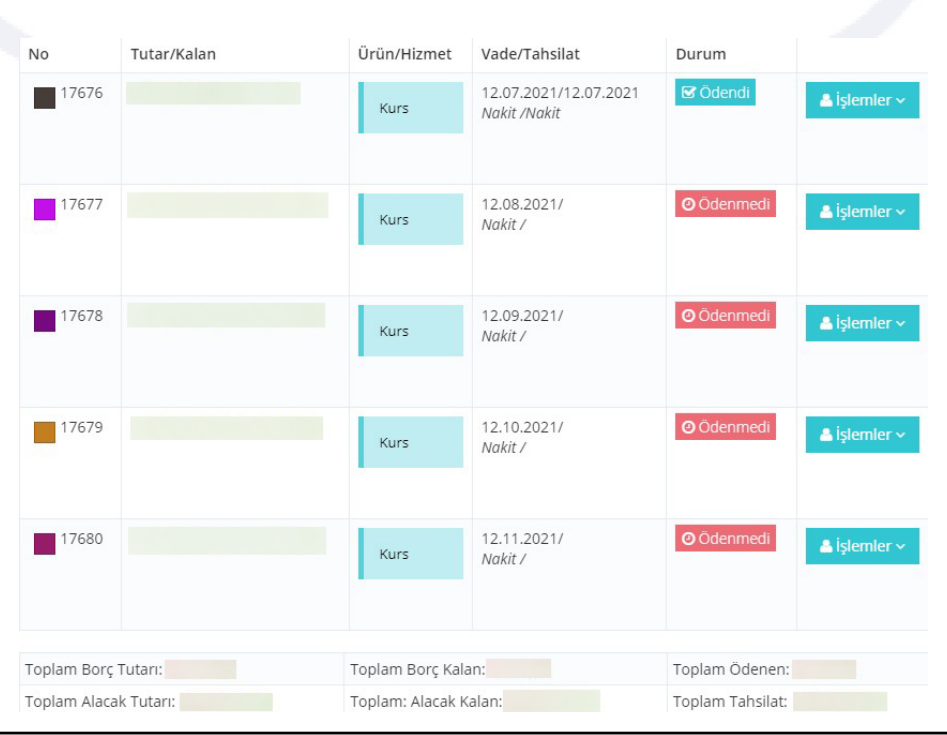

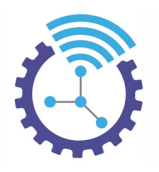

#### Kredi Kartı Ekleme

Etiketler: Kredi Kartı, Kredi Kartı Ekleme, CC Ekle

- 1. Soldaki menüden Öğrenci İşleri alanının altında yer alan Kesin Kayıtlı Öğrenciler bölümünü açınız
- Burada tüm kesin kayıtlı öğrenciler listelenecektir. Aradığınız öğrenciye erişmek için sayfanın üstünde bulunan Gelişmiş Arama aracını kullanarak öğrenciye ait bilgiyi yazıp Filtrele butonuna basınız. Satır sonunda yer alan İşlemler alanına tıklayıp "CC Ekle" seçeneğini seçiniz

| 🚨 İşlemler 🗸 🛛 🚨 Not / İ | letişim ~ |
|--------------------------|-----------|
|                          |           |
| ≡ Ödeme Planları         |           |
|                          | tişim 🗸   |
| 🖋 Sözleşme Çıktısı Al    |           |
| ■ Mail Order Formu       |           |
| ≡ Çoklu Senet            | tister    |
| ≡ Tek Senet              | uşım ~    |
| III Profili              |           |
| A Yoklaması              |           |
| Ters Bilgisi             | tişim 🗸   |
| E Kredi Kartı Görüntüle  |           |
| 🗙 İptal Et               |           |
| 🛍 Sil                    |           |
|                          |           |

3. Görüntülediğiniz ekrandaki alanları doldurarak kredi kartınızı tanımlayabilirsiniz

#### Ders Bilgisi

Etiketler: Ders Bilgisi, Ders Listesi, Öğrenci Ders Listesi

- 1. Soldaki menüden Öğrenci İşleri alanının altında yer alan Kesin Kayıtlı Öğrenciler bölümünü açınız
- Burada tüm kesin kayıtlı öğrenciler listelenecektir. Aradığınız öğrenciye erişmek için sayfanın üstünde bulunan Gelişmiş Arama aracını kullanarak öğrenciye ait bilgiyi yazıp Filtrele butonuna basınız. Satır sonunda yer alan İşlemler alanına tıklayıp aşağıdaki seçeneklerden faydalanarak "Ders Bilgisi" seçeneğini seçiniz

| 🔺 İşlemler 🗸 🔺 Not / İ  | letişim ~ |
|-------------------------|-----------|
|                         |           |
| ≡ Ödeme Planları        |           |
| ≡ CC Ekle               | tişim 🗸   |
| 🖋 Sözleşme Çıktısı Al   |           |
| ■ Mail Order Formu      |           |
| ≡ Çoklu Senet           | teter.    |
| ≡ Tek Senet             | uşım 🗸    |
| ul Profili              |           |
| A Yoklaması             |           |
| 🖤 Ders Bilgisi          | tişim 🗸   |
| 🚍 Kredi Kartı Görüntüle |           |
| 🗙 İptal Et              |           |
| 🛍 Sil                   |           |

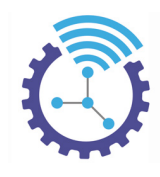

#### 3. Buradan aşağıdaki gibi, öğrenciye ait ders bilgilerine erişim sağlayabilirsiniz

Ders Bilgisi

| Saat: Sali 19:00 - 20:00 Saat: Persembe 19:00 - 20:00 | Ders Listesi                   |  |  |
|-------------------------------------------------------|--------------------------------|--|--|
| 🗂 Saat: Perşembe 19.00 - 20.00                        | 🗂 Saat: Sali 19.00 - 20.00     |  |  |
|                                                       | 🗂 Saat: Perşembe 19.00 - 20.00 |  |  |

#### Kredi Kartı Görüntüleme

Etiketler: Kredi Kartı, Kredi Kartı Görüntüleme, Kredi Kartı İşlemleri

- 1. Soldaki menüden Öğrenci İşleri alanının altında yer alan Kesin Kayıtlı Öğrenciler bölümünü açınız
- 2. Burada tüm kesin kayıtlı öğrenciler listelenecektir. Aradığınız öğrenciye erişmek için sayfanın üstünde bulunan Gelişmiş Arama aracını kullanarak öğrenciye ait bilgiyi yazıp Filtrele butonuna basınız. Satır sonunda yer alan İşlemler alanına tıklayıp aşağıdaki seçeneklerden faydalanarak "Kredi Kartı Görüntüle" seçeneğini seçiniz

| 🔺 İşlemler 🗸  | 🚨 Not / İletişim ~ |
|---------------|--------------------|
| / Düzenle     |                    |
| ≡ Ödeme Pla   | nları              |
| ≡ CC Ekle     | tişim 🗸 .          |
| 🖋 Sözleşme    | Çıktısı Al         |
| ≡ Mail Order  | Formu              |
| ≡ Çoklu Sene  | et                 |
| ≡ Tek Senet   | cigini -           |
| Littl Profili |                    |
| 🜲 Yoklaması   |                    |
| 🝷 Ders Bilgis | tişim 🗸            |
| 🖃 Kredi Kartı | Görüntüle          |
| 🗙 İptal Et    |                    |
| 🛱 Sil         | tisim y i          |

#### Not İşlemleri

Etiketler: Not, Not İşlemleri, Öğrenci Notu İşlemleri

- 1. Soldaki menüden Öğrenci İşleri alanının altında yer alan Kesin Kayıtlı Öğrenciler bölümünü açınız
- Burada tüm kesin kayıtlı öğrenciler listelenecektir. Aradığınız öğrenciye erişmek için sayfanın üstünde bulunan Gelişmiş Arama aracını kullanarak öğrenciye ait bilgiyi yazıp Filtrele butonuna basınız. Satır sonunda yer alan Not/İletişim alanına tıklayıp not ile ilgili tüm işlemler için aşağıdaki seçeneklerden faydalanabilirsiniz

| 🚨 Not / İletişim 🗸     |
|------------------------|
| Görüşme Notları        |
| 街 Öğrenci Özel Notları |
| Öğretmen Notları       |
| 🖋 Görüşme Notu Yaz     |
| 🖋 Özel Not Yaz         |
| 🖋 Öğretmen Notu Yaz    |
| 🗹 İletişim Kayıtları   |
| SMS Gönder             |
| 💌 Yeni Mail Gönder     |

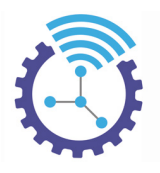

#### İletişim Kayıtları

Etiketler: İletişim, İletişim Kayıtları, Öğrenci İletişim Kayıtları

- 1. Soldaki menüden Öğrenci İşleri alanının altında yer alan Kesin Kayıtlı Öğrenciler bölümünü açınız
- Burada tüm kesin kayıtlı öğrenciler listelenecektir. Aradığınız öğrenciye erişmek için sayfanın üstünde bulunan Gelişmiş Arama aracını kullanarak öğrenciye ait bilgiyi yazıp Filtrele butonuna basınız. Satır sonunda yer alan Not/İletişim alanına tıklayıp "İletişim Kayıtları" bölmesini seçiniz

| 🐣 Not / İletişim 🗸     |
|------------------------|
| Corüşme Notları        |
| 街 Öğrenci Özel Notları |
| 街 Öğretmen Notları     |
| 🖋 Görüşme Notu Yaz     |
| 🖋 Özel Not Yaz         |
| 🖋 Öğretmen Notu Yaz    |
| İletişim Kayıtları     |
| SMS Gönder             |
| Yeni Mail Gönder       |

3. Örnekteki gibi önceki bir tarihte öğrenci ile iletişime geçildiğini, iletişim metnini, mail adresi ve gönderilen tarih gibi detayları görüntüleyebilirsiniz.

| Cuşini Nayıtlari                                                      |                  |                 |                       |
|-----------------------------------------------------------------------|------------------|-----------------|-----------------------|
| Bölüm                                                                 | Gönderilen Adres | Sonuç           | Tarih                 |
| İletişim Metnini Görmek İçin Tıklayınız<br>Öğrenci Kesin Kavıt Bölümü |                  | 🕑 Mail Başarılı | 29.11.2020 17:52 Paza |

#### 1.1.7 Profil

Etiketler: Profil, Kesin Kayıtlı Öğrenci Profili, Profil Bilgileri

- 1. Soldaki menüden Öğrenci İşleri alanının altında yer alan Kesin Kayıtlı Öğrenciler bölümünü açınız
- Burada tüm kesin kayıtlı öğrenciler listelenecektir. Aradığınız öğrenciye erişmek için sayfanın üstünde bulunan Gelişmiş Arama aracını kullanarak öğrenciye ait bilgiyi yazıp Filtrele butonuna basınız. Satır sonunda yer alan Not/İletişim alanına tıklayıp "Profil" bölmesini seçiniz

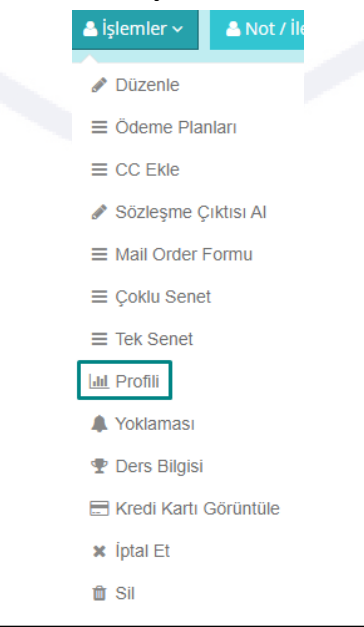

10

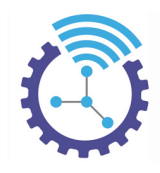

3. Örnekte görüldüğü gibi öğrenci ile ilgili detaylara bu şekilde erişebilirsiniz

| Kesin Kayıtlı Öğrenci Profili |                       |                       |               |                |                 |               |             |
|-------------------------------|-----------------------|-----------------------|---------------|----------------|-----------------|---------------|-------------|
|                               | BILGILER              |                       |               | Ter            | nel İletişim    | Kayitli İşlen | (ipt.Dond.) |
| foto yok                      | Sistem Kimlik No:     |                       |               |                |                 |               |             |
|                               | Hes Kodu: Güncelle    |                       |               |                |                 |               |             |
|                               | TC Kimlik No:         |                       |               |                |                 |               |             |
|                               | Öğrenci No:           |                       |               |                |                 |               |             |
| KESIN KAYITLI                 | Oğrenci Adı:          |                       |               |                |                 |               |             |
| SMS Gonder SMail Gonder       | Oğrenci Soyadı:       |                       |               |                |                 |               |             |
|                               | Cinsiyet: Erkek       |                       |               |                |                 |               |             |
| Sözlesme Ciktisi Al           | 🛗 Dogum Tarihi:       |                       |               |                |                 |               |             |
| a meeting decentral           | Doğum Yeri:           |                       |               |                |                 |               |             |
| Mall Order Formu              |                       |                       |               |                |                 |               |             |
| 🚍 Çoklu Senet                 |                       |                       |               |                |                 |               |             |
| ≡ Tek Senet                   |                       |                       |               |                |                 |               |             |
| 🖋 Görüşme Notu Yaz            | İŞLEM BİLGİLERİ       |                       |               | Ödeme Planları | Öğrenci Notları | Yoklamasi     | Evrakları   |
|                               | No Tutar/Kalan        | Ürün/Hizmet           | Vade/Tahsilat |                | Durum           |               |             |
|                               | Toplam Borç Tutarı:   | Toplam Borç Kalan:    |               | Toplam Öder    | en:             |               |             |
|                               | Toplam Alacak Tutari: | Toplam: Alacak Kalan: |               | Toplam Tahsi   | lat:            |               |             |

# 1.2 Ön Kayıtlı/Rezervasyonlu Öğrenciler

Etiketler: Öğrenci Kaydı, Ön Kayıt, Ön Kayıtlı Öğrenciler

#### 1.2.1 Ön Kayıtlı/Rezervasyonlu Öğrenci Kaydı

Etiketler: Ön Kayıtlı Öğrenci Kaydı, Rezervasyonlu Öğrenci Kaydı, Öğrenci Ön Kayıt Alanı

- 1. Soldaki menüden Öğrenci İşleri alanının altında yer alan Ön Kayıtlı Öğrenciler bölümünü açınız
- 2. Burada, henüz kesin kayıt yaptırmamış fakat kayıt düşünen ve görüşmeye gelen kişilerin bilgileri ve görüşme notları tutulur.
- 3. Öğrenci Ön Kayıt Alanı butonuna tıklayınız ve adımlardaki alanları doldurarak ilerleyip kaydı tamamlayınız

| OĞRENCİ ÖN KAYIT /    | ALANI                  |                             |        |
|-----------------------|------------------------|-----------------------------|--------|
| 1 TC Kimlik No        | 2 Kimlik ve İletişim E | Bilgileri 3 Bize Nasıl Ulaş | ştınız |
| 9 Bitiş               |                        |                             |        |
|                       |                        |                             |        |
| TC Kimlik No          |                        |                             |        |
| TC Kimlik No          |                        |                             |        |
| Varlık Kontrolü Yap   |                        |                             |        |
| 🗹 Varlık Kontrolü Yap |                        |                             |        |

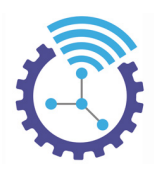

4. 7. adıma kayıt yaptırmak isteyen öğrenci ile ilgili notları ekleyebilir, öğrenci kesin kayda geldiğinde eski notlara bakarak daha hızlı hizmet verebilirsiniz.

| Görüşme Notu |  |  |
|--------------|--|--|
| INOUIDI      |  |  |

#### 1.2.2 Ön Kayıtlı/Rezervasyonlu Öğrenci Listelemesi

Etiketler: Ön Kayıtlı Öğrenci Listesi, Rezervasyonlu Öğrenci Listesi, Kesin Kayda Dönüştürme

- 1. Soldaki menüden Öğrenci İşleri alanının altında yer alan Ön Kayıtlı Öğrenciler bölümünü açınız
- 2. Burada, henüz kesin kayıt yaptırmamış fakat kayıt düşünen ve görüşmeye gelen kişilerin bilgileri ve görüşme notları tutulur.
- 3. Listelenen ön kayıtların notlarına ve detaylarına erişim için Notları Görüntüle butonunu kullanabilirsiniz

| 1± | Kurum/Şube            | Öğrenci | 11 | Not                                                              | 1 | Notu Yazan Yetkili 🛛 🎼 | Та   | rih 4                   | î |              |
|----|-----------------------|---------|----|------------------------------------------------------------------|---|------------------------|------|-------------------------|---|--------------|
| +  | İlk-İz Akademi Merkez | Barış   |    | Estetisyenlik eğitimi hakkında bilgi aldı, fiyat bilgisi verildi |   | Cansu                  | 31.0 | 07.2021 16:18 Cumartesi |   | 🔺 İşlemler 🗸 |
|    | İlk-İz Akademi Merkez | Barış   |    | Bir hafta sonra bilgi almaya tekrar gelecek                      |   | Cansu                  | 31.0 | 07.2021 16:17 Cumartesi |   | 🔺 İşlemler 🗸 |

4. Ayrıca satır sonunda bulunan İşlemler butonu ile notları düzenleyebilir, ön kaydı kesin kayda dönüştürebilirsiniz

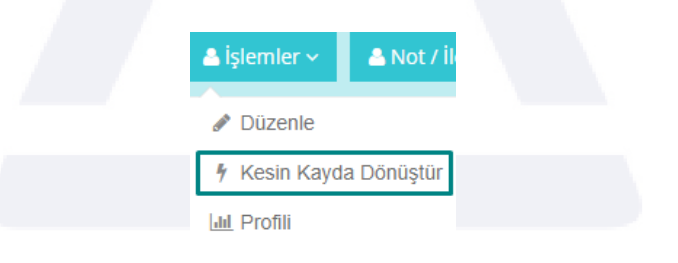

#### 1.2.3 Ön Kayıtlı/Rezervasyonlu Öğrenci Takip Sistemi

#### Okunma Durumu

Etiketler: Görüşme Notu Okunma Durumu, Görüşme Notu, Ön Kayıtlı Öğrenci Görüşme Notu

- 1. Soldaki menüden Öğrenci İşleri alanının altında yer alan Ön Kayıtlı Öğrenciler bölümünü açınız
- 2. Burada, henüz kesin kayıt yaptırmamış fakat kayıt düşünen ve görüşmeye gelen kişilerin bilgileri ve görüşme notları tutulur.
- Görüşme notu okunduysa/görüldüyse satırın solunda mavi zarf görüntülenir.
- Görüşme notu henüz okunmadıysa/görülmediyse satırın solunda kırmızı zarf görüntülenir.

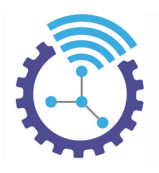

#### Takip Durumu

Etiketler: Görüşme Notu Takip Durumu, Görüşme Notu, Ön Kayıtlı Öğrenci Takibi

- 1. Soldaki menüden Öğrenci İşleri alanının altında yer alan Ön Kayıtlı Öğrenciler bölümünü açınız
- 2. Burada, henüz kesin kayıt yaptırmamış fakat kayıt düşünen ve görüşmeye gelen kişilerin bilgileri ve görüşme notları tutulur.
- 3. Her satırın solunda zarfın altında bayrak simgesi yer alır.

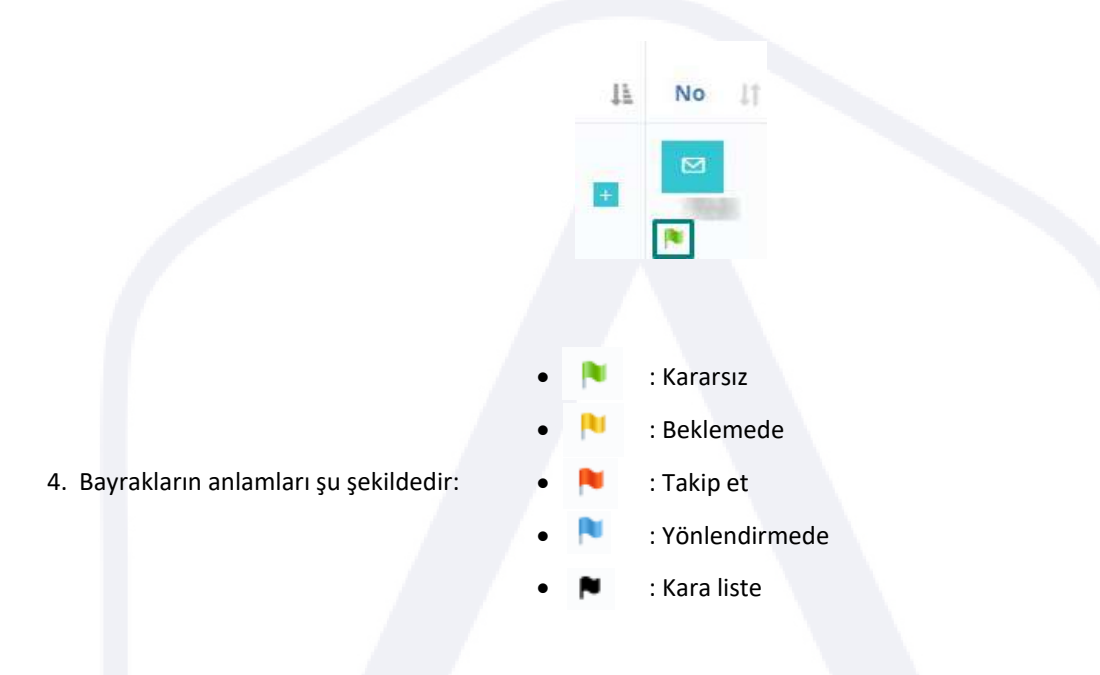

#### 1.2.4 Ön Kayıtlı/Rezervasyonlu Öğrenci İşlemleri

#### Kesin Kayda Dönüştürme

Etiketler: Ön Kayıtlı Öğrenciyi Kesin Kayda Dönüştürme, Kesin Kayda Dönüştür, Rezervasyonlu Öğrenciyi Kesin Kayda Dönüştürme

- 1. Soldaki menüden Öğrenci İşleri alanının altında yer alan Ön Kayıtlı Öğrenciler bölümünü açınız
- 2. Burada, henüz kesin kayıt yaptırmamış fakat kayıt düşünen ve görüşmeye gelen kişilerin bilgileri ve görüşme notları tutulur.
- 3. Satır sonunda bulunan İşlemler butonu ile notları düzenleyebilir, ön kaydı kesin kayda dönüştürebilirsiniz

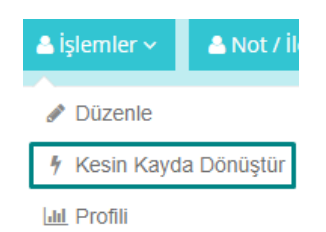

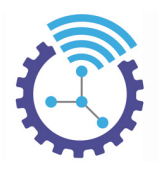

### Ön Kayıtlı Öğrenci Düzenleme

Etiketler: Ön Kayıtlı Öğrenci Düzenleme, Rezervasyonlu Öğrenci Düzenleme, Ön Kayıtlı Öğrenci Bilgileri Düzenleme

- 1. Soldaki menüden Öğrenci İşleri alanının altında yer alan Ön Kayıtlı Öğrenciler bölümünü açınız
- 2. Burada, henüz kesin kayıt yaptırmamış fakat kayıt düşünen ve görüşmeye gelen kişilerin bilgileri ve görüşme notları tutulur.
- 3. Satır sonunda bulunan İşlemler butonu altında yer alan Düzenle seçeneğine tıkladığınızda öğrenci bilgilerini güncelleyebilir, yeni bilgiler veya notlar ekleyebilirsiniz

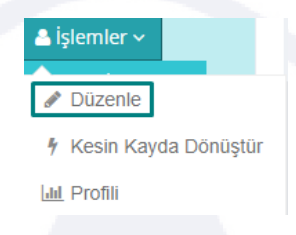

## 1.2.5 Not İşlemleri

Etiketler: Not İşlemleri, Görüşme Notları, Öğrenci Görüşme Notları

- 1. Soldaki menüden Öğrenci İşleri alanının altında yer alan Ön Kayıtlı Öğrenciler bölümünü açınız
- 2. Burada, henüz kesin kayıt yaptırmamış fakat kayıt düşünen ve görüşmeye gelen kişilerin bilgileri ve görüşme notları tutulur.
- 3. Satır sonunda bulunan İşlemler butonuna tıkladığınızda görünen seçeneklerden faydalanabilirsiniz

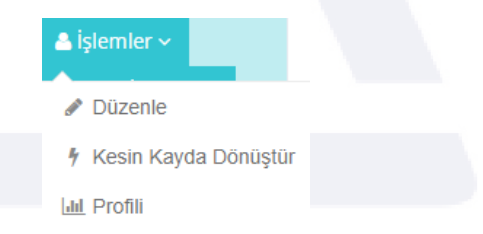

- Düzenle: Görüşme notuna ekleme/çıkarma yapabilir, kişi bilgilerini güncelleyebilirsiniz
- Kesin Kayda Dönüştür: Burada listelenen öğrenciler ön görüşme yapmış kayıt yaptırmayı düşünenlerdir. Eğer öğrenci, kesin kayda karar vermişse bu seçeneğe tıklayınız
- Profili: Öğrencinin kimlik bilgileri, iletişim bilgileri, alınan notlar gibi verilere buradan erişim sağlayabilirsiniz
- Ya da Not/İletişim butonunun seçeneklerini kullanabilirsiniz

| 🐣 Not / İletişim 🗸      |
|-------------------------|
|                         |
| Corüşme Notları         |
| 🖋 Görüşme Notu Yaz      |
| 🔽 İletişim Kayıtları    |
| 🛛 Öğrenciye SMS Gönder  |
| 🔄 Öğrenciye Mail Gönder |

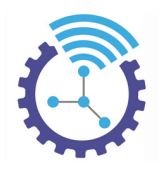

- Görüşme Notları: Not alınan tarih, saat ve notu alanyetkili bilgileri ile size not içeriğini sunar.
- Görüşme Notu Yaz: Daha önce alınan nota başka bir not ekleyebilir veya hiç notu olmayan bir öğrenciye yeni not oluşturabilirsiniz
- İletişim Kayıtları
- Öğrenciye SMS Gönder
- Öğrenciye Mail Gönder

## 1.2.6 İletişim Kayıtları

Etiketler: İletişim Kayıtları, Gönderilen Sms Bilgileri, Gönderilen Mail Bilgileri

- İletişim kayıtları, öğrencilerinize önceki tarihlerde göndermiş olduğunuz sms/mail bilgilerini barındırır
- Menüde bulunan Öğrenci İşleri başlığı altındaki Ön Kayıtlı Öğrenciler alanını açınız
- İletişim kaydına erişmek istediğiniz öğrencileri Gelişmiş Arama aracını kullanarak filtreleyiniz
- Listelenen öğrenci satırlarının sonunda yer alan Not/İletişim bölümü içerisindeki İletişim Kayıtları seçeneğine tıklayınız

#### 🐣 Not / İletişim 🗸

- Cörüşme Notları
   Öğrenci Özel Notları
   Öğretmen Notları
   Görüşme Notu Yaz
   Özel Not Yaz
   Öğretmen Notu Yaz
   İdğretmen Notu Yaz
- SMS Gönder
- Yeni Mail Gönder

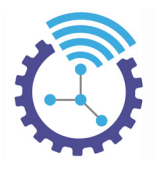

• Görüntüleyeceğiniz ekran aşağıdaki gibi olacaktır.

İletişim Kayıtları

| Bölüm                                                                 | Gönderilen Adres | Sonuç              | Tarih                     |
|-----------------------------------------------------------------------|------------------|--------------------|---------------------------|
| lietişim Metnini Görmek için Tıklayınız<br>Öğrenci Kesin Kayıt Bölümü |                  | M Mail Başarılı    | 28.03.2021 17:23 Pazar    |
| İletişim Metnini Görmek İçin Tiklayınız<br>Öğrenci Kesin Kayıt Bölümü |                  | 😭 Mail Bagarili    | 28.03.2021 17:23 Pazar    |
| İletişim Metnini Görmek için Tıklayınız<br>Öğrenci Kesin Kayıt Bölümü |                  | 97 Mall Beganli    | 28.03.2021 17:23 Pazar    |
| İletişim Metnini Görmek için Tıklayınız<br>Öğrenci Kesin Kayıt Bölümü |                  | 197 İşlem başanlı  | 28.03.2021 17:23 Pazar    |
| İletişim Metnini Görmek İçin Tiklayınız<br>Öğrenci Kesin Kayıt Bölümü | -                | 197 İştem başarılı | 28.03.2021 17:23 Pazar    |
| lietişim Metnini Görmek İçin Tıklayınız<br>Öğrenci Kesin Kayıt Bölümü |                  | B' İşlem başanlı   | 28.03.2021 17:23 Pazar    |
| İletişim Metnini Görmek İçin Tıklayınız                               |                  | 😹 İşlem başarılı   | 26.08.2020 15:01 Çarşamba |
| lietişim Metnini Görmek İçin Tıklayınız                               |                  | 197 İşlem başanlı  | 14.02.2020 12:31 Cuma     |
| İletişim Metnini Görmek İçin Tıklayınız                               |                  | 12 Işlem başahlı   | 29.10.2019 12:04 Sah      |

#### 1.2.7 Sms Gönderme

Etiketler: Sms, Sms Gönderme, Öğrenciye Sms Gönderme

- Soldaki menüden Öğrenci İşleri alanının altında yer alan Ön Kayıtlı Öğrenciler bölümünü açınız
- Burada tüm ön kayıtlı öğrenciler listelenecektir. Aradığınız öğrenciye erişmek için sayfanın üstünde bulunan Gelişmiş Arama aracını kullanarak öğrenciye ait bilgiyi yazıp Filtrele butonuna basınız. Satır sonunda yer alan Not/ İletişim alanına tıklayıp "Öğrenciye Sms Gönder" seçeneğini seçiniz

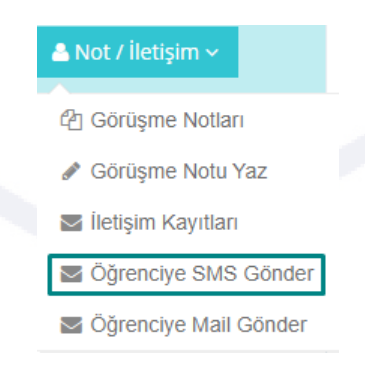

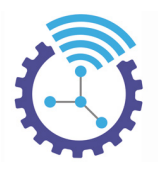

#### 1.2.8 Mail Gönderme

Etiketler: Mail, Mail Gönderme, Öğrenciye Mail Gönderme

- Soldaki menüden Öğrenci İşleri alanının altında yer alan Ön Kayıtlı Öğrenciler bölümünü açınız
- Burada tüm ön kayıtlı öğrenciler listelenecektir. Aradığınız öğrenciye erişmek için sayfanın üstünde bulunan Gelişmiş Arama aracını kullanarak öğrenciye ait bilgiyi yazıp Filtrele butonuna basınız. Satır sonunda yer alan Not/ İletişim alanına tıklayıp "Öğrenciye Mail Gönder" seçeneğini seçiniz

| 🛎 Not / İletişim 🗸       |
|--------------------------|
| C Görüşme Notları        |
| 🖋 Görüşme Notu Yaz       |
| 📕 İletişim Kayıtları     |
| SMS Gönder Öğrenciye SMS |
| 🔄 Öğrenciye Mail Gönder  |
|                          |

#### 1.2.9 Profil

Etiketler: Profil, Ön Kayıtlı Öğrenci Profili, Profil Bilgileri

- Soldaki menüden Öğrenci İşleri alanının altında yer alan Ön Kayıtlı Öğrenciler bölümünü açınız
- Burada tüm kesin kayıtlı öğrenciler listelenecektir. Aradığınız öğrenciye erişmek için sayfanın üstünde bulunan Gelişmiş Arama aracını kullanarak öğrenciye ait bilgiyi yazıp Filtrele butonuna basınız. Satır sonunda yer alan İşlemler alanına tıklayıp "Profil" bölmesini seçiniz

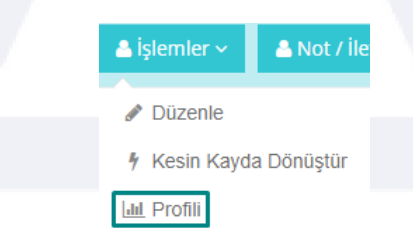

Ayrıca öğrenci ismi tıklanabilirdir, tıkladığınızda profili görüntüleyebilirsiniz Örnekte görüldüğü gibi öğrenci ile ilgili detaylara bu şekilde erişebilirsiniz

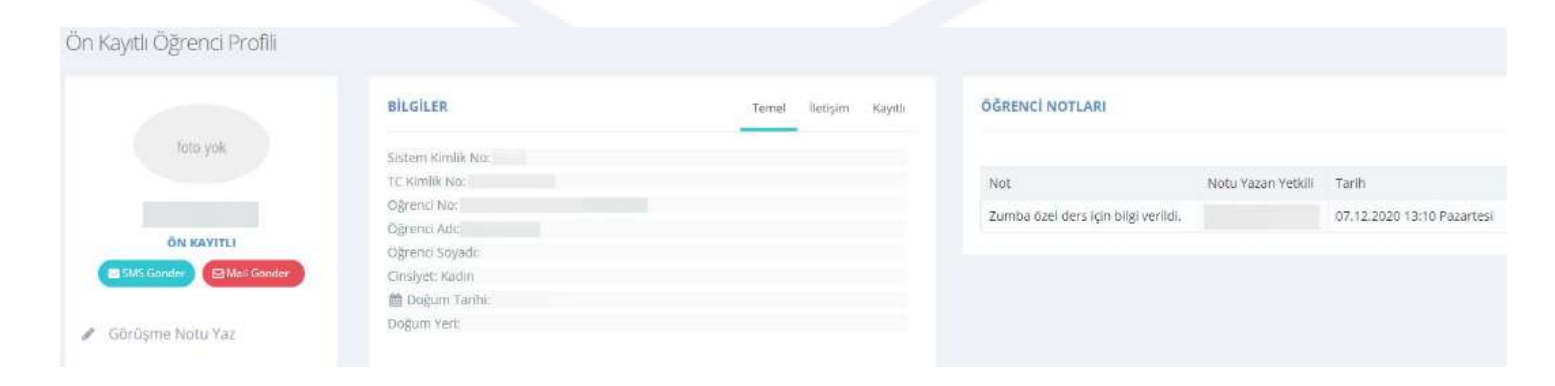

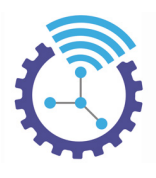

# 1.3 Kesin Kayıtlı Öğrenciler Toplu İletişim

Etiketler: Toplu İletişim, Kesin Kayıtlı Öğrenciler Toplu İletişim, Kesin Kayıtlı Öğrenciler

#### 1.3.1 Nasıl Çalışır

Etiketler: Kesin Kayıtlı Öğrenciler Toplu İletişim, Toplu Sms Gönderme, Toplu Mail Gönderme

- Soldaki menüden Öğrenci İşleri alanının altında yer alan Kesin Kayıtlı Öğrenciler Toplu İletişim bölümünü açınız
- Burada tüm kesin kayıtlı öğrenciler listelenecektir.Belli bir öğrenci grubuna sms/mail göndermek için sayfanın üstünde bulunan Gelişmiş Arama aracını kullanarak öğrencilere ait bilgileri yazıp Filtrele butonuna basınız.
- 1. Listelenen öğrencilerden hangilerine sms/mail göndermek istiyorsanız(kuyruğa almak istiyorsanız) o satırların solunda

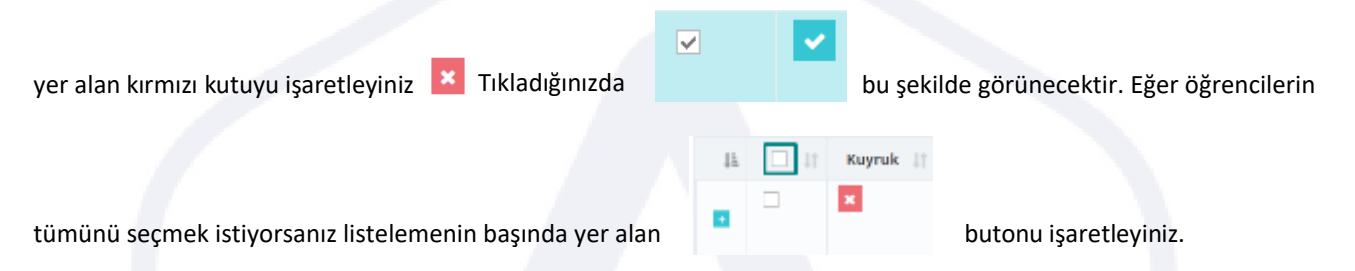

2. Daha sonra listelemenin sol altında bulunan "Kuyruk Ayarları" butonunda yer alan "Seçtiklerimi Kuyruğa Al" seçeneğine tıklayınız

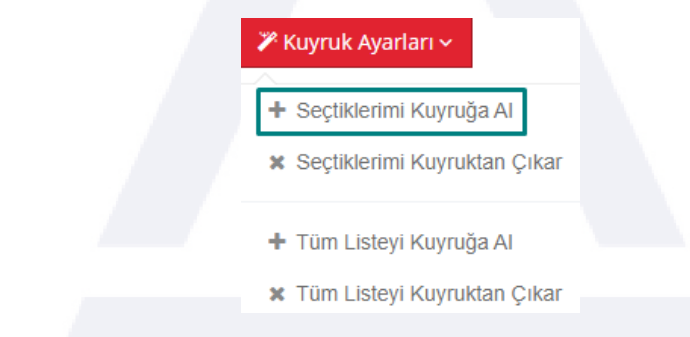

3. Son olarak sms göndermek için "Öğrenciye SMS Gönder" butonunun solundaki kutuyu, mail göndermek için "Öğrenciye Mail Gönder" butonunun solundaki kutuyu işaretleyiniz

| ✗ SMS İşlemleri                   | 🎢 Mail İşlemleri                   |
|-----------------------------------|------------------------------------|
| 🔽 🗹 Öğrenciye SMS Gönder (9 Adet) | 🗌 🗖 Öğrenciye Mail Gönder (0 Adet) |
| Gönder                            | Gönder                             |

4. Sms ve mail gönderim işleminde, birden çok alandaki öğrenci grubuna sms/maili aynı anda gönderebilirsiniz. Kuyruk sistemi hafızalı olduğundan örneğin ön kayıtlı listesinden kuyruğa birkaç kişi seçildi, sonra kesin kayıtlılardan seçildi veya kuyruğa alınanlardan birkaçı silindi; böyle bir durumda sistem kendini yeniler ve günceller size sms/mail gönderilecek kuyruğun son halini sunar.

5. Kuyruk Ayarları:

Seçtiklerimi Kuyruğa Al: Seçilenleri kuyruğa ekler.

Seçtiklerimi Kuyruktan Çıkar: Seçilenleri kuyruk listesinden çıkarır.

Tüm Listeyi Kuyruğa Al: Hangi bölümü listeliyorsanız o listedeki tüm kullanıcıları seçer ve sms/mail kuyruğuna alır.

Tüm Listeyi Kuyruktan Çıkar: Hangi bölümü listeliyorsanız o listedeki tüm kullanıcıları seçer ve sms/mail kuyruğundan çıkarır.

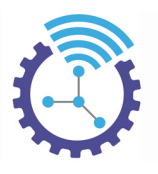

# **1.4 Notlar**

Etiketler: Notlar, Görüşme Notları, Öğrenci Görüşme Notları

#### 1.4.1 Görüşme Notları

Etiketler: Notlar, Görüşme Notları, Öğrenci Görüşme Notları

#### Görüşme Notu Yazma

Etiketler: Görüşme Notu Yazma, Kesin Kayıtlı Öğrenci Görüşme Notu, Ön Kayıtlı Öğrenci Görüşme Notu

- Soldaki menüden Öğrenci İşleri alanının altında yer alan Kesin Kayıtlı Öğrenciler veya Ön Kayıtlı Öğrenciler bölümünü açınız
- Burada öğrenciler listelenecektir. Aradığınız öğrenciye erişmek için sayfanın üstünde bulunan Gelişmiş Arama aracını kullanarak öğrenciye ait bilgiyi yazıp Filtrele butonuna basınız. Satır sonunda yer alan Not/İletişim alanına tıklayıp Görüşme Notu Yaz seçeneğine tıklayınız

| 🐣 İşlemler 🗸 | 🐣 Not / İletişim 🗸     |
|--------------|------------------------|
|              | C Görüşme Notları      |
| ▲ İslemler ∨ | 🖋 Görüşme Notu Yaz     |
|              | 🗹 İletişim Kayıtları   |
|              | 🛛 Öğrenciye SMS Gönder |
|              | Sğrenciye Mail Gönder  |

• Karşınıza gelen ekrandaki alanları doldurup kaydediniz. Eğer ileri bir tarihte öğrenci ile ilgili hatırlatma eklemek isterseniz hatırlatma alanından yararlanabilirsiniz.

| ğrenci  | Size Hatırlatılmasını İstiyorsanız Ha                                    | tırlatma Tarihi:          |
|---------|--------------------------------------------------------------------------|---------------------------|
| Not Yaz | Hatırlatma Tarihi                                                        | m                         |
|         | Not: 09.00-18.00 Arasında hatırlatm<br>default saat 10.00 a atama yapar. | na yapar. Başka saat seçi |

#### Görüşme Notu Listeleme

Etiketler: Görüşme Notu Listeleme, Öğrenci Görüşme Notları, Görüşme Tarihi

- Soldaki ana menüde yer alan Öğrenci İşleri alanının altındaki Görüşme Notları bölümüne tıklayınız
- Burada çalışma konforunuzu sağlamak amacıyla, tüm notlar yerine son 30 gün içinde alınan notlar listelenecektir.
- Belirli bir öğrenci ile ilgili notlara erişmek için sayfanın en üstünde yer alan Gelişmiş Arama aracından faydalanabilirsiniz.
- Tüm notları görüntülemek için Görüşme Tarihi alanının sağ bölümünü bugünün tarihi olarak seçip filtreleyiniz.

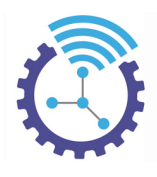

|                | 0          | ١         | ſemr | nuz  | 2021 | L   | 0  |
|----------------|------------|-----------|------|------|------|-----|----|
| ≡ GELİŞMİŞ ARA | Pt         | Sa        | Ça   | Pe   | Cu   | Ct  | Pz |
|                |            |           |      | 1    | 2    | 3   | 4  |
| No             | 5          | 6         | 7    | 8    | 9    | 10  | 11 |
| NO             | 12         | 13        | 14   | 15   | 16   | 17  | 18 |
|                | 19         | 20        | 21   | 22   | 23   | 24  | 25 |
|                | 26         | 27        | 28   | 29   | 30   | 31  |    |
|                | Zan        | nan       | 0    | 0:00 | )    |     |    |
| Görüşme Tarihi | Saa<br>Dak | t<br>cika |      |      |      |     |    |
| Tarih 1        | Şu         | an        |      |      | Т    | ama | m  |
|                |            |           |      |      |      |     |    |

#### Görüşme Notu Hatırlatma

Etiketler: Görüşme Notu Hatırlatma, Hatırlatma Tarihi, Öğrenci Görüşme Notu Hatırlatma

- Soldaki menüden Öğrenci İşleri alanının altında yer alan Kesin Kayıtlı Öğrenciler veya Ön Kayıtlı Öğrenciler bölümünü açınız
- Burada öğrenciler listelenecektir. Aradığınız öğrenciye erişmek için sayfanın üstünde bulunan Gelişmiş Arama aracını kullanarak öğrenciye ait bilgiyi yazıp Filtrele butonuna basınız. Satır sonunda yer alan Not/İletişim alanına tıklayıp Görüşme Notu Yaz seçeneğine tıklayınız. İleri bir tarihte öğrenci ile ilgili hatırlatma eklemek isterseniz hatırlatma alanından yararlanabilirsiniz.

| Öğrenci | Size Hatırlatılmasını İstiyorsanız Hatırlatma Tarihi:                                                 |
|---------|----------------------------------------------------------------------------------------------------|
| Not Yaz | Hatırlatma Tarihi 📫                                                                                   |
|         | Not: 09.00-18.00 Arasında hatırlatma yapar. Başka saat seçilirsi<br>default saat 10.00 a atama yapar. |

- Sistem, hatırlatma eklediğiniz gün ve saatte sizi not ile ilgili uyaracaktır.
- İkinci bir yol olarak Öğrenci İşleri alanının altında yer alan Görüşme Notları bölümüne tıklayınız. Burada listelenen notlar son 30 güne aittir. Hatırlatma ekleyeceğiniz öğrenciyi Gelişmiş Arama aracını kullanarak aratınız ve listelenen satırın sonunda yer alan İşlemler menüsünden Düzenle seçeneğini seçiniz

| ļ1 | Kurum/<br>Şube 🏦 | Öğrenci | It | Not | 11 | Notu<br>Yazan<br>Yetkili 🎝 | Tarih 💵                  | 11           |
|----|------------------|---------|----|-----|----|----------------------------|--------------------------|--------------|
|    | Şube 1           |         |    |     |    |                            | 08.12.2020<br>18:38 Salı | 🔺 İşlemler 🗸 |
|    | Şube 2           |         |    |     |    |                            | 08.12.2020<br>18:11 Salı | C Sil        |

20

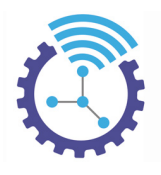

#### Görüşme Notu Silme

Etiketler: Görüşme Notu Silme, Öğrenci Görüşme Notu Silme, Görüşme Notları

 Soldaki menüden Öğrenci İşleri alanının altında yer alan Görüşme Notları bölümüne tıklayınız. Burada listelenen notlar son 30 güne aittir. Aradığınız öğrenciyi Gelişmiş Arama aracını kullanarak filtreleyiniz ve listelenen satırın sonunda yer alan İşlemler menüsünden Sil seçeneğini seçiniz

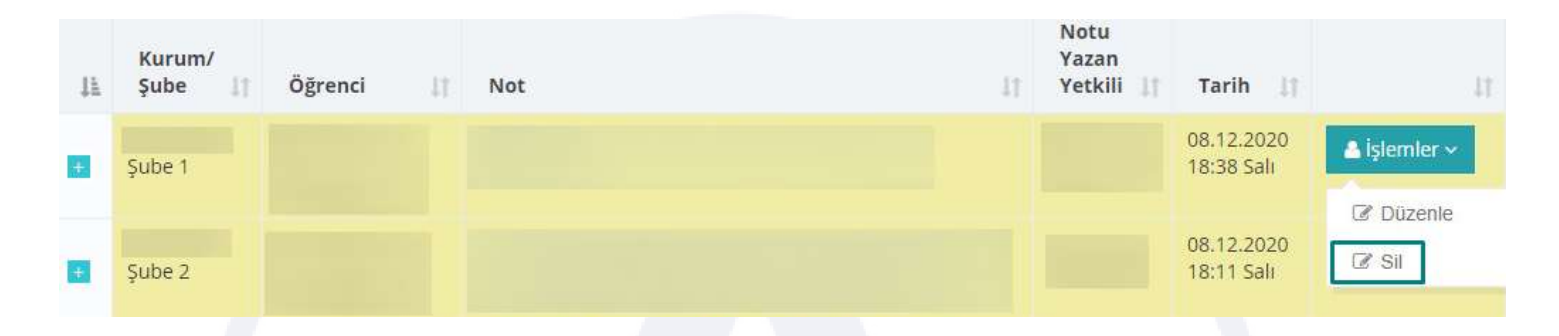

# 2 Kullanıcılar

Etiketler: Kullanıcı, Kullanıcı Kaydı, Kullanıcı Bilgileri

## 2.1 Kullanıcılar

Etiketler: Kullanıcı, Kullanıcı Kaydı, Kullanıcı Bilgileri

Kullanıcılar, sistemi yöneten kişler bütünüdür.

#### 2.1.1 Kullanıcı Kaydı

Etiketler: Kullanıcılar, Kullanıcı Kaydı, Kullanıcı Ekle

- Soldaki menüden Kullanıcılar alanının altında yer alan Kullanıcılar bölümünü açınız
- Kullanıcı Kaydı butonuna basıp aşağıdaki gibi görüntüleyeceğiniz adımların alanlarını doldurarak ilerleyiniz

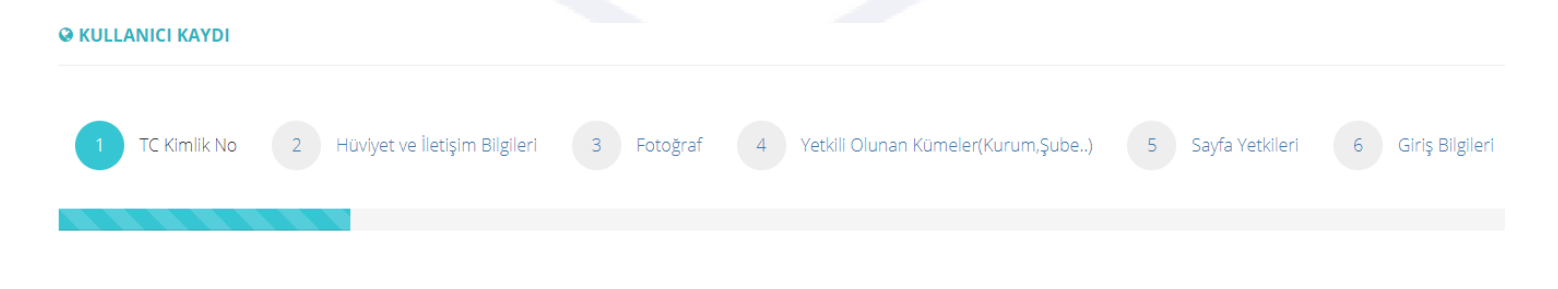

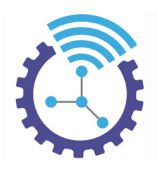

#### 2.1.2 Kullanıcı Düzenleme

Etiketler: Kullanıcılar, Kullanıcı Düzenleme, Kullanıcı Bilgisi Düzenle

- Soldaki menüden Kullanıcılar alanının altında yer alan Kullanıcılar bölümünü açınız
- Mevcut kullanıcılar listelenecektir. Aradığınız kullanıcıya erişmek için sayfanın üstünde bulunan Gelişmiş Arama aracını kullanarak kullanıcıya ait bilgiyi yazıp Filtrele butonuna basınız. Satır sonunda yer alan İşlemler butonuna tıklayıp "Kullanıcı Bilgisi Düzenle" alanına tıklayınız.

| 🔺 İş | şlemler ~   |          |         |
|------|-------------|----------|---------|
|      |             |          |         |
| 2    | Kullanıcı B | ilgisini | Düzenle |

• Buradan kullanıcınızın bilgilerini düzenleyebilirsiniz.

#### 2.1.3 Kullanıcı Silme

Etiketler: Kullanıcılar, Kullanıcı Silme, Kullanıcı Yetkisi Alma

- Kullanıcı silme işlemi sistemde kapalı olup kullanıcıyı silmek isterseniz kullanıcınızı yetkisiz hale getiriniz.
- Soldaki menüden Kullanıcılar alanı altındaki Kullanıcılar bölümüne tıklayınız.
- Aradığınız kullanıcıyı görüntülemek için sayfanın en üstünde yer alan Gelişmiş Arama butonundan faydalanarak kullanıcı satırını listeleyiniz.
- Satır sonundaki İşlemler butonuna tıklayıp Kullanıcı Bilgisi Düzenle seçeneğini seçiniz
- 5. adımda Sayfa Yetkileri kısmını açınız ve kullanıcı yetkisini "Yetkisiz" olarak seçip kaydediniz.

|  | 1 TC Kimlik No 2 Hüviyet |  |
|--|--------------------------|--|
|  |                          |  |
|  | Sayfa Yetkileri          |  |
|  | Ana Yetki                |  |
|  | ···· ▲                   |  |
|  |                          |  |
|  | ···<br>Yetkisiz          |  |
|  | Veli                     |  |
|  | Görevli Yetkisi          |  |
|  | Şube Görevlisi Plus      |  |
|  | Muhasebe                 |  |

• Bu aşamadan sonra kullanıcı hakkınıza sistem 1 ekleyecektir.

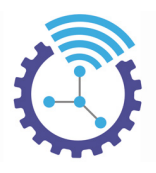

#### 2.1.4 Kullanıcı Kurumsal Ayarları

Etiketler: Kullanıcı Kurumsal Ayarları, Kullanıcı Ayarları, Kullanıcı Bilgisi Düzenle

- Soldaki menüden Kullanıcılar alanının altında yer alan Kullanıcılar bölümünü açınız
- Mevcut kullanıcılar listelenecektir. Kullanıcı ayarlarını güncellemek istediğiniz kişiye erişmek için sayfanın üstünde bulunan Gelişmiş Arama aracını kullanarak kullanıcıya ait bilgiyi yazıp Filtrele butonuna basınız. Satır sonunda yer alan İşlemler butonuna tıklayıp "Kullanıcı Bilgisi Düzenle" alanına tıklayınız.
- Burada 4. adımda yer alan "Yetkili Olunan Kümeler" seçeneğine tıkladığınızda aşağıdaki gibi görüntülenen alanlardan kullanıcının kurumsal ayarlarını düzenleyebilirsiniz.

| 1 TC Kimlik No     | 2 Hüviyet ve İletişim Bilgileri                                                  | 3 Fotoğraf | 4 Y | retkili Olunan Kümeler(Kurum,Şube) |
|--------------------|----------------------------------------------------------------------------------|------------|-----|------------------------------------|
| 5 Sayfa Yetkileri  | 6 Giriş Bilgileri                                                                |            |     |                                    |
|                    |                                                                                  |            |     |                                    |
|                    |                                                                                  |            |     |                                    |
|                    |                                                                                  |            |     |                                    |
| Yetkili Olunan Kün | neler(Kurum,Şube)                                                                |            |     |                                    |
| Yetkili Olunan Kün | neler(Kurum,Şube)                                                                |            |     | Seçilmişe                          |
| Yetkili Olunan Kün | neler(Kurum,Şube)                                                                |            |     | Seçilmişe (                        |
| Yetkili Olunan Kün | neler(Kurum,Şube)                                                                |            |     | Seçilmişe                          |
| Yetkili Olunan Kün | neler(Kurum,Şube)<br>- №:716                                                     |            |     | Seçilmişe i                        |
| Yetkili Olunan Kün | neler(Kurum,Şube)<br>- No: 716<br>y - No: 721                                    |            |     | Seçilmişe (                        |
| Yetkili Olunan Kün | neler(Kurum,Şube)<br>- No: 716<br>y - No: 721<br>- No: 722                       |            |     | Seçilmişe                          |
| Yetkili Olunan Kün | neler(Kurum,Şube)<br>- No: 716<br>y - No: 721<br>- No: 722<br>to: 723            |            |     | Seçilmişe (                        |
| Yetkili Olunan Kün | neler(Kurum,Şube)<br>- No: 716<br>y - No: 721<br>- No: 722<br>ko: 723<br>ko: 725 |            |     | Seçilmişe i                        |

Eğer şube sayınız fazla ise arama alanına şube ismini yazabilir veya daha önce seçtiğiniz şubeyi görüntülemek için
 "Seçilmişe Git" butonundan yararlanabilirsiniz

#### 2.1.5 Kullanıcı Sayfa Yetkileri

Etiketler: Kullanıcı Sayfa Yetkileri, Sayfa Yetkileri, Kullanıcı Bilgisi Düzenle

- Sayfa yetkileri rol tabanlıdır ve kullanıcının rolüne göre profil üretilebilmektedir.
- Kullanıcılara birden fazla kurum, birden fazla şube ataması gerçekleştirebileceğiniz gibi dilerseniz bir kişiye, dilerseniz tek bir kuruma dilerseniz tek şubeye, birden fazla kurum ve şubeye yetki ataması yapabilirsiniz.Bu sayede şubenizin yöneticisi kendi şubesinden başka öğrenciyi, kullanıcıyı veya personeli görüntüleyemez ya da onların üçüncü parti verilerine erişemez

#### Ana Yetki

Etiketler: Kullanıcı Yetkisi, Sayfa Yetkileri, Ana Yetki

- Sistemde muhasebeci, şube personeli, yönetici gibi yetkiler mevcuttur ve bu yetkilerin dereceleri birbirinden farklıdır.
- Hem dereceler hem de rol tabanlı yetki yapısından kaynaklı sistem içerisindeki yetki süreci kolaylıkla yürütülebilmektedir.

#### **Profil**

Etiketler: Kullanıcı Profili, Profil, Kullanıcı Profil Bilgisi

Profil, kişi ile ilgili mümkün mertebe tüm verilerin tek bir alanda görülebildiği alandır

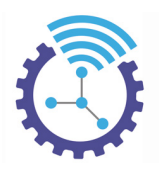

#### 2.1.6 Giriş Bilgileri

Etiketler: Kullanıcı Girişi, Kullanıcı Giriş Bilgileri, Kullanıcı Şifre Değiştirme

- Soldaki menüden Kullanıcılar alanının altında yer alan Kullanıcılar bölümünü açınız
- Aradığınız kullanıcıya erişmek için sayfanın üstünde bulunan Gelişmiş Arama aracını kullanarak öğrenciye ait bilgiyi yazıp Filtrele butonuna basınız.
- Listelenen satırların sonunda bulunan İşlemler menüsünün altındaki Düzenle seçeneğine tıklayınız
- 6. adımda "Giriş Bilgileri" bölümü bulunmaktadır.

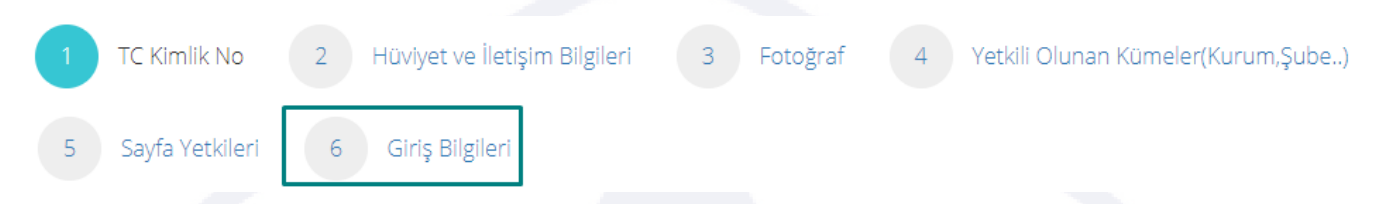

Bu butona tıklayıp kullanıcının mail ve şifre bilgilerini düzenleyebilirsiniz

#### 2.1.7 "Gibi Gör Gibi Gez" Sistemi

Etiketler: Gibi Gör Gibi Gez Sistemi, Kullanıcı Gibi Gör, Kullanıcı Paneli

- Soldaki menüden Kullanıcılar alanının altında yer alan Kullanıcılar bölümünü açınız
- Listenen kullanıcılardan birini aramak için sayfanın üstünde bulunan Gelişmiş Arama aracını kullanarak kullanıcıya ait bilgiyi yazıp Filtrele butonuna basınız.
- Kullanıcının satırında yer alan "... Gibi Gör" butonuna tıklayarak o kullanıcının sayfayı nasıl görüntülediğine, hangi alanlara yetkisinin olduğuna erişebilirsiniz

| Yetki           | .11 | Ad:   | 11 | Soyad:                                      |
|-----------------|-----|-------|----|---------------------------------------------|
| Görevli Yetkisi |     | Selin |    | KORKMAZ                                     |
|                 |     |       |    | ADMİN PANELDE GEZ: 🤁 SELİN KORKMAZ GİBİ GÖR |

# 3 İletişim İşlemleri

Etiketler: İletişim İşlemleri, İletişim, Kullanıcı İletişim İşlemleri

Yazılım üzerindeki tüm iletişim bu panel üzerinden kontrol edilebilmektedir.

#### Neler Kontrol Edilir:

Gönderilen mailin/smsin metni ve ilgili alanda nelerin gönderileceğinin seçimi: Tek noktadan dilediğiniz kadar mail/sms koordinasyonu üretebilirsiniz.

- Sms firmalarınızı buradan ekleyebilirsiniz.Burada tanımlı değilse support@onlinekurum.com adresine mail atarak tanımlanmasını sağlayabilirsiniz.
- Dilediğiniz kadar sms orjinini buradan ekleyebilirsiniz.
- Mail ve sms şablonlarınızı buradan düzenleyebilir ve yenilerini ekleyebilirsiniz.

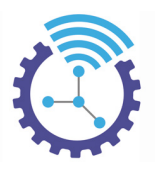

# 3.1 İletişim Koordinasyonu

Etiketler: İletişim Koordinasyonu, İletişim, İletişim İşlemleri

Sistemde gerçekleşen bütün iletişimler iletişim koordinasyonundaki ayarlar üzerinden gerçekleşir.

#### 3.1.1 Gönderim Tipi

Etiketler: İletişim Koordinasyonları, Gönderim, Gönderim Tipi

Bu alan profesyonel bilgi gerektirmektedir.

Bireye Gönderim(Bireyin Belli Olduğu Gönderimler)

Etiketler: İletişim Koordinasyonu, Gönderim, Bireye Gönderim

Planlı Gönderim(Bireyin Belli Olmadığı ancak Kişi Tipinin Belli Olduğu Gönderimler)

Etiketler: İletişim Koordinasyonu, Gönderim, Planlı Gönderim

Plansız Gönderim(Hem bireyin hem kişi tipinin belli olmadığı ancak mail veya cep numarasını bildiğimiz gönderimler)

Etiketler: İletişim Koordinasyonu, Gönderim, Plansız Gönderim

Bireye Gönderim(Bireyin Belli Olduğu Gönderimler ve ana bireyden alınan verilerin callback ile işlendikten sonra diğerlerine gönderildiği veriler)

Etiketler: İletişim Koordinasyonu, Gönderim, Bireye Gönderim

#### 3.1.2 İşlem Tipi

Etiketler: İletişim Koordinasyonu, İşlem, İşlem Tipi

- Kendi Zamanlayıcını Kullan
- Ana Zamanlayıcıyı Kullan

şeklinde iki başlıkta toplanır.

#### 3.1.3 Kime Gidecek

Etiketler: İletişim Koordinasyonu, Kime Gidecek, Gönderim

1. Öğrenci, Personel, Kullanıcı ve İşletme lerden sadece biri seçilmeli aksi takdirde sistem kişileri karıştıracaktır. Bölüme uygun seçimin yapılması karmaşayı önler. Mesela öğrencilerin oluduğu bir bölümde öğrenci seçimi doğru olandır.

2. Veli, Anne ve(ya) baba seçilirse bölüme özgü alandan yola çıkarak (mesela öğrenci kaydı esnasında yapılacak işlemde bu seçim yapılırsa sistem bu verilere ulaşacaktır.) ebeveyn verisine ulaşır, bu veriye ek olarak öğrenci verisini de alır ve iletişim verileri uygunsa mesajı yollar.

3. Görevli ve artı kullanıcı derecelerinde seçilenler kim ise onlara yollar.

4. Özel olarak seçilmiş kim ise ona yollar. Virgüller ekleme yapabilirsiniz hatta 5059556395,ali@veli.com vb. yazabilirsiniz.

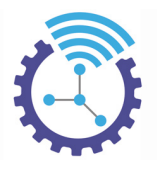

#### 3.1.4 Gönderme Yöntemi

Etiketler: Gönderme Yöntemi, Mail, Sms

Mail ve sms olarak ikiye ayrılmaktadır.

#### 3.1.5 Gidiş Zaman Türü

Etiketler: İletişim Koordinasyonu, Gidiş Zaman Türü, Gönderim

Bu alanda sistemin gerçekleştireceği işlem zamanlayıcı ile çalışmayacaksa anında'yı, zamanlayıcı ile çalışacaksa etkin durumun tarihi baz alınarak o tarihten sonrası için "+" lı günleri öncesi için "-" li günleri seçin, eğer etkin günle aynı tarih olacaksa anında'yı seçin.

#### 3.1.6 Bölüm

Etiketler: İletişim Koordinasyonu, Bölüm, Gönderim

İşlemin gerçekleştiği yerdir.

#### 3.1.7 **Şablon**

Etiketler: İletişim Koordinasyonu, Şablon, Gönderi Metin Şablonu

#### 3.2 Sms

Etiketler: Gönderim, Sms, Sms Firması

- 1. Ana menüde yer alan İletişim İşlemleri başlığı altındaki SMS alanını açınız
- 2. Sms Bilgisi Ekle butonuna tıklayarak gerekli alanları kaydediniz.

| SMS Firması                         | SMS Firması |
|-------------------------------------|-------------|
| SMS Başlığı - ORIGINATOR (DEFAULT): |             |
| Kanal Kodu:                         |             |
| Kullanıcı Adı:                      |             |
| Şifre:                              |             |
| Açıklama:                           |             |

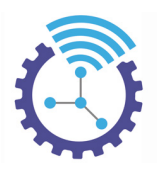

# 3.3 Şablonlar

Etiketler: Gönderi Metin Şablonu, Şablon, Şablon Ekleme ve Düzenleme

- Her sms/mail gönderdiğinizde aynı metinleri tekrar tekrar girmemeniz adına oluşturulmuş yapılardır. Bu nedenle zamandan tasarruf sağlar.
- Ana menüde yer alan İletişim İşlemleri başlığı altındaki Şablonlar alanını açınız
- Şablon Ekle butonuna tıklayınız ve aşağıdaki gibi açılan ekrandakbilgileri giriniz

| 1 Kayıt Ş     | ekilleri 2 Kurum | Bilgileri 3 Şabl | on Ayarları |
|---------------|------------------|------------------|-------------|
|               |                  |                  | _           |
|               |                  |                  |             |
| Kayıt Şekille | eri              |                  |             |
| 🔿 Mail        |                  |                  |             |
| ⊖ sms         |                  |                  |             |
| iLERi > + Kay | det              |                  |             |
|               |                  |                  |             |
|               |                  |                  |             |

## 3.4 Sms Orjinleri

Etiketler: Sms Firması, Sms Orjinleri, Orjin Ekle

- Menüde yer alan İletişim İşlemleri başlığı altındaki Sms Orjinleri alanını açınız
- Orgin Ekle butonuna tıkladığınızda aşağıdaki ekran açılacaktır. Buradaki bölümlerdoldurup kaydediniz

| Kurum:  | 39      |  |
|---------|---------|--|
| Orijin: |         |  |
| Durum:  |         |  |
|         | ○ Aktif |  |
|         | OPasif  |  |

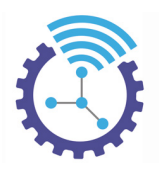

# 3.5 Sms Firmaları

Etiketler: Sms Firması, Sms Firmaları, Firma Ekle

- Menüde yer alan İletişim İşlemleri başlığı altındaki Sms Firmaları alanını açınız
- Firma Ekle butonuna tıkladığınızda aşağıdaki ekran açılacaktır. Buradaki bölümleri doldurup kaydediniz

|                              | Firma Ekle - SMS        |                    |   |
|------------------------------|-------------------------|--------------------|---|
|                              |                         |                    |   |
|                              | SMS Firması:            |                    |   |
|                              | Açıklama:               |                    |   |
|                              |                         |                    | 4 |
|                              | Durum:                  | ○ Aktif<br>○ Pasif |   |
|                              |                         | + Kaydet           |   |
| 4 Muhasebe                   |                         |                    |   |
| Etiketler: Muhasebe, Mali İş | slemler, Ödeme Planları |                    |   |
| 4.1 Mali İşlemler            |                         |                    |   |

Etiketler: Muhasebe, Mali İşlem, Mali İşlemler

#### 4.1.1 Mali İşlemler Nedir

Etiketler: Muhasebe, Mali İşlem, Mali İşlem Nedir

- 1. Sistem üzerinden yapılan herhangi bir ürün veya hizmetin toplam tutar, ödeme başlangıç ve bitiş tarihi gibi detayları içeren işlemdir.
- 2. Mali işlemleri görüntülemek için menüden Muhasebe başlığını seçip Mali İşlemler alanına tıklayınız.
- 3. Burada son yapılan işlem ilk satırda görüntülenmek üzere tümü listenir. Belirli bir öğrencinin mali işlemine erişmek için sayfanın üstünde bulunan Gelişmiş Arama aracını kullanabilirsiniz

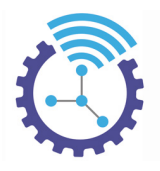

#### 4.1.2 Mali İşlem Düzenleme

Etiketler: Muhasebe, Mali İşlem, Mali İşlem Düzenleme

- 1. Menüden Muhasebe başlığını seçip Mali İşlemler alanına tıklayınız.
- 2. Burada son yapılan işlem ilk satırda görüntülenmek üzere tümü listenir. Belirli bir öğrencinin mali işlemine erişmek için sayfanın üstünde bulunan Gelişmiş Arama aracını kullanabilirsiniz
- 3. Aramış olduğunuz öğrencinin satır sonunda yer alan İşlemler menüsü altındaki Düzenle kısmına tıklayınız

| 🐣 İşlemler 🗸       |
|--------------------|
| ≡ Ödeme Planları   |
| ■ Mail Order Formu |
| 🖋 Düzenle          |
| 🗙 İptal Et         |
| 🛍 Sil              |

4. Aşağıdaki gibi görüntülediğiniz alanlardaki bilgileri düzenleyebilirsiniz

| elir Gider İşlemleri Düzenlem   | ne Alanı  |               |
|---------------------------------|-----------|---------------|
| 🛛 GELİR GİDER İŞLEMLERİ DÜZENLI | EME ALANI |               |
| Kişi:                           | 8837MC-21 | -38MEC-KAL001 |
| Ödeme Seçenekleri:              | Nakit     |               |
| Miktar:                         | 1         |               |
| Tutar:                          | TL        |               |
| Ödenen:                         |           |               |
|                                 | TL        |               |
| Tonlam Ödeme Savisi             | 5         |               |

5. Verilen ödeme planındaki Ödeme Miktarı alanına tutar girildiğinde tüm taksitlerin tutarını sistem değiştirmektedir.

| Ödeme Planları: Sadece Ödenmemi | iş ödeme planları görüntü             | ülenebilir.                               |   |      |    |
|---------------------------------|---------------------------------------|-------------------------------------------|---|------|----|
| Gün.Ay.Yıl                      |                                       | Ödeme Miktarı                             |   |      |    |
|                                 |                                       |                                           |   |      |    |
|                                 |                                       |                                           |   |      |    |
| 12.08.2021                      |                                       | 1200                                      | + | -    | 0  |
|                                 |                                       |                                           |   |      |    |
| 12.09.2021                      | i i i i i i i i i i i i i i i i i i i | 1100                                      | + | -    | 0  |
|                                 |                                       |                                           |   |      |    |
| 12.10.2021                      |                                       | 1100                                      | + | -    | 0  |
| 42.44.2024                      | -Du6                                  |                                           |   |      | 1  |
| 12.11.2021                      |                                       | 1100                                      | + | -    | 0  |
| Fatura Tarihi                   |                                       |                                           |   |      |    |
| Fatura Tarini:                  |                                       | 0                                         |   |      | Ê  |
| Fatura Durumu:                  |                                       | 🔘 Fatura Alındı/Kesildi                   |   |      |    |
|                                 |                                       | <ul> <li>Fatura Henüz Bekliyor</li> </ul> |   |      |    |
|                                 | 🗹 Düzenle                             |                                           |   | 🗲 Ge | ri |
|                                 |                                       |                                           |   |      |    |

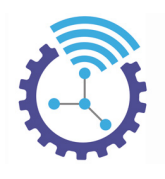

Ödeme Planları: Sadece Ödenmemiş ödeme planları görüntülenebilir. Gün.Ay.Yıl Ödeme Miktarı

|                | 🗹 Düze     | enle                                                                    | <b>♦</b> Ge | ri |
|----------------|------------|-------------------------------------------------------------------------|-------------|----|
| Fatura Durumu: |            | <ul> <li>Fatura Alındı/Kesildi</li> <li>Fatura Henüz Bekliyo</li> </ul> | r           |    |
| Fatura Tarihi: |            | 0                                                                       |             | m  |
| 12.10.2021     | <b>***</b> | 500                                                                     | + -         | 0  |
| 12.09.2021     | <b>***</b> | 500                                                                     | + -         | 0  |
| 12.08.2021     | <b>#</b>   | 500                                                                     | + -         | 0  |
|                |            | 500                                                                     |             |    |

6. Ayrıca taksit miktarını "+" ve "-" butonları ile artırabilir veya azaltabilirsiniz

#### 4.1.3 Mali İşlem Silme

Etiketler: Muhasebe, Mali İşlem, Mali İşlem Silme

- 1. Menüden Muhasebe başlığını seçip Mali İşlemler alanına tıklayınız.
- 2. Burada son yapılan işlem ilk satırda görüntülenmek üzere tümü listenir. Belirli bir öğrencinin mali işlemine erişmek için sayfanın üstünde bulunan Gelişmiş Arama aracını kullanabilirsiniz
- 3. Aramış olduğunuz öğrencinin satır sonunda yer alan İşlemler menüsü altındaki Sil kısmına tıklayınız

| 🔺 işlemler 🗸       |  |
|--------------------|--|
| ≡ Ödeme Planları   |  |
| ≡ Mail Order Formu |  |
| 🖋 Düzenle          |  |
| 🗙 İptal Et         |  |
| i Sil              |  |

#### 4.1.4 Mali İşlem İptal/İade İşlemi

Etiketler: Mali İşlem, Mali İşlem İptal, Mali İşlem İade

- 1. Menüden Muhasebe başlığını seçip Mali İşlemler alanına tıklayınız.
- 2. Burada son yapılan işlem ilk satırda görüntülenmek üzere tümü listenir. Belirli bir öğrencinin mali işlemine erişmek için sayfanın üstünde bulunan Gelişmiş Arama aracını kullanabilirsiniz
- 3. Aramış olduğunuz öğrencinin satır sonunda yer alan İşlemler menüsü altındaki İptal Et kısmına tıklayınız, bu durumda sistem o öğrenciye ait tüm hesap hareketlerini ve ödeme planını iptal eder.

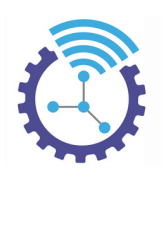

| 🐣 İşlemler 🗸       |  |  |  |
|--------------------|--|--|--|
| A                  |  |  |  |
| ≡ Ödeme Planları   |  |  |  |
| ■ Mail Order Formu |  |  |  |
| 🖋 Düzenle          |  |  |  |
| 🗴 İptal Et         |  |  |  |
| fft Sil            |  |  |  |

4. Öğrenciye ait tek bir ödemeyi iptal etmek istiyorsanız Muhasebe başlığı altındaki Hesap Hareketleri alanını açınız. Gelişmiş Arama aracını kullanarak öğrencinin listelenmesini sağlayınız. Satır sonunda yer alan İşlemler bölümünden Ödemeyi Geri Al seçeneğini işaretlediğinizde öğrenci mali işlemleri içerisinden sadece seçtiğiniz ödeme alma işlemi iptal edilecektir.

| 🐣 İşlemler 🗸              |    |
|---------------------------|----|
| E Kredi Kartı Görüntüle   |    |
| ≡ Ödeme Planları          |    |
| IIII Fatura Durumu Düzenl | le |
| K Ödemeyi Geri Al         |    |
| 🖡 Açıklama Ekle           |    |
| Görüşme Notları           |    |
| A Yoklaması               |    |
| 💌 İletişim Kaydı          |    |
| Nigrenciye SMS Gönde      | er |
|                           |    |

# 4.2 Ödeme Planları

Etiketler: Muhasebe, Ödeme Planları, Ödemeler

Hem kasaya girmiş hem de alacakların olduğu bütün ödeme planlarının görüldüğü yerdir.

#### 4.2.1 Hesap Hareketleri

Etiketler: Ödeme Planı, Hesap Hareketleri, Hesap

Ödemesi alınmış(Kasaya para girişi olmuş) ödeme planlarının görüntülendiği yerdir.

#### Hesap Hareketleri Nedir

Etiketler: Hesap Hareketleri, Hesap, Hesap Hareketi Nedir

- 1. Kişi adına açılmış olan mali işlemler bütününün ne kadarlık tutarının tahsil edildiği, tahsilat tarihi, vade tarihi, ödeme şekli gibi bilgilerin yer aldığı işlemdir.
- 2. Bir mali işlem altında birden çok hesap hareketi olabilmektedir.

#### Hesap Hareketi İşlemleri

Etiketler: Hesap Hareketleri, Hesap, Hesap Hareketi İşlemleri

#### Ödeme Geri Alma

Etiketler: Hesap Hareketi İşlemleri, Ödemeler, Ödeme Geri Alma
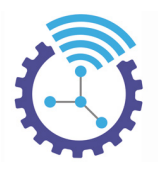

Öğrenciye ait tek bir ödemeyi iptal etmek istiyorsanız Muhasebe başlığı altındaki Hesap Hareketleri alanını açınız. Gelişmiş Arama aracını kullanarak öğrencinin listelenmesini sağlayınız. Satır sonunda yer alan İşlemler bölümünden Ödemeyi Geri Al seçeneğini işaretlediğinizde öğrenci mali işlemleri içerisinden sadece seçtiğiniz ödeme alma işlemi iptal edilecektir.

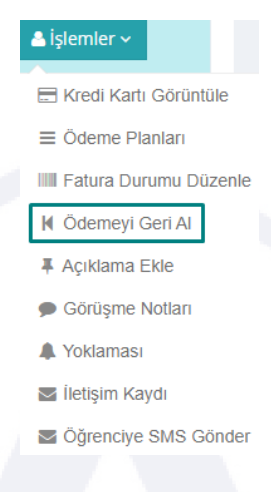

#### Açıklama Ekle

Etiketler: Hesap Hareketi İşlemleri, Ödemeler, Açıklama Ekleme

- 1. Menüde yer alan Muhasebe başlığı altındaki Hesap Hareketleri alanını açınız.
- 2. Burada hareketlerin tümü listelendiğinden bir öğrenciye ait hesap hareketine erişmek için Gelişmiş Arama aracını kullanınız.
- 3. Listelenen satırın sonunda bulunan İşlemler butonu altındaki Açıklama Ekle seçeneğini seçiniz
- 4. Açılan ekran aşağıdaki gibi olup alınan ödeme işlemi ile ilgili açıklama metnini bu alana girebilirsiniz

| Taksit:      | 2                   |  |
|--------------|---------------------|--|
| İşlem No:    | 2130                |  |
| Tutar:       | 1.750,00 TL         |  |
| Kalan:       | 0,00 TL             |  |
| Vade Tarihi: | 10.10.2019 Perşembe |  |
| Durum:       | 🕝 Ödendi            |  |
| Açıklama:    |                     |  |
|              | <b>⊠</b> Güncelle   |  |

#### Fatura Durumunu Düzenleme

Etiketler: Hesap Hareketi İşlemleri, Fatura, Fatura Durumunu Düzenleme

- 1. Menüde yer alan Muhasebe başlığı altındaki Hesap Hareketleri alanını açınız.
- 2. Burada hareketlerin tümü listelendiğinden bir öğrenciye ait hesap hareketine erişmek için Gelişmiş Arama aracını kullanınız.
- 3. Listelenen satırın sonunda bulunan İşlemler butonu altındaki Fatura Durumu Düzenle seçeneğini seçiniz

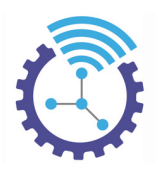

4. Açılan ekran aşağıdaki gibi olup alınan ödeme işlemi ile ilgili fatura bilgisini "Kesilecek"/"Kesilmeyecek" şeklinde düzenleyebilir, fatura tarihini seçebilirsiniz.

| Fatura Durumu Düz | zenle                                |  |
|-------------------|--------------------------------------|--|
|                   |                                      |  |
| Kişi:             | - 8190MC-21-38BEY-KAL003 ( Öğrenci ) |  |
| Fatura Durumu:    |                                      |  |
|                   | ○ Fatura Kesildi                     |  |
|                   | Fatura Kesilmedi                     |  |
| Fatura Tarihi     | 0                                    |  |
|                   | Güncelle                             |  |

#### Hesap Hareketi Listelemesi

Etiketler: Hesap Hareketleri, Hesap, Hesap Hareketi Listelemesi

- 1. Menüde yer alan Muhasebe başlığı altındaki Hesap Hareketleri alanını açınız.
- 2. Burada hareketlerin tümü listelendiğinden bir öğrenciye ait hesap hareketine erişmek için Gelişmiş Arama aracını kullanınız.
- 3. Listelenen satırın sonunda bulunan İşlemler butonu ile düzenlemelerinizi yapabilirsiniz

#### 4.2.2 Ödeme Takip

Etiketler: Ödeme Takip Planı, Ödemeler, Ödeme Takibi

Vadesi gelmiş ödeme planlarının görüntülendiği yerdir.

#### Ödeme Takip Nedir

Etiketler: Ödeme Takip Planı, Ödemeler, Ödeme Takip Nedir

Bir mali işleme ait ödemelerin toplam ve kalan tutar, vade tarihi, ödeme şekli gibi bilgileri içeren takip sistemidir.

#### Ödeme Takip Listelemesi

Etiketler: Ödeme Takip Planı, Ödemeler, Ödeme Takip Listelemesi

- 1. Menüde yer alan Muhasebe başlığı altındaki Ödeme Takip alanını açınız.
- Burada işlemlerin tümü listelendiğinden bir öğrenciye ait ödeme takibini sağlamak için Gelişmiş Arama aracını kullanınız.

|   | lî<br>Borçlu/Alacaklı | l†<br>Gelir/Gider | 11<br>Tutar | ↓†<br>Kalan | ↓†<br>Vade Tarihi   | 4†<br>Durum                    |              |
|---|-----------------------|-------------------|-------------|-------------|---------------------|--------------------------------|--------------|
|   |                       | <b>↑</b> Gelir    |             |             | 30.01.2019<br>00:00 | O Ödenmedi<br>04.05.2021 15:41 | 📥 işlemler 🗸 |
| * |                       | Kurs              |             |             |                     | 2/12                           |              |

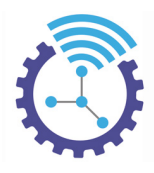

3. Listelenen satırın sonunda bulunan İşlemler butonu ile düzenlemelerinizi yapabilirsiniz

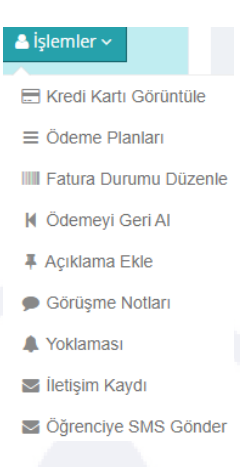

### Ödeme Takip İşlemleri

Etiketler: Ödeme Takip Planı, Ödemeler, Ödeme Takip İşlemleri

#### Ödeme Alma

Etiketler: Ödeme Takip İşlemleri, Ödemeler, Ödeme Alma

- 1. Menüde yer alan Muhasebe başlığı altındaki Ödeme Takip alanını açınız.
- 2. Burada işlemlerin tümü listelendiğinden bir öğrenciye ait ödeme takibini sağlamak için Gelişmiş Arama aracını kullanınız.
- Listelenen satırın sonunda bulunan İşlemler butonu altında bulunan Ödeme Al seçeneğine tıkladığınızda aşağıdaki ekranı görüntüleyeceksiniz.

| Ödeme Al                                                   |                   |
|------------------------------------------------------------|-------------------|
| Ödeme Alma İşlemi                                          |                   |
| işletme:                                                   |                   |
| Ödeme Seçenekleri:                                         | Ödeme Seçenekleri |
|                                                            | ····              |
| Ödeme Tutarı:                                              |                   |
| Ödenecek Miktar(Fazla Miktar Sonraki Ödemeden Düşecek):    |                   |
| Ödeme Yapan/Alan(Ödeme yapan hesap sahibinden başkasıysa): |                   |
| Ödenme Tarihi                                              | 30.07.2021 14:16  |
| Fatura Durumu:                                             |                   |
|                                                            | Fatura Kesilmedi  |
|                                                            | e ratara tesimeti |
| Fatura Tarihi                                              | 0                 |
|                                                            | Güncelle          |

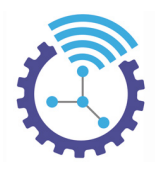

4. Bu alanları doldurup kaydettiğinizde öğrencinin gerçekleştirdiği ödeme, tarafınızca alınmış olacaktır.

#### Açıklama Ekleme

Etiketler: Ödeme Takip İşlemleri, Ödemeler, Açıklama Ekleme

- 1. Menüde yer alan Muhasebe başlığı altındaki Ödeme Takip alanını açınız.
- 2. Burada işlemlerin tümü listelendiğinden bir öğrenciye ait ödeme takibini sağlamak için Gelişmiş Arama aracını kullanınız.
- 3. Listelenen satırın sonunda bulunan İşlemler butonu altında bulunan Açıklama Ekle seçeneğine tıkladığınızda aşağıdaki ekranı görüntüleyeceksiniz.

| .: 2320            |
|--------------------|
| C                  |
| n.                 |
| i: 16.10.2020 Cuma |
| n: 🕼 Ödendi        |
| τ.                 |
|                    |
|                    |

4. Ödeme işlemi ile ilgili eklemiş olduğunuz açıklama metnini kaydediniz.

#### Fatura Durumunu Düzenleme

Etiketler: Ödeme Takip İşlemleri, Fatura, Fatura Durumunu Düzenleme

- 1. Menüde yer alan Muhasebe başlığı altındaki Ödeme Takip alanını açınız.
- 2. Burada işlemlerin tümü listelendiğinden bir öğrenciye ait ödeme takibini sağlamak için Gelişmiş Arama aracını kullanınız.
- 3. Listelenen satırın sonunda bulunan İşlemler butonu altındaki Fatura Durumu Düzenle seçeneğini seçiniz
- 4. Açılan ekran aşağıdaki gibi olup alınan ödeme işlemi ile ilgili fatura bilgisini "Kesilecek"/"Kesilmeyecek" şeklinde düzenleyebilir, fatura tarihini seçebilirsiniz.

| Fatura Durumu Düzenle |                                        |          |
|-----------------------|----------------------------------------|----------|
| Kişi:                 |                                        |          |
| Fatura Durumu:        | ○ Fatura Kesildi<br>ම Fatura Kesilmedi |          |
| Fatura Tarihi         | 0                                      | <b>1</b> |
|                       | 🖼 Güncelle                             |          |

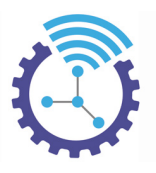

### 4.3 Bütçe Planlama

Etiketler: Muhasebe, Bütçe, Bütçe Planlama

Bütçe Planlama, alacaklarınızın istatistiğinin tutulduğu alandır.

#### 4.3.1 Bütçe Planlama Nedir

Etiketler: Bütçe, Bütçe Planlama, Bütçe Planlama Nedir

- 1. Bütçe planlaması, elinizdeki sermayeyi en iyi şekilde yönetmenizi sağlayacak strateji ve çalışmaların belirlenerek bir plan dahilinde hazırlanmasıdır.
- 2. Menüde bulunan Muhasebe başlığı altındaki Bütçe Planlama alanını açınız
- 3. Gelişmiş Arama aracını kullanarak ve arama alanına Tip seçeneğini ekleyerek filtreleyiniz. Tip seçilmediği takdirde sistemin sunduğu sonuç gelir ve giderlerin toplamı olacaktır, bu nedenle tip bölümü seçimini yapınız, aramanızdaki gelir/gider ayrımını sağlayacaktır.

Not: Toplamların (+) olması gelir anlamına gelmemektedir. Bu ayrımı tip seçimi sağlamaktadır.

#### 4.3.2 Bütçe Planlama Listelemesi

Etiketler: Bütçe, Bütçe Planlama, Bütçe Planlama Listelemesi

- 1. Menüde bulunan Muhasebe başlığı altındaki Bütçe Planlama alanını açınız
- Gelişmiş Arama aracını kullanarak ve arama alanına Tip seçeneğini ekleyerek filtreleyiniz. Tip seçilmediği takdirde sistemin sunduğu sonuç gelir ve giderlerin toplamı olacaktır, bu nedenle tip bölümü seçimini yapınız, aramanızdaki gelir/gider ayrımını sağlayacaktır.
- 3. Listelenen bütçe planları aşağıdaki gibi görüntülenecektir.

| Alacak/Verecek | Toplam Kişi | Ortalama (Kalan/T.K) | Toplam Veri | Şube                  | Branş      |
|----------------|-------------|----------------------|-------------|-----------------------|------------|
|                | 10          |                      | 85 Veri     | Şube 3                | DANS       |
|                | 10          |                      | 97 Veri     | Şube 2                | KARMA DO   |
|                | 22          |                      | 202 Veri    | Şube 1                | CIMNASTIK  |
|                | 65          |                      | 561 Veri    | Şube 1                | KARMA DO   |
|                | 14          |                      | 134 Veri    | Ş <mark>u</mark> be 3 | Bateri     |
|                | 99          |                      | 1012 Veri   | Şube 3                | Karate Do  |
|                | 11          |                      | 117 Veri    | Şube 1                | BALE       |
|                | 102         |                      | 1079 Veri   | Şube 3                | CrossFight |
|                | 1           |                      | 12 Veri     | Şube 3                | Oyun Grubu |
|                | 1           |                      | 12 Veri     | Sube 1                | OYUN GRUBU |

Not: Toplamların (+) olması gelir anlamına gelmemektedir. Bu ayrımı tip seçimi sağlamaktadır.

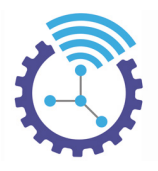

#### 4.3.3 Bütçe Planlama Araması

Etiketler: Bütçe, Bütçe Planlama, Bütçe Planlama Araması

- 1. Menüde bulunan Muhasebe başlığı altındaki Bütçe Planlama alanını açınız
- Gelişmiş Arama aracını kullanarak ve arama alanına Tip seçeneğini ekleyerek filtreleyiniz. Tip seçilmediği takdirde sistemin sunduğu sonuç gelir ve giderlerin toplamı olacaktır, bu nedenle tip bölümü seçimini yapınız, aramanızaki gelir/gider ayrımını sağlayacaktır.
- 3. Arama alanına ekleyebilip çıkarabildiğiniz şube, branş, grup, hizmet gibi seçenekler ile aramanızı sınırlandırabilir veya genişletebilirsiniz

Not: Toplamların (+) olması gelir anlamına gelmemektedir. Bu ayrımı tip seçimi sağlamaktadır.

### 4.4 Tahsilat Makbuzları

Etiketler: Muhasebe, Makbuz, Tahsilat Makbuzları

#### 4.4.1 Tahsilat Makbuzlarının Listelemesi

Etiketler: Makbuz, Tahsilat Makbuzları, Tahsilat Makbuzlarının Listelenmesi

- 1. Menüde bulunan Muhasebe başlığı altındaki Tahsilat Makbuzları alanını açınız
- 2. Sayfanın en üstünde yer alan Gelişmiş Arama aracını kullanarak makbuzları filtreleyip listeleyiniz

| 11 | ↓†<br>Şube | ال<br>Ödemeyi Yapan                    | Borçlu/Alacaklı | lt<br>Tutar | Ödenme <sup>11</sup><br>Tarihi | İşlem <sup>İ</sup> İ<br>Tarihi | 11            |
|----|------------|----------------------------------------|-----------------|-------------|--------------------------------|--------------------------------|---------------|
|    | Şube 3     | Makbuz Sıra No; 684<br>Amakbuzu Yazdır |                 |             | 04.05.2021<br>14:54            | 04.05,2021<br>14:54            | La İşlemler ∽ |

3. İşlemler butonu ile makbuza erişebilir, Makbuzu Yazdır seçeneği ile makbuzu pdf olarak kaydedebilir veya yazdırabilirsiniz

#### 4.4.2 Tahsilat Makbuzlarının Yazdırması

Etiketler: Makbuz, Tahsilat Makbuzları, Tahsilat Makbuzlarının

Yazdırılması

- 1. Menüde bulunan Muhasebe başlığı altındaki Tahsilat Makbuzları alanını açınız
- 2. Sayfanın en üstünde yer alan Gelişmiş Arama aracını kullanarak makbuzları filtreleyip listeleyiniz
- 3. Listelenen makbuzları yazdırmak için Makbuzu Yazdır seçeneğine tıklayabilirsiniz. İşlemler butonu yardımıyla makbuzu görüntüleyebilir, buradan da yazdırma işlemini gerçekleştirebilirsiniz

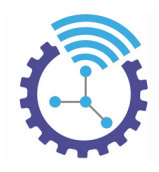

| 11 | l†<br>Şube | ال<br>Ödemeyi Yapan | lî<br>Borçlu/Alacaklı | 11<br>Tutar | Ödenme <sup>li</sup><br>Tarihi | işlem <sup>lit</sup><br>Tarihi | 11           |
|----|------------|---------------------|-----------------------|-------------|--------------------------------|--------------------------------|--------------|
|    | Şube 3     | Makbuz Sıra No: 684 |                       |             | 04.05.2021<br>14:54            | 04.05.2021<br>14:54            | 🛓 işlemler 🗸 |

### 4.5 Faturalanmış İşlemler

Etiketler: Muhasebe, Fatura, Faturalanmış İşlemler

#### 4.5.1 Faturalanmış İşlemlerin Listelemesi

Etiketler: Fatura, Faturalanmış İşlemler, Faturalanmış İşlemlerin Listelenmesi

- 1. Menüde bulunan Muhasebe başlığı altındaki Faturalanmış İşlemler alanını açınız
- 2. Sayfanın en üstünde yer alan Gelişmiş Arama aracını kullanarak işlemleri filtreleyip listeleyiniz
- 3. Faturası kesilen gelir ve gider bilgileriniz aşağıdaki gibi listelenecektir.

| Kurum | Şube | Borçlu/Alacaklı | KDV | Ürün veya Hizmet                                   | Tutar | KDV<br>Matrahi | KDV<br>Tutarı | F.Kesilen<br>Tutar | Fatura<br>Tarihi |
|-------|------|-----------------|-----|----------------------------------------------------|-------|----------------|---------------|--------------------|------------------|
|       |      |                 | 18  | Ürün (Yoga Matı 12 / 1 Adet)                       |       |                |               |                    | 07.05.2021       |
|       |      |                 | 18  | Ürün (Direnç Lastiği 10 / 1 Adet)                  |       |                |               |                    | 07.05.2021       |
|       |      |                 | 18  | Hizmet (Nakliye 1 / 1 Aidat)                       |       |                |               |                    | 06.05.2021       |
|       |      |                 | 18  | Hizmet (Kurum İçi Temizlik Hizmeti 1<br>/ 1 Aidat) |       |                |               |                    | 06.05.2021       |

4. Gelirler yeşil, giderler kırmızı renk ile gösterilmektedir.

### 4.6 Kasa Defteri

Etiketler: Muhasebe, Kasa, Kasa Defteri

Kasa defteri, aldığınız ödemelerin istatistiğinin tutulduğu alandır.

#### 4.6.1 Kasa Defteri Nedir

Etiketler: Kasa, Kasa Defteri, Kasa Defteri Nedir

- 1. Kasa Defteri; toplamların, sadece alınmış ödemelerin bulunduğu sayfadır.
- 2. Bu sayfada detaylı istatistik üretebilirsiniz örneğin gün gün, ay ay, yıl yıl, şube şube, branş branş, grup grup gibi istatistikleri detaylı olarak alabilirsiniz.

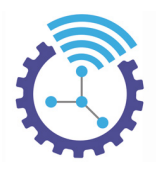

Önemli Not: Eğer giderlerinizi sistem üzerinde kullanıyorsanız ve sadece cironuzu görmek istiyorsanız aramada tip kısmından geliri seçmelisiniz

#### 4.6.2 Kasa Defteri Araması

Etiketler: Kasa, Kasa Defteri, Kasa Defteri Araması

- 1. Menüde yer alan Muhasebe başlığı altındaki Kasa Defteri alanını açınız
- 2. Gelişmiş Arama aracını kullanarak ve tip seçeneğinden gelir/gider ayrımını yaparak filtreleyiniz.
- 3. Örneğin hangi şubeden toplam ve ortalama kazanılan tutarları listelemek için şube başlığının yanındaki kutuya tik ekleyip Tip seçeneğini gelir olarak belirleyiniz

Önemli Not: Eğer giderlerinizi sistem üzerinde kullanıyorsanız ve sadece cironuzu görmek istiyorsanız aramada Tip kısmından geliri seçmelisiniz

#### 4.6.3 Kasa Defteri Listelemesi

Etiketler: Kasa, Kasa Defteri, Kasa Defteri Listelemesi

- 1. Menüde yer alan Muhasebe başlığı altındaki Kasa Defteri alanını açınız
- 2. Gelişmiş Arama aracını kullanarak ve tip seçeneğinden gelir/gider ayrımını yaparak filtrelediğinizde liste aşağıdaki gibi görüntülenecektir.

| 2 | 2 Veri (0.36%)  | Şube 1 | MODERN DANS    |
|---|-----------------|--------|----------------|
| 3 | 4 Veri (0.73%)  | Şube 2 | ORYANTAL       |
| 4 | 4 Veri (0.73%)  | Şube 1 | HOCA KİCK BOKS |
| 9 | 13 Veri (2:36%) | Şube 3 | Bateri         |
| 1 | 1 Veri (0.18%)  | Şube 2 | DANS           |
| 5 | 6 Veri (1.09%)  | Şube 2 | Bale           |
| 2 | 2 Veri (0.36%)  | Şube 3 | DANS           |

Önemli Not: Eğer giderlerinizi sistem üzerinde kullanıyorsanız ve sadece cironuzu görmek istiyorsanız aramada tip kısmından geliri seçmelisiniz

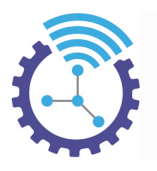

# 5 Yoklama

Etiketler: Yoklama, Öğrenci Yoklaması, Yoklama Alma

### 5.1 Yoklama

Etiketler: Yoklama, Öğrenci Yoklaması, Yoklama Alma

#### 5.1.1 Yoklama

Etiketler: Yoklama, Öğrenci Yoklaması, Yoklama Alma

- 1. Menüde bulunan Yoklama başlığı altındaki Yoklama alanını açınız
- 2. Yoklamalar burada listelenmekte olup Gelişmiş Arama aracı ile filtreleme işlemi yapabilirsiniz.

| ٥ | 23.07.2020<br>Perşembe  | Şube 3 | CrossFight | CrossFight Salı-<br>Perşembe 20:00-<br>21:00 -<br>Tek Dersli Grup | <b>Perşembe<br/>20:00 - 21:00</b><br>799    | 25 | 32 | 🔺 İşlemler 🗸              |
|---|-------------------------|--------|------------|-------------------------------------------------------------------|---------------------------------------------|----|----|---------------------------|
|   | 23.07.2020<br>Perşembe  | Şube 3 | CrossFight | CrossFight Salı-<br>Perşembe 19:00-<br>20:00 -<br>Tek Dersli Grup | <b>Perşembe<br/>19:00 - 20:00</b><br>795    | 16 | 20 | 🔺 İşlemler 🗸              |
| Ð | 23.07.2020<br>Perşembe  | Şube 3 | CrossFight | CrossFight Salı-<br>Perşembe 18:00-<br>19:00 -<br>Tek Dersli Grup | <b>Perşembe<br/>18:00 - 19:00</b><br>797    | 4  | 8  | 🔺 İşlemler 🗸              |
| + | 18.07.2020<br>Cumartesi | Şube 3 | Keman      | KEMAN<br>- Özel Ders                                              | <b>Cumartesi<br/>15:00 - 16:00</b><br>KEMAN | 3  | 4  | <mark>≜ İşlemler ~</mark> |

- 3. Bu alanı kullanarak gerek özel dersin gerek grubun gerekse toplu ders gruplarının yoklamasını kolaylıkla alabilirsiniz. Aldığınız yoklamaların detaylarına erişebilir/düzenleyebilirsiniz.
- 4. Eğer yoklamanız, özel ders yoklamasıysa doğrudan özel ders sayısı adedinden otomatik düşüş sağlanacaktır

### 5.1.2 Toplu Öğrenci Yoklaması Alma

Etiketler: Yoklama, Toplu Öğrenci Yoklaması, Toplu Öğrenci Yoklaması Alma

- 1. Menüde bulunan Yoklama başlığı altındaki Yoklama alanını açınız
- 2. Toplu Öğrenci Yoklaması Al butonuna bastığınızda aşağıdaki ekranı görüntüleyeceksiniz

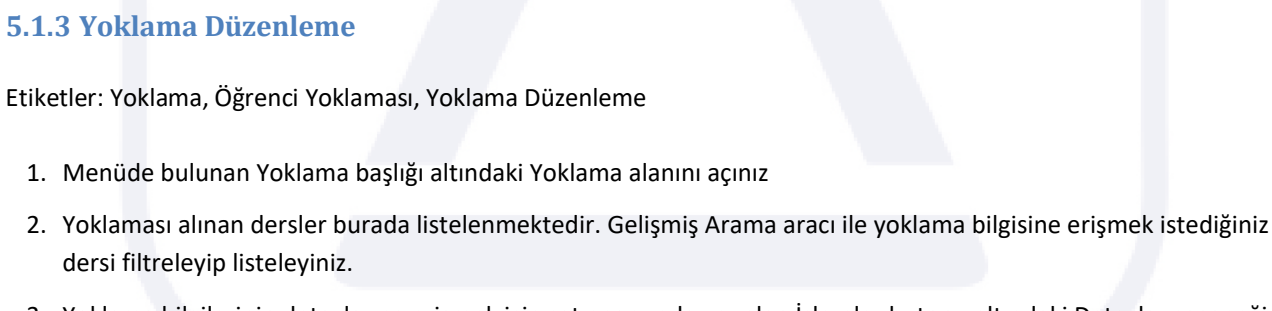

3. Yoklama bilgilerinin detaylarına erişmek için satır sonunda yer alan İşlemler butonu altındaki Detaylar seçeneğine tıklayıp hangi öğrencinin gelip gelmediği bilgisine ulaşabilirsiniz

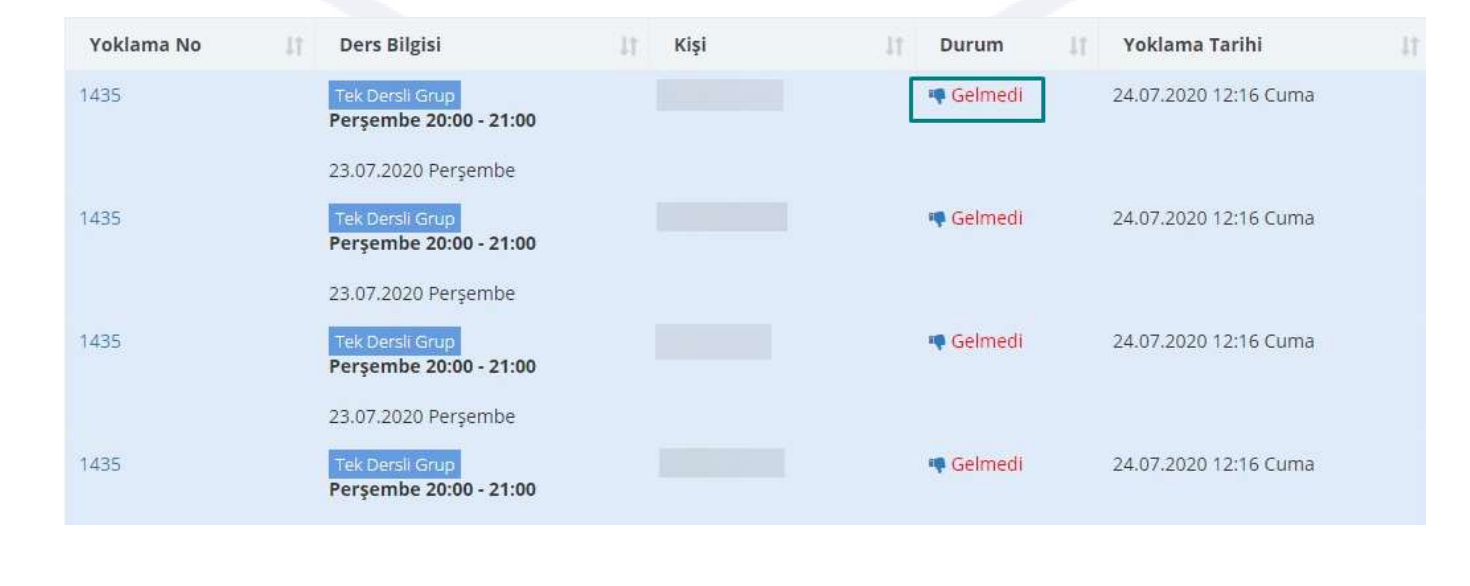

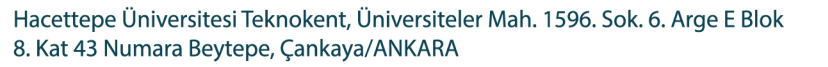

| 05.04.20                       | 21                               |                   |              |
|--------------------------------|----------------------------------|-------------------|--------------|
| Öğre                           | nci Liste                        | esi               |              |
| 💾 Sinei<br>Cansu H<br>🖲 Geldi, | m<br>loca Dans - Sc<br>〇 Gelmedi | aat: Pazartesi 14 | 1.00 - 16.00 |
| 💾 Ebru<br>Cansu H<br>🖲 Geldi,  | loca Dans - Sc<br>○ Gelmedi      | aat: Pazartesi 14 | .00 - 16.00  |
| 💾 Kere<br>Cansu H<br>🖲 Geldi,  | m<br>loca Dans - Sc<br>○ Gelmedi | aat: Pazartesi 14 | .00 - 16.00  |

Buradaki alanları öğrencinin derse gelip gelmeme durumuna göre düzenleyip kaydediniz 3.

Toplu Öğrenci Yoklaması Al

÷

Sezon 2021-2022

» White Club Şube Şube 4 Branş

Modern Dans 2021

» Modern Dans 2020-21

Etiketler: Yoklama, Öğrenci Yoklaması, Yoklama Düzenleme

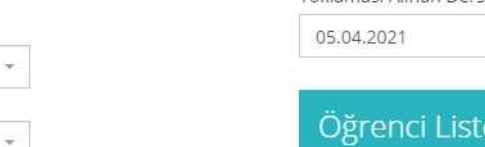

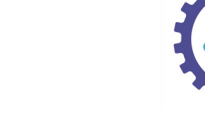

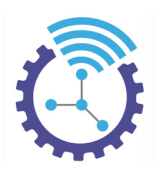

4. Durum alanındaki "Gelmedi" yazısı tıklanabilirdir, yoklama alındıktan sonra düzenlemeniz gerektiğinde bu öğrencinin durum bilgisini "Geldi" olarak değiştirebilirsiniz

| Yoklama No | 11 Ders Bilgisi                                                  | 11 Kişi | It Durum It | Yoklama Tarihi 🛛 🕸    |
|------------|------------------------------------------------------------------|---------|-------------|-----------------------|
| 1435       | Tek Dersli Grup<br>Perşembe 20:00 - 21:00                        |         | 🖷 Geldi     | 24.07.2020 12:16 Cuma |
| 1435       | 23.07.2020 Perşembe<br>Tek Dersli Grup<br>Perşembe 20:00 - 21:00 |         | 📭 Gelmedi   | 24.07.2020 12:16 Cuma |
| 1435       | 23.07.2020 Perşembe<br>Tek Dersli Grup<br>Perşembe 20:00 - 21:00 |         | 📭 Gelmedi   | 24.07.2020 12:16 Cuma |
| 1435       | 23.07.2020 Perşembe<br>Tek Dersli Grup<br>Perşembe 20:00 - 21:00 |         | 🦷 Gelmedi   | 24.07.2020 12:16 Cuma |

# 5.2 Özel Ders Takvimi

Etiketler: Yoklama, Özel Ders Takvimi, Özel Ders Yoklaması

#### 5.2.1 Özel Ders Takvimi Araması

Etiketler: Yoklama, Özel Ders Takvimi, Özel Ders Takvimi Araması

- 1. Menüde bulunan Yoklama başlığı altındaki Özel Ders Takvimi alanını açınız.
- 2. Gelişmiş Arama aracını kullanarak özel ders öğretmenini ve görüntülemek istediğiniz takvim aralığını seçip filtreleyiniz
- 3. Öğretmen takvimi aşağıdaki gibi, hangi öğrencinin hangi gün ve saatte dersi olduğu bilgilerini içerir

|      | 16.05.2021  | l Pazar    |      | 17.05.2021  | Pazartesi  |      | 18.05.20    | 21 Salı    |
|------|-------------|------------|------|-------------|------------|------|-------------|------------|
| S.NO | ÖĞRENCÎ ADI | DERS SAATÍ | S.NO | ÖĞRENCİ ADI | DERS SAATI | S.NO | ÖĞRENCİ ADI | DERS SAATI |
| 1    |             |            | 1    | Eylül       | 10:00      | 1    | Mustafa     | 13:00      |
| 2    |             |            | 2    | Cansu       | 11:00      | 2    | Ceylan      | 14:00      |
| 3    |             |            | з    | Mustafa     | 13:00      | 3    | Perihan     | 16:00      |
| 4    |             |            | 4    |             |            | 4    |             |            |
| 5    |             |            | s    |             |            | s    |             |            |
| 6    |             |            | 6    |             |            | 6    |             |            |
| 7    |             |            | 7    |             |            | 7    |             |            |
| 8    |             |            | 8    |             |            | 8    |             |            |
| 9    |             |            | 9    |             |            | 9    |             |            |
| 10   |             |            | 10   |             |            | 10   |             |            |
| 11   |             |            | 11   |             |            | 11   |             |            |
| 12   |             |            | 12   |             |            | 12   |             |            |

|      | 19.05.2021 Ç | arşamba    |
|------|--------------|------------|
| S.NO | ÖĞRENCİ ADI  | DERS SAATÍ |
| 1    | Eylül        | 10:00      |
| 2    |              |            |
| 3    |              |            |
| 4    |              |            |

|      | 20.05.2021 Pe | rşembe     |
|------|---------------|------------|
| S.NO | ÖĞRENCİ ADI   | DERS SAATİ |
| 1    | Lale Sevinç   | 10:00      |
| 2    | Ceylan        | 14:00      |
| 3    | Perihan       | 16:30      |
|      |               |            |

| 21.05.2021 Cuma |             |            |  |  |  |
|-----------------|-------------|------------|--|--|--|
| S.NO            | ÖĞRENCİ ADI | DERS SAATI |  |  |  |
| 1               |             |            |  |  |  |
| 2               |             |            |  |  |  |
| 3               |             |            |  |  |  |
| 4               |             |            |  |  |  |

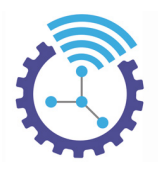

### 5.2.2 Özel Ders Takvimi Listelemesi

Etiketler: Yoklama, Özel Ders Takvimi, Özel Ders Takvimi Listelemesi

- 1. Menüde bulunan Yoklama başlığı altındaki Özel Ders Takvimi alanını açınız.
- 2. Gelişmiş Arama aracını kullanarak özel ders öğretmenini ve görüntülemek istediğiniz takvim aralığını seçip filtreleyiniz
- 3. Öğretmen takvimi aşağıdaki gibi, hangi öğrencinin hangi gün ve saatte dersi olduğu bilgilerini içerir, bu takvim yazdırılabilmektedir.
- 4. Takvim detaylarını listelerken yalnızca bir öğretmen seçilmesi gerekmektedir.

|     | 16.05.2021  | l Pazar    |      | 17.05.2021  | Pazartesi  |      | 18.05.202   | 1 Salı     |
|-----|-------------|------------|------|-------------|------------|------|-------------|------------|
| .NO | ÖĞRENCİ ADI | DERS SAATÍ | S.NO | ÖĞRENCİ ADI | DERS SAATÍ | 5.NO | ÖĞRENCİ ADI | DERS SAATI |
|     |             |            | 1    | Eyiül       | 10:00      | 1    | Mustafa     | 13:00      |
|     |             |            | 2    | Cansu       | 11:00      | 2    | Ceylan      | 14:00      |
|     |             |            | з    | Mustafa     | 13:00      | з    | Perihan     | 16:00      |
|     |             |            | 4    |             |            | 4    |             |            |
|     |             |            | 5    |             |            | 5    |             |            |
|     |             |            | 6    |             |            | 6    |             |            |
|     |             |            | 7    |             |            | 7    |             |            |
|     |             |            | 8    |             |            | 8    |             |            |
|     |             |            | 9    |             |            | 9    |             |            |
|     |             |            | 10   |             |            | 10   |             |            |
|     |             |            | 11   |             |            | 11   |             |            |
|     |             |            | 12   |             |            | 12   |             |            |

| 19.05.2021 Çarşamba |             |            | 20.05.2021 Perşembe |             |            | 21.05.2021 Cuma |             |            |
|---------------------|-------------|------------|---------------------|-------------|------------|-----------------|-------------|------------|
| S.NO                | ÖĞRENCİ ADI | DERS SAATİ | S.ND                | ÖĞRENCİ ADI | DERS SAATI | S.NO            | ÖĞRENCİ ADI | DERS SAATI |
| 1                   | Eylül       | 10:00      | 1                   | Lale Seving | 10:00      | 1               |             |            |
| 2                   |             |            | 2                   | Ceylan      | 14:00      | 2               |             |            |
| 3                   |             |            | 3                   | Perihan     | 16:30      | 3               |             |            |
| 4                   |             |            | 4                   |             |            | 4               |             |            |

# 5.3 Grup Yoklama Takvimi

Etiketler: Yoklama, Grup Yoklama Takvimi, Grup Yoklaması Alma

#### 5.3.1 Grup Yoklama Takvimi Araması

Etiketler: Yoklama, Grup Yoklama Takvimi, Grup Yoklama Takvimi Araması

- 1. Menüde yer alan Yoklama başlığı altındaki Grup Yoklama Takvimi alanını açınız
- 2. Gelişmiş Arama bölümündeki sezon, kurum, şube, grup, tarih aralığı gibi kısımları doldurup filtrelediğinizde yoklama takvimine erişeceksiniz

Not: Sistemin takvim verisi elde edebilmesi için grup ve tarih aralığı (Sol bölme ile sağ bölme aralığındaki ders saatlerini baz alır) bilgilerinin girilmesi gerekmektedir.

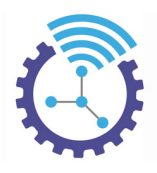

#### 5.3.2 Grup Yoklama Takvimi Listelemesi

Etiketler: Yoklama, Grup Yoklama Takvimi, Grup Yoklama Takvimi Listelemesi

- 1. Menüde yer alan Yoklama başlığı altındaki Grup Yoklama Takvimi alanını açınız
- 2. Gelişmiş Arama bölümündeki sezon, kurum, şube, grup, tarih aralığı gibi kısımları doldurup filtrelediğinizde, yoklama takvimini aşağıdaki gibi görüntüleyeceksiniz

|   | Oğrenci No             | Ad    | Soyad | 05.04.2021                                                    |
|---|------------------------|-------|-------|---------------------------------------------------------------|
| 1 | 8310WHI21-225UB-MOD001 | Sinem |       | + Cansu Hoca Diins1617570000 Cansu Hoca Dans14:00 - 16:00     |
| 2 | 8311WHI21-225UB-MOD002 | Ebru  |       | + Caresu Hoca Dans1617570000 Cansu Hoca Dans - 14 00 - 16 00  |
| з | 8312WHI21-225UB-MOD003 | Kerem |       | - Sansu Hoca Dares1617570000 Cansu Hoca Dares - 14:00 - 16:00 |
| 4 | 8313WHI21-225UB-MOD004 | Duru  |       | + Cansu Huca Dans1617570000 Cansu Hoca Dans - 14:00 - 16:00   |
| 5 | 8314WHI21-225UB-MOD005 | Özgür |       | + Cansu Hoca Dans1617570000 Cansu Hoca Dans- 14:00 - 16:00    |

<u>Not:</u> Sistemin takvim verisi elde edebilmesi için grup ve tarih aralığı (Sol bölme ile sağ bölme aralığındaki ders saatlerini baz alır) bilgilerinin girilmesi gerekmektedir.

## 6 Lisans Yönetimi

Etiketler: Delta Kurs Otomasyonu Hesaplama Aracı, Delta Kurs Otomasyonu, Otomasyon Ücretlendirme

- 1. Otomasyonu kullanacak olan kurum sayısı, şube sayısı ve kullanıcı sayısı bazlıdır. Saat ücretleri bulunmaktadır ve bu ücretler her yıl üfe/tüfe üzerinden düzenlenmektedir.
- 2. Hesaplama aracı aşağıdaki gibi görüntülenmekte olup erişim için tıklayınız: https://www.onlinekurum.com/kursotomasyonu-ucret-hesaplama-sistemi

| Kurum S   | iyisi  |  |
|-----------|--------|--|
| 1         |        |  |
| Şube Say  | SI     |  |
| 1         |        |  |
| Kullanıcı | Sayısı |  |
| 1         |        |  |

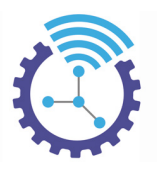

# 7 Personel

Etiketler: Personeller, Personel Pozisyonu, Personel İşlemleri

### 7.1 Personeller

Etiketler: Personel Kaydı, Personel Listelemesi, Personel İşlemleri

#### 7.1.1 Personel Kaydı

Etiketler: Personel Kaydı, Personel Kaydı Yap, Personel Bilgileri

- 1. Soldaki menüde yer alan Personeller alanının altındaki aynı isme sahip Personeller bölümünü açınız
- 2. Personel Kaydı Yap butonuna tıkladığınızda aşağıdaki ekranı görüntüleyeceksiniz

| PERSONEL KAYDI            | YAP ( KESİN KAYIT ) |                   |           |                    |
|---------------------------|---------------------|-------------------|-----------|--------------------|
| 1 Kimlik No               | 2 Kimlik Verisi     | 3 Evrak Bilgileri | 4 Foto/CV | 5 Kurum/Şube/Branş |
| 6 Pozisyon                | 7 Gelir Bilgisi     |                   |           |                    |
|                           |                     |                   |           |                    |
| Kimlik No<br>tc kimlik No |                     |                   |           |                    |
|                           |                     |                   |           |                    |

3. Buradaki adımları takip edip bilgileri doldunuz ve personelinizi sisteme kaydediniz

#### 7.1.2 Personel Listelemesi

Etiketler: Personel Listelemesi, Personel Kayıtları, Personel Bilgileri

- 1. Soldaki menüde yer alan Personeller alanının altındaki aynı isme sahip Personeller bölümünü açınız
- 2. Personel kayıtları listelenecektir. Personel aramak için Gelişmiş Arama aracını kullanabilirsiniz.
- 3. Listelenen satırların solunda yer alan "+" butonuna tıkladığınızda CV, evrak, işe başlama tarihi ve çıkış tarihi detaylarına erişebilirsiniz

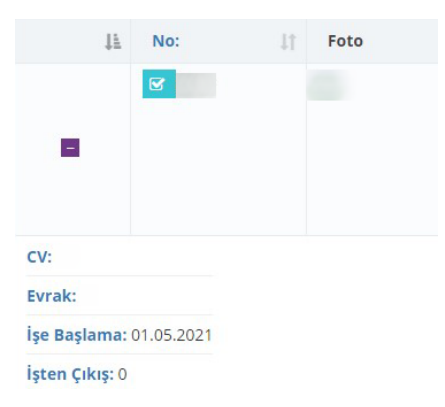

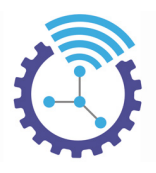

### 7.1.3 Personel İşlemleri

Etiketler: Personel Kayıtları, Personel Listelemesi, Personel İşlemleri

- 1. Soldaki menüde yer alan Personeller alanının altındaki aynı isme sahip Personeller bölümünü açınız
- 2. Personel kayıtları listelenecektir. Personel aramak için Gelişmiş Arama aracını kullanabilirsiniz.
- Personel bilgilerinin bulunduğu satır sonunda yer alan İşlemler menüsündeki Düzenle, Kullanıcı Olarak Ata, Demirbaşları, İletişim Kayıtları gibi seçeneklere tıklayarak erişmek istediğiniz bilgileri görüntüleyebilir veya düzenleyebilirsiniz.

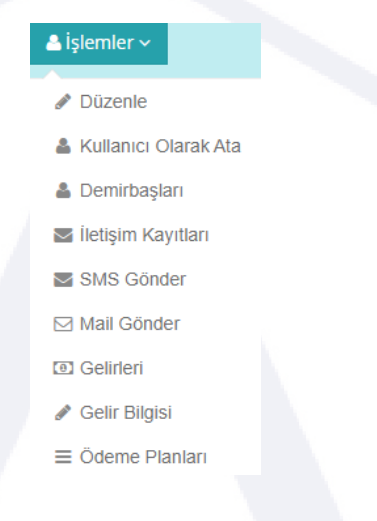

#### 7.1.4 Sms Gönderme

Etiketler: Personele Sms Gönderme, Sms Gönder, Personeller

- 1. Soldaki menüde yer alan Personeller alanının altındaki aynı isme sahip Personeller bölümünü açınız
- 2. Personel kayıtları listelenecektir. Personel aramak için Gelişmiş Arama aracını kullanabilirsiniz.
- 3. Personel bilgilerinin bulunduğu satır sonunda yer alan İşlemler menüsündeki SMS Gönder butonuna tıklayınız

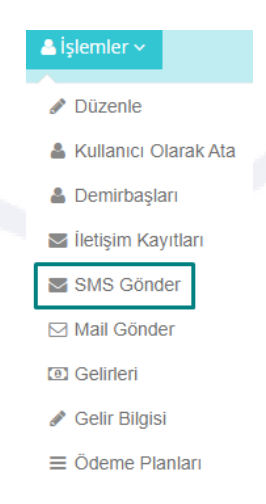

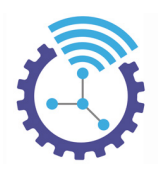

4. Tıkladığınızda aşağıdaki ekranı görüntüleyeceksiniz ve mesaj metnini yazınız. Buradaki SMS Başlığı'nı düzenlemek için menüden İletişim İşlemleri başlığı altında yer alan SMS alanına tıklayınız

| SMS Gönder            |                         |  |
|-----------------------|-------------------------|--|
| Sms Başlığı(Orijin)   | -                       |  |
| Gönderilecek Kişiler: | ✓ Personel Cep Telefonu |  |
| Metin:                |                         |  |
|                       | <b>⊠</b> Gönder         |  |

#### 7.1.5 Mail Gönderme

Etiketler: Personele Mail Gönderme, Mail Gönder, Personeller

- 1. Soldaki menüde yer alan Personeller alanının altındaki aynı isme sahip Personeller bölümünü açınız
- 2. Personel kayıtları listelenecektir. Personel aramak için Gelişmiş Arama aracını kullanabilirsiniz.
- 3. Personel bilgilerinin bulunduğu satır sonunda yer alan İşlemler menüsündeki Mail Gönder butonuna tıklayınız

| 🐣 İşlemler 🗸           |  |
|------------------------|--|
|                        |  |
| 🖋 Düzenle              |  |
| 👗 Kullanıcı Olarak Ata |  |
| 🚨 Demirbaşları         |  |
| İletişim Kayıtları     |  |
| SMS Gönder             |  |
| 🖂 Mail Gönder          |  |
| Gelirleri              |  |
| 🖋 Gelir Bilgisi        |  |
| ≡ Ödeme Planları       |  |

4. Tıkladığınızda aşağıdaki ekranı görüntüleyeceksiniz ve mail metnini, diğer bilgileri doldurunuz.

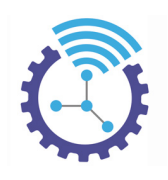

| Mail Gönder                       |                |       |        |                    |   |   |   |   |      |     |
|-----------------------------------|----------------|-------|--------|--------------------|---|---|---|---|------|-----|
|                                   |                |       |        |                    |   |   |   |   |      |     |
| Mail Gönderilecek Kurum<br>Adresi |                |       |        | Ŧ                  |   |   |   |   |      |     |
| Gönderilecek Kişiler:             | Personel İş M  | ail   |        |                    |   |   |   |   |      |     |
| CC:                               |                |       |        |                    |   |   |   |   |      |     |
| BCC:                              |                |       |        |                    |   |   |   |   |      |     |
| Belge ve Prosedürler:             |                |       |        |                    |   |   |   |   |      |     |
| Konu:                             |                |       |        |                    |   |   |   |   |      |     |
| Metin:                            | Normal 🗸       | Kalın | İtalik | <u>Altı Çizili</u> | ≡ | ≔ | Ē | Ē | dir. | e - |
|                                   |                |       |        |                    |   |   |   |   |      |     |
|                                   | Metni giriniz. |       |        |                    |   |   |   |   |      |     |

#### 7.1.6 Kullanıcı Olarak Atama

Etiketler: Kullanıcı Olarak Ata, Personel Yetkisi, Personel İşlemleri

- 1. Menüde bulunan Personel başlığı altındaki Personeller alanını açınız ve buradan yetkisini düzenlemek istediğiniz personeli Gelişmiş Arama aracı yardımıyla filtreleyip listeleyiniz
- 2. Personel satırının sonunda yer alan İşlemler butonu altındaki Düzenle seçeneğini seçip Kullanıcı Olarak Ata başlığına tıklayınız.

| ļì | No:                 | † Fo | to 11 | Pozisyon | 11 | Ad Soyad | 41 | 11                                                                                                  |
|----|---------------------|------|-------|----------|----|----------|----|----------------------------------------------------------------------------------------------------|
| Ŧ  | 8290                |      |       |          |    |          |    | <ul> <li>İşlemler v</li> <li>Düzenle</li> <li>Kullanıcı Olarak Ata</li> <li>Demirbaşları</li> </ul> |
| ŧ  | <mark>♂</mark> 3195 |      |       | EĞİTMEN  |    |          |    | <ul> <li>İletişim Kayıtları</li> <li>SMS Gönder</li> <li>Mail Gönder</li> <li>Gelirleri</li> </ul>  |
|    | <b>3</b> 2717       |      |       | EĞİTMEN  |    |          |    | <ul> <li>✔ Gelir Bilgisi</li> <li></li></ul>                                                        |

#### 7.1.7 Demirbaşları

Etiketler: Personel Demirbaşları, Personel Bilgileri, Personele Zimmetli Demirbaşlar

1. Soldaki menüde yer alan Personeller alanının altındaki aynı isme sahip Personeller bölümünü açınız

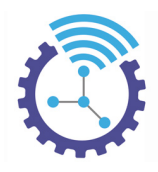

- 2. Personel kayıtları listelenecektir. Personel aramak için Gelişmiş Arama aracını kullanabilirsiniz.
- 3. Personel bilgilerinin bulunduğu satır sonunda yer alan İşlemler menüsündeki Demirbaşları butonuna tıklayınız
- 4. Açılan ekranda personele ait demirbaş listesi görüntülenecektir.

| D              | emirl | başları |      |      |         |            |       |       |                   |                  |                          |                 |                  |                        |
|----------------|-------|---------|------|------|---------|------------|-------|-------|-------------------|------------------|--------------------------|-----------------|------------------|------------------------|
|                |       |         |      |      |         |            |       |       |                   |                  |                          |                 |                  |                        |
|                | No    | Kurum   | Şube | Kişi | Malzeme | Miktar     | Tutar | Durun | İşlem<br>n Tarihi | Zimmet<br>Tarihi | İade<br>Edilme<br>Tarihi | İptal<br>Tarihi | Alınma<br>Tarihi | Değiştirilme<br>Tarihi |
| Toplam: 0 Adet |       |         |      |      | Т       | oplam: 0,0 | 0 TL  |       |                   |                  |                          |                 |                  |                        |
|                |       |         |      |      |         |            |       |       |                   |                  |                          |                 |                  |                        |

### 7.1.8 İletişim Kayıtları

Etiketler: Personel İletişim Kayıtları, İletişim Metni, Personel İşlemleri

- 1. Soldaki menüde yer alan Personeller alanının altındaki aynı isme sahip Personeller bölümünü açınız
- 2. Personel kayıtları listelenecektir. Personel aramak için Gelişmiş Arama aracını kullanabilirsiniz.
- 3. Aramış olduğunuz personele önceki tarihlerde gönderilen sms veya maili görüntülemek için satır sonunda yer alan İşlemler menüsündeki İletişim Kayıtları'na tıklayınız
- 4. Açılan ekran aşağıdaki gibi olup detaylı veriye erişim için "İletişim Metnini Görmek İçin Tıklayınız" butonundan yararlanabilirsiniz.

|                  |                  | ×                               |
|------------------|------------------|---------------------------------|
| Gönderilen Adres | Sonuç            | Tarih                           |
|                  | 🗹 Mail Başarılı  | 30.04.2021 16:03 Cuma           |
|                  | Gönderilen Adres | Gönderilen Adres Sonuç<br>Sonuç |

#### 7.1.9 Personel Düzenleme

Etiketler: Personel Düzenleme, Personel Bilgileri, Personel İşlemleri

- 1. Soldaki menüde yer alan Personeller alanının altındaki aynı isme sahip Personeller bölümünü açınız
- 2. Personel kayıtları listelenecektir. Personel aramak için Gelişmiş Arama aracını kullanabilirsiniz.
- 3. Personel bilgilerinin bulunduğu satır sonunda yer alan İşlemler menüsündeki Düzenle seçeneğini tıklayınız

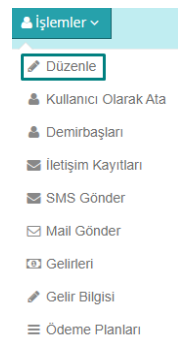

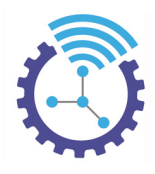

4. Açılan sayfadaki adımlara tıklayarak veya sırayla ilerleyerek düzenlenecek bilgileri güncelleyebilirsiniz

#### 7.1.10 Personel Silme

Etiketler: Personel Silme, Personel Yetkisi, Personel Düzenleme

- 1. Personelin silinmesi, kişinin firma ile ilişiği kalmadıysa işten çıkış tarihinin sisteme girilmesi anlamına gelmektedir ve sistemden personel bilgileri silinmemektedir.
- 2. Menüde bulunan Personel başlığı altındaki Personeller alanını açınız ve buradan yetkisini düzenlemek istediğiniz personeli Gelişmiş Arama aracı yardımıyla filtreleyip listeleyiniz
- 3. Personel satırının sonunda yer alan İşlemler butonu altındaki Düzenle seçeneğini seçip 7.adımı açınız
- 4. Personelin işten ayrılma tarihini aşağıdaki alandan seçip kaydediniz

| Gelir Bilgisi      |   |
|--------------------|---|
| İşe Başlama Tarihi |   |
| 01.04.2021         |   |
| İşten Çıkış Tarihi |   |
| 0                  | Ê |

# 7.2 Personel Pozisyonu

Etiketler: Pozisyon Ekleme, Pozisyon Düzenleme, Pozisyon Silme

#### 7.2.1 Pozisyon Ekleme

Etiketler: Pozisyon Ekleme, Personel Pozisyonu, Personel Bilgileri

- 1. Sisteme derslerinizi tanımlamanız için öncelikle personel kaydı oluşturup pozisyon bilgisini "Eğitmen" seçerek öğretmenlerinizi sisteme kaydetmelisiniz.
- 2. Menüden Personeller başlığı altından yine aynı alt başlık olan Personeller'i seçiniz.
- Buradan Personel Kaydı Yap butonuna tıkladığınızda doldurulması gerekli alanlar adım adım karşınıza gelecektir. Bu alanları doldururken 5. adımda bulunan Kurum/Şube/Branş bölümünde yer alan alanları dikkatle doldurunuz ve pozisyonu "Eğitmen" olarak seçiniz.

| PERSONEL KAYDI            | YAP ( KESİN KAYIT ) |                   |           |                    |
|---------------------------|---------------------|-------------------|-----------|--------------------|
| 1 Kimlik No               | 2 Kimlik Verisi     | 3 Evrak Bilgileri | 4 Foto/CV | 5 Kurum/Şube/Branş |
| 6 Pozisyon                | 7 Gelir Bilgisi     |                   |           |                    |
| Dezisven                  |                     |                   |           |                    |
| POZISYON<br>Pozisyonu<br> | Ŧ                   |                   |           |                    |
| € geri ileri              | + Kaydet            |                   |           |                    |

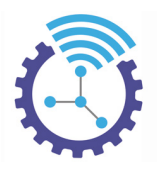

#### 7.2.2 Pozisyon Düzenleme

Etiketler: Pozisyon Düzenleme, Personel Pozisyonu, Personel Bilgileri

- 1. Soldaki menüde yer alan Personeller alanının altındaki aynı isme sahip Personeller bölümünü açınız
- 2. Personel kayıtları listelenecektir. Personel aramak için Gelişmiş Arama aracını kullanabilirsiniz.
- 3. Aramış olduğunuz personelin satır sonunda yer alan İşlemler menüsü altından Düzenle seçeneğini seçiniz.
- 4. Burada 6. adımda Pozisyon bilgileri mevcut olup "Pozisyonu" bölümünden personelin pozisyonunu değiştirebilirsiniz.

| 1                  | Kimlik No | 2       | Kimlik Verisi |  |
|--------------------|-----------|---------|---------------|--|
| 6                  | Pozisyon  | 7       | Gelir Bilgisi |  |
|                    |           |         |               |  |
| Pozis              | von       |         |               |  |
| Pozisyon<br>Şube Y | öneticisi |         | *             |  |
|                    |           |         |               |  |
| © ger              | i ileri   | + Kayde | et            |  |

5. Eğer değiştirmek istediğiniz pozisyon ismi seçeneklerde bulunmuyorsa menüden Personeller başlığı altındaki Personel Pozisyonu alanına tıklayınız. Pozisyon Ekle butonu ile Görev ve Açıklama bilgilerini sisteme kaydediniz.

| Pozisyon Ekle |                    |  |
|---------------|--------------------|--|
| Görev:        |                    |  |
| Açıklama:     |                    |  |
| Durum         |                    |  |
| Daram.        | O Aktif<br>O Pasif |  |
|               | + Kaydet           |  |

6. Buradan eklediğiniz pozisyon bilgisini 6. adımdaki pozisyon seçim alanında görebilirsiniz.

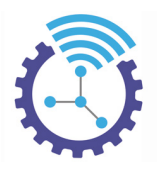

#### 7.2.3 Pozisyon Silme

Etiketler: Pozisyon Silme, Personel Pozisyonu, Personel Bilgileri

- 1. Menüde yer alan Personel başlığı altındaki Personel Pozisyonu alanını açınız
- 2. Burada oluşturduğunuz pozisyonlar listelenecektir.

| 1ª | Görev                      | ļţ | Durum   | .↓î |              |
|----|----------------------------|----|---------|-----|--------------|
| ÷  | TEMİZLİK PERSONELİ         |    | 🗹 Aktif |     | 🐣 İşlemler 🗸 |
| ÷  | HALKLA İLİŞKİLER SORUMLUSU |    | 🕑 Aktif |     | 🐣 İşlemler 🗸 |
| Ð  | TEMİZLİK GÖREVLİSİ         |    | 🗹 Aktif |     | 🔺 İşlemler 🗸 |

3. Silmek istediğiniz pozisyon başlığının sonunda bulunan İşlemler butonuna tıklayıp Sil seçeneğini seçiniz

| †₽ | Görev                      | ţt. | Durum   | 1t |              |
|----|----------------------------|-----|---------|----|--------------|
|    | TEMİZLİK PERSONELİ         |     | 🕑 Aktif |    | ≗ İşlemler ∽ |
|    | HALKLA İLİŞKİLER SORUMLUSU |     | 🕑 Aktif |    | C Düzenle    |
| 1  | TEMIZI IK CÔDEVI ISI       |     | 🐼 Aktif |    | ×SI          |

### 8 Notlar

Etiketler: Öğrenci Özel Notları, Görüşme Notları, Öğretmen Yorumları

# 8.1 Öğrenci Özel Notları

Etiketler: Öğrenci Özel Notları, Not Düzenleme ve Silme, Özel Not Yaz

Soldaki menüde yer alan Notlar alanının altındaki Öğrenci Özel Notları başlığına tıklayınız

| 11 | Kurum/Şube 👔 | Öğrenci | 41 | Not                | 11  | Notu Yazan<br>Yetkili | 41 | Tarih                | 11   |              | 41 |
|----|--------------|---------|----|--------------------|-----|-----------------------|----|----------------------|------|--------------|----|
| +  |              |         |    | Öğrenci öz<br>notu | tel |                       |    | 04.05.2021 1<br>Salı | 0:00 | 🔺 İşlemler 🗸 |    |
|    |              |         |    |                    |     |                       |    |                      |      | C Düzenle    |    |

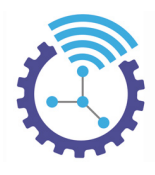

- 1. Yukarıdaki gibi listelenen özel notların satırın sağında bulunan İşlemler butonu yardımıyla düzenleyebilir veya silebilirsiniz
- 2. Bu alana özel not eklemek için menüden Öğrenci İşleri kısmının altındaki Kesin Kayıtlı Öğrenciler bölümünü açınız
- 3. Sayfanın en üstündeki Gelişmiş Arama aracını kullanarak aradığınız öğrencinin listelenmesini sağlayın
- 4. Satır sonundaki Not/İletişim butonuna tıklayarak "Özel Not Yaz" başlığını seçiniz
- 5. Karşınıza gelen ekrandaki alanları doldurarak özel notu öğrenci bilgilerine ekleyebilirsiniz, ayrıca burada öğrenci için daha önce alınan notlar da görüntülenebilmektedir.

| Óğrenci         | Size Hatırlatılma  | sını İstiyorsanız Hatırlatma Tarihi: |
|-----------------|--------------------|--------------------------------------|
| Not Yaz         | Hatirlatma Tar     | ihi                                  |
|                 | 1-5-16             | O a attained transmission            |
| ☑ Kaydet        | default saat 10.0  | o a atama yapar.                     |
| ₩ Kaydet<br>Not | Notu Yazan Yetkili | Tarih                                |

### 8.2 Görüşme Notları

Etiketler: Görüşme Notları, Görüşme Notu Yaz, Ön Kayıtlı Öğrenci Görüşme Notu

- 1. Soldaki menüde yer alan Öğrenci İşleri alanının altındaki Görüşme Notları başlığına tıklayınız
- 2. Burada kayıt yaptırmak için görüşmeye gelen öğrenci için alınan görüşme notları bulunmaktadır.
- 3. Tabloya görüşme notu eklemek için Ön Kayıtlı Öğrenciler başlığına tıklayınız ve Gelişmiş Arama aracını kullanarak öğrenciyi aratınız
- 4. Satır sonundaki Not/İletişim butonu altındaki Görüşme Notu Yaz seçeneğine tıkladığınızda aşağıdaki ekran ile karşılaşacaksınız

| òğrenci                       | Size Hatırlatılmasını                        | İstiyorsanız Hatırlatma Tarihi:                               |
|-------------------------------|----------------------------------------------|---------------------------------------------------------------|
| Not Yaz                       | Hatırlatma Tarihi                            | <b>m</b>                                                      |
|                               | Not: 09.00-18.00 Ara<br>default saat 10.00 a | asında hatırlatma yapar. Başka saat seçilirse<br>atama yapar. |
| ☑ Kaydet                      |                                              |                                                               |
| <mark>∕∕ Kaydet</mark><br>Not | Notu Yazan Yetkili                           | Tarih                                                         |

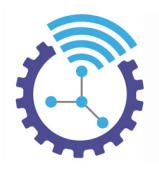

# 8.3 Öğretmen Yorumları

Etiketler: Öğretmen Yorumları, Öğretmen Notu Yaz, Öğretmen Notları

1. Soldaki menüde yer alan Notlar alanının altındaki Öğretmen Yorumları başlığına tıklayınız

|     | Kurum/ |    |         |    |                  |    | Notu Yazan |    |                      |      |              |
|-----|--------|----|---------|----|------------------|----|------------|----|----------------------|------|--------------|
| ŧī. | Şube   | 11 | Oğrenci | 11 | Not              | 11 | Yetkili    | 11 | Tarih                | 11   |              |
| • ] |        |    |         |    | Oğretmen<br>notu | 9  |            |    | 04.05.2021 1<br>Salt | 0:52 | 🔺 İşlemler ~ |

2. Yukarıdaki gibi listelenen öğretmen yorumlarını satırın sağında bulunan İşlemler butonu yardımıyla düzenleyebilir veya silebilirsiniz

- 3. Bu alana yorum eklemek için menüden Öğrenci İşleri kısmının altındaki Kesin Kayıtlı Öğrenciler bölümünü açınız
- 4. Sayfanın en üstündeki Gelişmiş Arama aracını kullanarak aradığınız öğrencinin listelenmesini sağlayın
- 5. Satır sonundaki Not/İletişim alanının altındaki Öğretmen Notu Yaz başlığına tıklayınız

| Öğretmen Notu Yaz | ×                                                                                                    |
|-------------------|----------------------------------------------------------------------------------------------------|
| Öğrenci           | Size Hatırlatılmasını İstiyorsanız Hatırlatma Tarihi:                                                 |
| Not Yaz           | Hatırlatma Tarihi                                                                                     |
|                   | Not: 09.00-18.00 Arasında hatırlatma yapar. Başka saat seçilirse<br>default saat 10.00 a atama yapar. |
| 🕑 Kaydet          |                                                                                                    |

6. Yine Not/İletişim alanında yer alan Öğretmen Notları seçeneğine tıklayarak bu notlara erişebilirsiniz

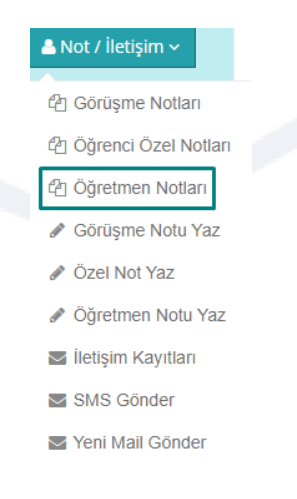

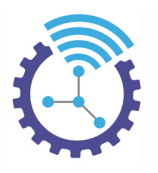

# 9 Stok İşlemleri

Etiketler: Stok Takibi, Güncel Stok Duurmu, Stok İşlemleri

### 9.1 Stok Takibi

Etiketler: Stok Takibi, Stok Takibi Listelemesi, Stoklar

#### 9.1.1 Stok Takibi Listelemesi

- 1. Menüde Stok İşlemleri başlığı altında yer alan Stok Takibi alanını açınız
- 2. Güncel stok girişi, kalan stok, birim alış fiyatı gibi stoklara ait bilgiler ile birlikte ürünler burada listelenmektedir.

| No: | Kurum | Ürün:             | Stok<br>Girişi: | Kalan:     | Birim Alış<br>Fiyatı: | KDV<br>Orani: | Toplam<br>Tutar: | Satış<br>Fiyatı: | Stoktaki Malın Tutarı(Satış<br>Fiyatı Üzerinden): | Tarih:                 | Durum           |
|-----|-------|-------------------|-----------------|------------|-----------------------|---------------|------------------|------------------|---------------------------------------------------|------------------------|-----------------|
| 16  |       | Spor<br>Çantası   | 16<br>Adet      | 16<br>Adet |                       | 18 %          |                  |                  |                                                   | 05.05.2021<br>Çarşamba | 🚚<br>Kullanımda |
| 15  |       | Direnç<br>Lastiği | 10<br>Adet      | 10<br>Adet |                       | 18 %          |                  |                  |                                                   | 05.05.2021<br>Çarşamba | 🚚<br>Kullanımda |
| 14  |       | Pilates<br>Topu   | 30<br>Adet      | 30<br>Adet |                       | 18 %          |                  |                  |                                                   | 05.05.2021<br>Çarşamba | a<br>Kullanımda |
| 13  |       | Yoga<br>Mati      | 50<br>Adet      | 50<br>Adet |                       | 18 %          |                  |                  |                                                   | 05.05.2021<br>Çarşamba | a<br>Kullanımda |

 Stoğa Giren Toplam Mal Miktari:
 Stoktaki Toplam Mal Miktari:
 Toplam Stok Giriş Tutari:
 Stokta Kalan Malın Toplam Tutari:

 106 Adet
 106 Adet
 106 Adet
 106 Adet
 106 Adet

## 9.2 Güncel Stok Durumu Personel

Etiketler: Stok Durumu, Güncel Stok Durumu Personel, Stok İşlemleri

#### 9.2.1 Güncel Stok Durumu Personel Listelemesi

Etiketler: Stok Durumu, Güncel Stok Durumu Personel, Stok Durumu Listelemesi

- 1. Bu alan personelin görüntüleyebileceği kısımları barındırır.
- 2. Menüde Stok İşlemleri başlığı altında yer alan Güncel Stok Durumu-Personel alanını açınız
- 3. Burada mevcut stoklar, miktarları ve satış fiyatları listenmektedir.

| Kur | um: | Malzeme Adı:   | Mevcut Stok Miktarı | Sipariş Verilen Miktar | Liste Satış Fiyatı: |
|-----|-----|----------------|---------------------|------------------------|---------------------|
|     |     | Spor Çantası   | 16 Adet             |                        |                     |
|     |     | Direnç Lastiği | 10 Adet             |                        |                     |
|     |     | Pilates Topu   | 30 Adet             |                        |                     |
|     |     | Yoga Mati      | 50 Adet             |                        |                     |

4. Personel ile yönetim paneli arasında kar bilgisine erişim farkı bulunmaktadır.

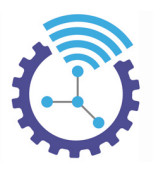

### 9.3 Güncel Stok Durumu Yönetim

Etiketler: Stok Durumu, Güncel Stok Durumu Yönetim, Stok İşlemleri

#### 9.3.1 Güncel Stok Durumu Yönetim Listelemesi

Etiketler: Stok Durumu, Güncel Stok Durumu Yönetim, Stok Durumu Listelemesi

- 1. Bu alan sadece yönetim kadrosunda bulunanların görüntüleyebileceği kısımları barındırır.
- 2. Menüde Stok İşlemleri başlığı altında yer alan Güncel Stok Durumu-Yönetim alanını açınız
- 3. Burada mevcut stoklara ait tüm detaylar listelenmektedir.

| Kurum: | Malzeme<br>Adı:   | Mevcut<br>Stok<br>Miktarı | Mevcut<br>Stok<br>Maliyeti | Mevcut Stok<br>Maliyeti (KDV<br>Dahil) | Mevcut<br>Stok<br>Tutarı | Sipariş<br>Verilen<br>Miktar | Liste<br>Satış<br>Fiyatı: | Birim<br>Alış<br>Fiyatı: | Birim Alış<br>Fiyatı (KDV<br>Dahil): | KDV(%) |                   |
|--------|-------------------|---------------------------|----------------------------|----------------------------------------|--------------------------|------------------------------|---------------------------|--------------------------|--------------------------------------|--------|-------------------|
|        | Spor<br>Çantası   | 16 Adet                   |                            |                                        |                          |                              |                           |                          |                                      | 18     | 🏝 İşlemler 🛩      |
|        | Direnç<br>Lastiği | 10 Adet                   |                            |                                        |                          |                              |                           |                          |                                      | 18     | Yeni Stok Miktarı |
|        | Pilates<br>Topu   | 30 Adet                   |                            |                                        |                          |                              |                           |                          |                                      | 18     | 🔺 İşlemler 🗸      |
|        | Yoga<br>Mati      | 50 Adet                   |                            |                                        |                          |                              |                           |                          |                                      | 18     | 🚢 İşlemler 🗸      |

4. Personel ile yönetim paneli arasında kar bilgisine erişim farkı bulunmaktadır. Ayrıca personelin, İşlemler butonunu kullanarak bilgileri düzenleme yetkisi yokken, yönetim kadrosunun yetkisi vardır

# 10 Ürünler/Hizmetler

Etiketler: Ticari Mallar Listesi, Satın Alınan Hizmetler, Satılan Hizmetler

### **10.1 Ticari Mallar Listesi**

Etiketler: Ticari Mallar Listesi, Ticari Mal Tanımlama Alanı, Ticari Mallar

- 1. Menüde Kayıt ve Düzenleme başlığı altında yer alan Ticari Mallar Listesi alanını açınız
- 2. Ticari Mal Tanımlama Alanı butonuna tıklayıp gerekli kısımları doldurunuz ve kaydediniz.
- 3. Kaydını oluşturduğunuz ticari mallar aşağıdaki gibi listelenecektir.

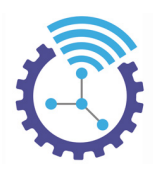

| 11 | Kurum 1 | Malzeme Adı    | KDV Oranı | Durum 11 |              |
|----|---------|----------------|-----------|----------|--------------|
|    |         | Spor Çantası   | 18        | 🕑 Aktif  | 📤 İşlemler 🗸 |
| E  |         | Direnç Lastiği | 18        | 🖼 Aktif  | 🔺 İşlemler 🗸 |
|    |         | Pilates Topu   | 18        | 🖼 Aktif  | 🔺 İşlemler 🗸 |
| E  |         | Yoga Mati      | 18        | 🖌 Aktif  | 🔺 İşlemler 🗸 |

- 4. İşlemler butonu yardımı ile liste içeriğini düzenleyebilir veya silebilirsiniz.
- 5. Bir ticari mal bilgisine erişim için Gelişmiş Arama aracını kullanabilirsiniz

### **10.2 Satın Alınan Hizmetler**

Etiketler: Satın Alınan Hizmetler, Satın Alınan Hizmet Ekleme, Alınan Hizmetler

- 1. Menüde Kayıt ve Düzenleme başlığı altında yer alan Satın Alınan Hizmetler alanını açınız
- 2. Satın Alınan Hizmet Ekleme butonuna tıklayıp gerekli kısımları doldurunuz ve kaydediniz.
- 3. Kaydını oluşturduğunuz hizmetler aşağıdaki gibi listelenecektir.

#### SATIN ALINAN HİZMETLER

| Satın Alınan Hizr | atın Alınan Hizmet Ekleme + Ceri |           |                |              |  |  |  |  |  |  |  |  |
|-------------------|----------------------------------|-----------|----------------|--------------|--|--|--|--|--|--|--|--|
| Sayfa Başına      |                                  |           |                |              |  |  |  |  |  |  |  |  |
| 17                | Alınan Hizmetler                 | KDV Oranı | Durum 🎝        |              |  |  |  |  |  |  |  |  |
|                   | Ödeme Eğitmen                    | 0         | <b>⊠</b> Aktif | 🔺 İşlemler 🗸 |  |  |  |  |  |  |  |  |
|                   |                                  |           |                |              |  |  |  |  |  |  |  |  |

1 1 arası, Toplam: 1 veri

4. Satırların sonunda bulunan İşlemler butonu ile düzenleme ve silme eylemlerini gerçekleştirebilirsiniz

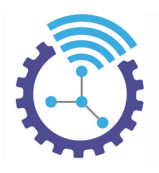

### **10.3 Satılan Hizmetler**

Etiketler: Satılan Hizmetler, Satılan Hizmet Ekleme, Hizmetler

- 1. Menüde Kayıt ve Düzenleme başlığı altında yer alan Satılan Hizmetler alanını açınız
- 2. Satılan Hizmet Ekleme butonuna tıklayıp gerekli kısımları doldurunuz ve kaydediniz.
- 3. Kaydını oluşturduğunuz hizmetler aşağıdaki gibi listelenecektir.

#### SATILAN HİZMETLER

| Satılan Hiz       | met Ekleme 🕇 🗲 Geri |    |           |     |         |    |              | Araçlar ~ |
|-------------------|---------------------|----|-----------|-----|---------|----|--------------|-----------|
| Sayfa Başına<br>- |                     |    |           |     |         |    | Ara:         |           |
| Ļ                 | Satılan Hizmetler   | 11 | KDV Oranı | ţţ. | Durum   | 11 |              | ţţ        |
| +                 | Kurs                |    | 18        |     | 🕑 Aktif |    | 🚨 İşlemler 🗸 |           |

4. İşlemler butonu yardımı ile satılan hizmet bilgilerini düzenleyebilir veya silebilirsiniz

### **11 Demirbaşlar**

Etiketler: Demirbaş, Personel Demirbaş Listesi, Personele Zimmetli Demirbaşlar

# **11.1 Personel Demirbaş Listesi**

Etiketler: Personel Demirbaş Listesi, Personele Genel Demirbaş Malzemesi Ekle, Demirbaşlar

- 1. Menüde bulunan Kayıt ve Düzenleme başlığı altında yer alan Personel Genel Demirbaş Listesi alanını açınız
- 2. Personele Genel Demirbaş Malzemesi Ekle butonuna tıklayıp açılan sayfada gerekli alanları doldurup kaydediniz.
- 3. Eklediğiniz demirbaş, hangi personele zimmetli olacaksa personeli Personel başlığı altındaki Personeller bölümünden Gelişmiş Arama aracı ile aratınız

### 11.2 Personele Zimmetli Demirbaşlar

Etiketler: Personele Zimmetli Demirbaşlar, Personel Demirbaşları, Demirbaşlar

- 1. Menüde yer alan Kayıt ve Düzenleme başlığı altındaki Personele Zimmetli Demirbaşlar alanını açınız
- 2. Burada hangi personelin hangi demirbaşa sahip olduğu listenmektedir. İşlemler butonu ile bilgileri yeniden düzenleyebilir veya silebilirsiniz

| 11 | Kurum | 11 | Şube | 11 | Kişi | 11 | Malzeme       | IT: | Miktar | 31 | Tutar | 11 | Durum | 11 |              | 11 |
|----|-------|----|------|----|------|----|---------------|-----|--------|----|-------|----|-------|----|--------------|----|
| ÷  |       |    |      |    |      |    | Kasa Anahtari |     | 1 Adet |    | 0,00  |    | Aktif |    | 📤 İşlemler 🗸 |    |

VC2

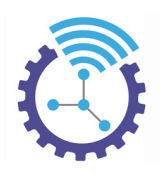

3. Bir personele zimmetli demirbaş bilgisi eklemek için üst kısımda bulunan "+" butonuna tıklayıp gerekli alanları doldurup kaydediniz

| PERSC                       | DNELE ZİMMETLİ DEMİRBAŞLAR                                                                                                    |  |
|-----------------------------|----------------------------------------------------------------------------------------------------|--|
| + 4                         | - Geri                                                                                                    |  |
|                             |                                                                                                    |  |
| Malzeme:                    |                                                                                                    |  |
| Personel:                   |                                                                                                    |  |
| Miktar:                     |                                                                                                    |  |
| Tutar:                      |                                                                                                    |  |
| Kdv:                        |                                                                                                    |  |
| Durum:                      | <ul> <li>Pasif</li> <li>Aktif</li> <li>lade Edildi</li> <li>iptal Edildi (Malzeme Artık Yok Personelden kaynaklı)</li> <li>Personelden alındı</li> <li>Değiştirildi</li> </ul> |  |
| Açıklama:                   |                                                                                                    |  |
| Malzemenin Verildiği Tarih: | <b>m</b>                                                                                                    |  |
|                             |                                                                                                    |  |

# 12 Evrak Yönetimi

Etiketler: Evrak Yönetimi, Evrak Yönetimi, Öğrenci ve Personel Evrak Bilgileri

- 1. Öğrenci kesin kayıt esnasında öğrenciden talep edeceğiniz evrakların listesi oluşturulmaktadır.
- 2. Bu evrak listesi menüde yer alan Kayıt ve Düzenleme alanındaki Öğrenci Evrakları bölümünden yönetilebilir ve aynı şekilde personel evrak listesi de yönetilebilir.

# 12.1 Öğrenci Evrak Listesi

Etiketler: Öğrenci Evrak Listesi, Öğrenci Evrakları, Evrak Yönetimi

- 1. Menüden Kayıt ve Düzenleme başlığı altındaki Öğrenci Evrak Listesi alanını açınız
- 2. Evrak Kaydı butonuna tıkladığınızda aşağıdaki ekranı görüntüleyeceksiniz

| Evrak Kaydı        |                    |
|--------------------|--------------------|
| Öğrenci Evrakları: |                    |
| Açıklama:          |                    |
|                    |                    |
| Durum:             | ○ Aktif<br>○ Pasif |
|                    | + Kaydet           |

3. Bu alanları doldurup kaydettiğinizde evrak listesinde evraklar sıralanacak olup satır sonundaki işlemler bölümünden düzenleyebilir veya silebilirsiniz

| ļΞ                | Öğrenci Evrakları        | 11 | Durum   | .↓† |                                       |
|-------------------|--------------------------|----|---------|-----|---------------------------------------|
|                   | Kimlik Fotokopisi        |    | 🗹 Aktif |     | 🔺 İşlemler 🗸                          |
| 1 1 arası, Toplaı | m: 1 veri 1 row selected |    |         |     | <ul><li>Düzenle</li><li>Sil</li></ul> |

4. Oluşturduğunuz evrak kaydına içerik veya dosya eklenmemektedir, bu kayıtlar öğrenciden hangi belgeleri teslim aldığınıza erişiminiz içindir

## **12.2 Personel Evrak Listesi**

Etiketler: Personel Evrak Listesi, Personel Evrakları, Evrak Yönetimi

- 1. Menüden Kayıt ve Düzenleme başlığı altındaki Personel Evrak Listesi alanını açınız
- 2. Evrak Ekle butonuna tıkladığınızda aşağıdaki ekranı görüntüleyeceksiniz

| Evrak Ekle |                    |
|------------|--------------------|
|            |                    |
| Evrak:     |                    |
| Açıklama:  |                    |
| Durum:     | ○ Aktif<br>○ Pasif |
|            | + Kaydet           |

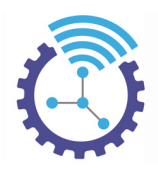

3. Bu alanları doldurup kaydettiğinizde evrak listesinde evraklar sıralanacak olup satır sonundaki işlemler bölümünden düzenleyebilir veya silebilirsiniz

| Evrak Ekle 🕇       | <b>←</b> Geri         |     |         |    |              |
|--------------------|-----------------------|-----|---------|----|--------------|
| Sayfa Başına<br>👻  |                       |     |         |    |              |
| ĻΞ                 | Evrak                 | ļţ. | Durum   | 11 |              |
|                    | Fotoğraf              |     | 🕑 Aktif |    | 🔺 İşlemler 🗸 |
| 1 1 arası, Toplam: | 1 veri 1 row selected |     |         |    | Ø Düzenle    |
|                    |                       |     |         |    | × Sil        |

4. Oluşturduğunuz evrak kaydına içerik veya dosya eklenmemektedir, bu kayıtlar personelden hangi belgeleri teslim aldığınıza erişiminiz içindir

### **12.3 Personel Evrakları**

Etiketler: Personel Evrakları, Evrak Yönetimi, Evrak Bilgileri

- 1. Menüde yer alan Personel başlığı altındaki Personeller alanını açınız ve Gelişmiş Arama aracını kullanarak evrak bilgisi eklemek istediğiniz personeli aratınız
- Satır sonundaki İşlemler kısmından Düzenle seçeneğini seçtikten sonra açılan ekrandaki 3. adımda Evrak Bilgileri bölümü bulunmaktadır.
- 3. Burada personelden teslim aldığınız evrakların düzenlemesini gerçekleştirebilirsiniz

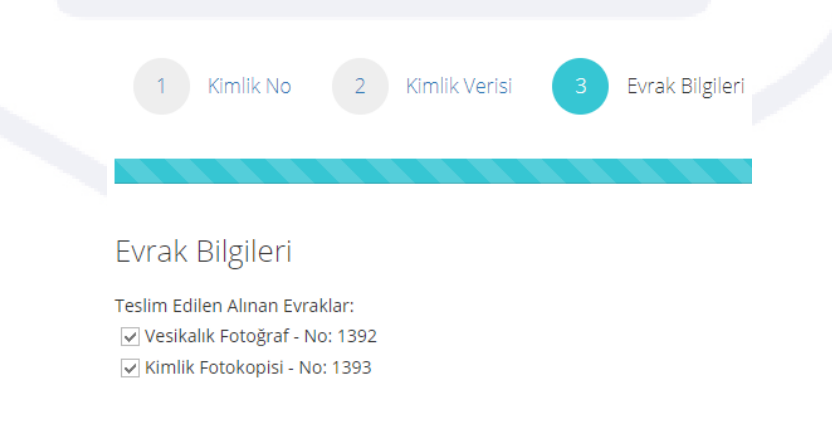

4. Daha sonra ana menüdeki Kayıt ve Düzenleme başlığı altından Personel Evrakları alanını açınız. Bu bölümde personele ait evraklar listelenecektir. Bir personelin hangi evrağı teslim ettiğine erişmek için Gelişmiş Arama aracından yararlanabilirsiniz

| 17 | Kişi Jî        | Evrak              |
|----|----------------|--------------------|
| +  | İsmail AKPINAR | Vesikalık Fotoğraf |

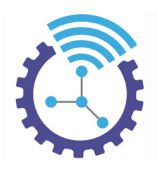

# 12.4 Öğrenci Evrakları

Etiketler: Öğrenci Evrakları, Evrak Yönetimi, Evrak Bilgileri

- 1. Menüde yer alan Öğrenci İşleri başlığı altındaki Kesin Kayıtlı Öğrenciler alanını açınız ve Gelişmiş Arama aracını kullanarak evrak bilgisi eklemek istediğiniz öğrenciyi aratınız
- 2. Satır sonundaki İşlemler kısmından Düzenle seçeneğini seçtikten sonra açılan ekrandaki 5. adımda Evrak Bilgileri bölümü bulunmaktadır.
- 3. Burada öğrenciden teslim aldığınız evrakların düzenlemesini gerçekleştirebilirsiniz

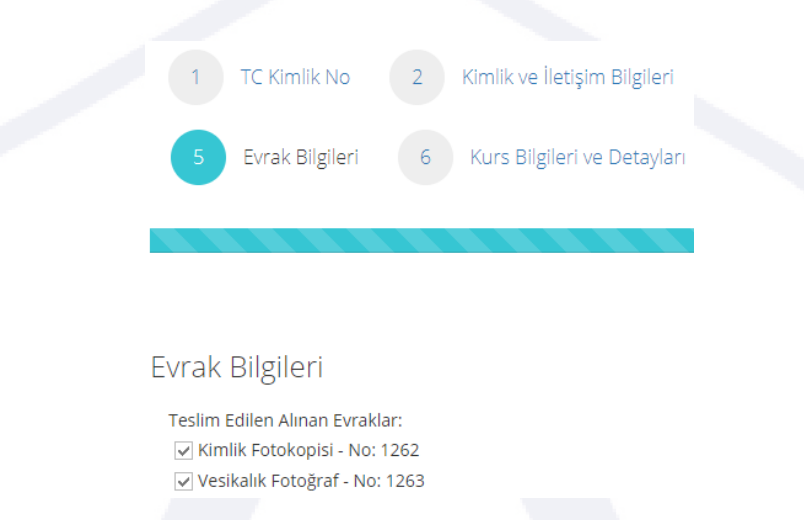

4. Daha sonra ana menüdeki Kayıt ve Düzenleme başlığı altından Öğrenci Evrakları alanını açınız. Bu bölümde öğrencilere ait evraklar listelenecektir.

| 11 Kurum | 11 Şube | II Kişi | 11 Evrak        |
|----------|---------|---------|-----------------|
| •        | Şube 1  |         | Kimlik Fotokopi |
| •        | Şube 1  |         | Kimlik Fotokopi |
|          | Şube 1  |         | Kimlik Fotokopi |
|          | Şube T  |         | Kimlik Fotokopi |
| •        | Şube 1  |         | Kimlik Fotokopi |
| 8        | Şube 1  |         | Kimlik Fotokopi |
|          | Şube 1  |         | Kimlik Fotokopi |
| 8        | Şube 1  |         | Kimlik Fotokopi |
|          | Şube 3  |         | Kimlik Fotokopi |
|          | Sube 1  |         | Kimlik Fotokop  |

5. Bir öğrencinin hangi evrağı teslim ettiğine erişmek için Gelişmiş Arama aracından yararlanabilirsiniz

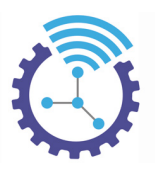

### 12.5 Diğer

Etiketler: Bize Nasıl Ulaştınız, IP/Yer Eşleşmesi, Kayıt Alma Yeri

#### 12.5.1 Bize Nasıl Ulaştınız

Etiketler: Bize Nasıl Ulaştınız Ekleme Alanı, Bize Nasıl Ulaştınız, Kayıt ve Düzenleme

- 1. Menüden Kayıt ve Düzenleme alanının altında yer alan Bize Nasıl Ulaştınız bölümünü açınız
- 2. Bize Nasıl Ulaştınız Ekleme Alanı butonuna tıkladığınızda aşağıdaki ekranı görüntüleyeceksiniz

| Soru:     |                    |  |
|-----------|--------------------|--|
| Açıklama: |                    |  |
| Durum:    | ○ Aktif<br>○ Pasif |  |
|           | + Kaydet           |  |

3. Bu kısımları doldurup kaydettiğinizde öğrencinin kaydında firmanıza hangi yol ile ulaştığını ifade ettiği seçmeli alana yeni bir alan eklemiş olacaksınız

| 1 TC Kimlik No    | 2 Kimlik ve İletişim Bilgileri | 3 Bize Nasıl Ulaştınız | 4 Kayıt Nerede Alındı |
|-------------------|--------------------------------|------------------------|-----------------------|
| 5 Evrak Bilgileri | 6 Kurs Bilgileri ve Detayları  | 7 Kurs İşlemleri       | 8 Ödeme Seçenekleri   |
| 10 Foto 11        | Bitiş                          |                        |                       |
|                   |                                |                        |                       |
|                   |                                |                        |                       |

| -                    |                                                 |
|----------------------|-------------------------------------------------|
| Bize Nasıl Ulaştınız | Bize Nasıl Ulaştınız ,Hangisi,Kim,Diğeri cevabı |
| Sosyal Medya         |                                                 |
| ⊖Tavsiye             |                                                 |
|                      |                                                 |

Bize Nasıl Ulaştınız

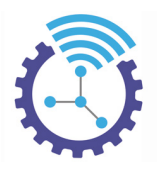

#### 12.5.2 IP Yer Eşlemesi

Etiketler: IP, IP/Yer Eşleşmesi, IP/Yer Eşlemesi Ekle

- 1. Menüde Kayıt ve Düzenleme başlığı altında yer alan IP/Yer Eşlemesi alanını açınız
- 2. IP/Yer Eşlemesi Ekle butonuna tıkladığınızda aşağıdaki ekranı görüntüleyeceksiniz

| IP/YER Eşlen | nesi Ekle |  |
|--------------|-----------|--|
| IP:          |           |  |
| Yer:         |           |  |
|              | + Kaydet  |  |

- 3. Buradaki kısımları doldurup kaydediniz.
- 4. IP/Yer Eşlemesi, kurumun şubeleri ile statik IP'lerinin uyumlu olması içindir. Kurumun X şubesindeki Y çalışanının IP'si X şubesi olarak görüntülenirken, bu kişi Z şubesine geçiş yaptığında IP'si Z şubesi olarak görüntülenir. Kişi IP bilgisine ise ana sayfanın sağ üstünden erişilir.

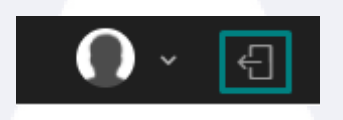

#### 12.5.3 Kayıt Alma Yeri

Etiketler: Kayıt, Kayıt Alma Yeri, Kayıt Alınma Yeri Ekle

- 1. Menüden Kayıt ve Düzenleme alanının altında yer alan Kayıt Alınma Yeri'ni açınız. Burada kayıt alınan yerler listelenecektir.
- 2. Kayıt Alınma Yeri Ekle butonuna tıkladığınızda aşağıdaki ekranı görüntüleyeceksiniz

| Kayıt Alınma Yeri Ekle |          |
|------------------------|----------|
|                        |          |
| Kayıt Alınma Yeri:     |          |
| Durum:                 |          |
|                        | ○ Aktif  |
|                        | ○ Pasif  |
|                        |          |
|                        | + Kaydet |

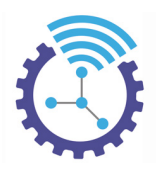

- 3. Öğrencilerin kayıtlarının hangi şubeden alındığı bilgisine ulaşmak için kayıt alınma yeri ismine "... Şubesi" yazabilirsiniz
- 4. Listelenen kayıt alınma yerlerini satır sonunda bulunan İşlemler butonu yardımıyla düzenleyebilir veya silebilirsiniz

#### 12.5.4 Duyurular

Etiketler: Duyurular, Duyuru Yaz, Duyuru Görebilecek Birimler

- 1. Menüden Kayıt ve Düzenleme alanının altında yer alan Duyurular bölümünü açınız. Burada daha önceki duyurularınız listelenecektir.
- 2. Duyuru Yaz butonuna tıklayıp ekrandaki alanları doldurunuz.
- 3. Duyurunuzu tüm kurum çalışanlarına görünür kılmak için "Görebilecek Birimler" bölümündeki kurumunuzu işaretleyiniz

| Görebilecek Birimler: | Kurumu seçerseniz o kuruma ait tüm kullanıcılar görür.<br>Eğer kurum seç <b>mez</b> ve sadece şube(ler) seçerseniz sadece o şube(ler) görebilir<br>Kısace tüm kurum görsün istiyorsanız kurumu seçmeniz yeterlidir. |
|-----------------------|----------------------------------------------------------------------------------------------------|
|                       |                                                                                                    |

# 13 İşletmeler

Etiketler: İşletmeler, İşletme Listesi, İşletme İşlemleri

### 13.1 İşletme Listesi

Etiketler: İşletmeler, İşletme Listesi, İşletme İşlemleri

#### 13.1.1 İşletmenin Listelemesi

Etiketler: İşletmeler, İşletmenin Listelenmesi, İşletme Listesi

- 1. Menüdeki İşletmeler başlığı altında yer alan İşletme Listesi seçeneğine tıklayınız
- 2. Belirli bir firmayı burada listelemek için Gelişmiş Arama aracını kullanınız
- 3. Listelenen işletmeleri düzenlemek veya işletmelerin ödeme planlarını görüntülemek için satır sonundaki İşlemler butonunu kullanabilirsiniz

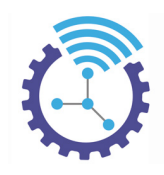

#### **⊘** İŞLETME LİSTESİ VC. 🗲 Geri İşletme Ekleme Alanı 🕂 Araçlar ~ Sayfa Başına Ara: Ŧ 11 Kurum Tüzel Kişiliği İşletme Adı Sahibi Tel Test İşletme Tüzel Kişi 🐣 İşlemler 🗸 Ödeme Planları 1 1 arası, Toplam: 1 veri 1 row selected C Düzenle

### 13.1.2 İşletme Ekleme

Etiketler: İşletmeler, İşletme Ekleme Alanı, İşletme Listesi

- 1. Menüdeki İşletmeler başlığı altında yer alan İşletme Listesi seçeneğine tıklayınız
- 2. İşletme Ekleme Alanı butonuna tıkladığınızda aşağıdaki ekranı görüntüleyeceksiniz

| İşletme Ekleme Alanı |   |  |
|----------------------|---|--|
| Kurum:               | » |  |
| Hukuki Kişilik       |   |  |
| Vergi Dairesi        |   |  |
| Vergi No             |   |  |
| İşletme No:          |   |  |
| İşletme Adı:         |   |  |
| Sahibi:              |   |  |
| Telefon:             |   |  |
| Faks:                |   |  |
| Mail:                |   |  |
| Web:                 |   |  |

3. Buradaki alanları doldurup kaydediniz

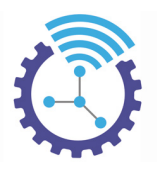

### 13.1.3 İşletmenin Sistem İçinde Kullanımı

Etiketler: İşletmeler, İşletme İşlemleri, İşletme Listesi

- 1. Sistem, işletmenizin gerçekleştirdiği tüm işlemleri kaydeder ve gerektiğinde bu verilere erişiminizi sağlar.
- 2. Alım satım işlemleri, mali işlemler, hesap hareketleri, ödeme takibi, makbuz bilgileri, faturalanmış işlemler gibi içeriklere kolayca ulaşabilirsiniz

# 14 Belgeler ve Prosedürler

Etiketler: Belgeler, Prosedürler, Kayıt ve Düzenleme

## **14.1 Belgeler**

Etiketler: Belge, Belge Ekleme Alanı, Kayıt ve Düzenleme

- 1. Soldaki menüde yer alan Belgeler ve Prosedürler alanının altında bulunan Belgeler kısmını açınız
- 2. Belge Ekleme Alanı butonuna bastığınızda aşağıdaki ekran ile karşılaşacaksınız

| Beige Ekieme Alani |                    |  |
|--------------------|--------------------|--|
| Kurum:             | x                  |  |
| Dosya Yükle        | Dosya Yükle Seç    |  |
| Evrak Kodu:        |                    |  |
| Belge:             |                    |  |
| Açıklama:          |                    |  |
| Durum:             | ○ Aktif<br>○ Pasif |  |
|                    | + Kaydet           |  |

3. Gerekli alanları doldurup kaydediniz
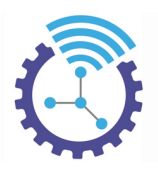

### 14.2 Prosedürler

Etiketler: Prosedür, Prosedür Ekleme Alanı, Kayıt ve Düzenleme

- 1. Soldaki menüde yer alan Belgeler ve Prosedürler alanının altında bulunan Prosedürler kısmını açınız
- 2. Prosedür Ekleme Alanı butonuna bastığınızda aşağıdaki ekran ile karşılaşacaksınız

|                         | Prosedür Ekleme Alanı |                    |  |
|-------------------------|-----------------------|--------------------|--|
|                         | Kurum:                | »                  |  |
|                         | Dosya Yükle           | Dosya Yükle        |  |
|                         |                       | Seç                |  |
|                         | Evrak Kodu:           |                    |  |
|                         | Prosedür:             |                    |  |
|                         | Açıklama:             |                    |  |
|                         |                       |                    |  |
|                         | Durum:                |                    |  |
|                         |                       | O Aktif<br>O Pasif |  |
|                         |                       | + Kaydet           |  |
| Gerekli alanları doldur | up kavdediniz         |                    |  |
|                         |                       |                    |  |

# **15 Kurumsal Ayarlar**

Etiketler: Kurumsal, Ön Tanımlı İçerikler, Ayarlar

Her firmaya Delta Kurs Otomasyonu'nu teslim alırken otomasyon içerisinde bazı ön tanımlı içerikler verilir. Bunlar: 1 kurum, 1 sezon, 1 şube, 1 branş ve 1 grup şeklinde olup sonrasında kurum tarafından bilgileri düzenlenebilir.

### **15.1 Sezonlar**

3.

Etiketler: Sezon, Sezon Ekleme, Kayıt ve Düzenleme

- Sezon kullanmayacak firmalar ön tanımlı olan 40 yıllık sezon bilgisi ile diğer düzenlemelere devam edebilirler. Sezon kullanacak firmalar sezon formatını 2021-2022 şeklinde oluşturmalıdırlar. Bir sezonu bölümlere ayırmak isterseniz 2021-2022-1, 2021-2022-2, 2021-2022-Eylül gibi adlandırmalar yapabilirsiniz.
- 2. Menüde "Kayıt ve Düzenleme" bölümünün altında yer alan "Sezonlar" başlığına tıklayınız.
- 3. Karşınıza gelen ekranı aşağıdaki gibi doldurunuz.

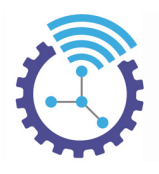

| Cozon  | Eklome |
|--------|--------|
| JE2011 | LNCIIC |

| Sezon:          | 2016-2017 veya 2016-2017-2 formatında olmalı, a<br>2021-2022-1 | ıksi takdirde üyelik işlemleri çalışmaz. |
|-----------------|----------------------------------------------------------------|------------------------------------------|
| Açıklama:       | İlkbahar Sezonu                                                |                                          |
| Başlama Tarihi: | 01.03.2021 00:00                                               | <b>m</b>                                 |
| Bitiş Tarihi:   | 31.05.2021 00:00                                               | <b>m</b>                                 |
| Durum:          | ● Aktif<br>○ Pasif                                             |                                          |
|                 | + Kaydet                                                       |                                          |

### **15.2 Kurum**

Etiketler: Kurum, Kurum Ekleme Alanı, Kayıt ve Düzenleme

- 1. Soldaki menüde bulunan Kayıt ve Düzenleme alanının altındaki Kurum bölümünü açınız. Sahip olduğunuz kurum hakkı kadar kurum ekleyebilirsiniz
- 2. Buradaki "Kurum Ekleme Alanı" butonuna tıkladığınızda aşağıdaki ekran ile karşılaşacaksınız, gerekli alanları doldurunuz

| Kurum Adı :                                                                                                    |
|----------------------------------------------------------------------------------------------------|
| Kurum Adı :         Kısaltma(FB,GS vb):         Detaylı isim:         Öğrenci Numarası Ön Eki:         Kurum Logosu:         Logo Yükle |
| Kısaltma(FB,GS vb):                                                                                                    |
| Detaylı İsim:                                                                                                    |
| Öğrenci Numarası Ön Eki:<br>Kurum Logosu: Logo Yükle                                                                                    |
| Kurum Logosu: Logo Yükle                                                                                                    |
|                                                                                                    |
|                                                                                                    |
|                                                                                                    |
|                                                                                                    |
|                                                                                                    |
| Foto Seç                                                                                                    |

3. Kullanıcılarınıza göndereceğiniz mailin içeriğinde standart olarak bulunmasını istediğiniz alanlara firmanızın gerekli bilgilerini giriniz. Aşağıdaki örneği inceleyebilirsiniz

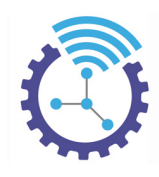

|                                   | Mail İçeriğinde Kullanılacak İbareler |                           |
|-----------------------------------|---------------------------------------|---------------------------|
| Firma Adı:                        | Firma İsmi                            | {STANDART_FIRMA_ADI}      |
| Firma Adresi:                     |                                       | {STANDART_FIRMA_ADRESI}   |
| Firma Telefonu:                   |                                       | {STANDART_FIRMA_TELEFONU} |
| Firma Web Sitesi:                 |                                       | {STANDART_FIRMA_SITESI}   |
| Firma E-Mail:                     |                                       | {STANDART_FIRMA_E_MAIL}   |
| Mail Konusu Alanı Ek Kısım:       |                                       | {STANDART_SUBJECT}        |
| Mail Kapanış Metni:               | İyi günler dileriz                    | {STANDART_CIKIS}          |
| Teknik Ekip Mali Verileri Görsün: | ○ Görsün<br>○ Görmesin                |                           |
|                                   | + Kaydet                              |                           |

4. Bu şekilde kaydettiğinizde göndereceğiniz her mailin başında "Firma İsmi" ve sonunda "İyi günler dileriz" ifadeleri yer alacaktır.

### 15.3 Şubeler

Etiketler: Şube, Şube Ekleme Alanı, Kayıt ve Düzenleme

- 1. Kurumunuza ait şubeleri sisteme tanımlamanız kullanıcı kaydı oluşturma gibi işlemleriniz için gerekli ve onlardan önceliklidir.
- 2. Menüde yer alan "Kayıt ve Düzenleme" bölümünden "Şubeler" alanını seçiniz ve "Şube Ekleme Alanı" butonuna tıklayınız

| Şube Ekleme Alanı             |  |
|-------------------------------|--|
| Kurum:                        |  |
| Şube Adı:                     |  |
| Şube Öğrenci Numarası Ön Eki: |  |
| Kurs Aidatı:                  |  |
| Şube Adresi:                  |  |
| Firma Adı:                    |  |
| Mail:                         |  |
| Telefon 1:                    |  |
| Telefon 2:                    |  |
| Faks:                         |  |
| Okul:                         |  |

3. Buradaki gerekli alanları doldurup şubelerinizi oluşturunuz.

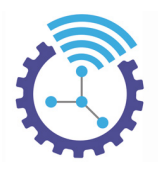

# 15.4 Branşlar

Etiketler: Branş, Branş Ekleme Alanı, Kayıt ve Düzenleme

- 1. Kurumunuza ait branşları sisteme tanımlamanız kullanıcı kaydı oluşturma gibi işlemleriniz için gerekli ve onlardan önceliklidir.
- 2. Menüde yer alan "Kayıt ve Düzenleme" bölümünden "Branşlar" alanını seçiniz ve "Branş Ekleme Alanı" butonuna tıklayınız

|                          | Şube     |
|--------------------------|----------|
|                          | Şube 1   |
| Branş Adı:               |          |
| Faturada Görünecek İsim: |          |
| Öğrenci Numarası Ön Eki: |          |
| Grup Sayısı:             |          |
| Açıklama:                |          |
| Sıra:                    |          |
| Durum:                   | Aktif    |
|                          | + Kaydet |
|                          |          |

3. Buradaki alanları doldurup branşlarınızı oluşturunuz.

# **15.5 Gruplar**

Etiketler: Grup, Grup Ekleme Alanı, Kayıt Şekilleri

- 1. Kurumunuza ait grupları sisteme tanımlamanız kullanıcı kaydı oluşturma gibi işlemleriniz için gerekli ve onlardan önceliklidir.
- 2. Menüde yer alan "Kayıt ve Düzenleme" bölümünden "Gruplar" alanını seçiniz ve "Grup Ekleme Alanı" butonuna tıklayınız

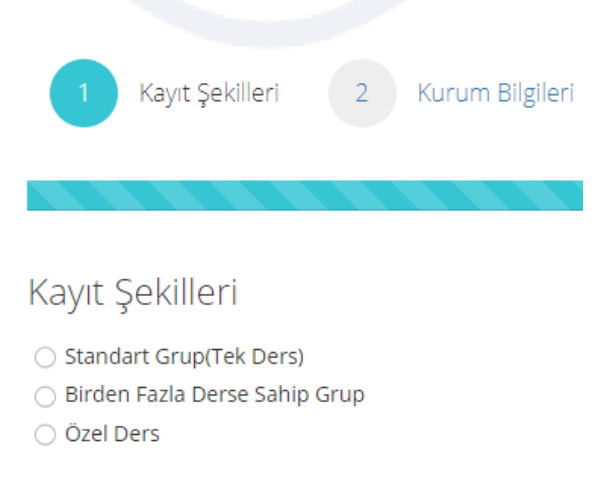

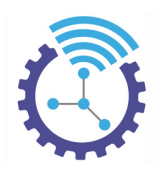

- 3. Buradaki kayıt şekilleri grupların ve derslerin doğru tanımlanması açısından önem arz eder.
  - Standart Grup(Tek Ders) : Eğer grubunuzun içerisinde birden çok ders yoksa tek bir alana ait ise dersleriniz, bu kayıt şeklini seçiniz. Örnek: Gitar, Dans, Yoga gibi
  - Birden Fazla Derse Sahip Grup : Eğer grubunuza ait ders çeşitliğili fazla ise bu kayıt şeklini seçiniz. Örneğin grubunuz 9. sınıf ise dersleriniz matematik, kimya gibi çeşitli olacaktır.
  - Özel Ders : Eğer tek bir öğrenciye ait tek bir öğretmen içeren dersleriniz varsa grubunuzun kayıt şeklini özel ders olarak seçiniz
- 4. Sonraki adımda Kurum Bilgileri alanı bulunmaktadır ve burada şubenizi seçip diğer adıma geçiniz

5. Son adım "Genel Ayarlar" adımı olup Grup Adı, Başlama ve Bitiş Tarihi, Ders Gün ve Saatleri gibi alanları eksiksiz bir şekilde doldurunuz. Derslerin periyodunu ders gün ve saatleri alanı oluşturur, bu nedenle bu alan önemle doldurulmalıdır. Aynı şekilde ders(ler)in bilgileri de özenle düzenlenmelidir.

| Ders Gün ve Saatleri     |   |    |    |  |
|--------------------------|---|----|----|--|
| Pazartesi                |   | *  |    |  |
|                          |   |    |    |  |
| Başlama Saati            |   |    |    |  |
| 00.00                    | ٥ |    |    |  |
| Bitiş Saati              |   |    |    |  |
| 00.00                    | ٥ |    |    |  |
| Salı                     |   |    |    |  |
|                          |   |    |    |  |
| Başlama Saati            |   |    |    |  |
| 00.00                    | ٢ |    |    |  |
| Bitiş Saati              |   | -  |    |  |
| Dersler, Gün ve Saatleri |   |    |    |  |
| Ders                     |   | Gi | ün |  |
|                          | Ŧ |    |    |  |
| Açıklama                 |   |    |    |  |
| -                        |   |    |    |  |
|                          |   |    |    |  |

6. Sonrasında grubunuzu sisteme kaydediniz.

### **15.6 Dersler**

Etiketler: Ders, Ders Ekle, Kayıt ve Düzenleme

- 1. Kurumunuza ait dersleri sisteme tanımlayabilmeniz için öncelikle kurum, sezonlar, şubeler, branşlar, gruplar ve öğretmenler bilgilerinin sistemde mevcut olması gereklidir.
- 2. Menüde yer alan "Kayıt ve Düzenleme" alanından Dersler bölümüne tıklayınız.
- 3. "Ders Ekle" butonuna tıklayıp ilgili öğretmeni de seçerek alanları doldurunuz

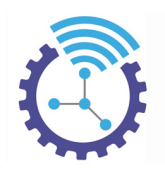

#### Ders Ekle

|                                       | Ders:                                                           |                    |
|---------------------------------------|-----------------------------------------------------------------|--------------------|
|                                       |                                                                 | Öğretmen           |
| Özel De                               | ers Olarak Aynı Anda Ders Verilebilecek<br>Maks Öğrenci Sayısı: | 1                  |
|                                       | Açıklama:                                                       |                    |
|                                       | Durum:                                                          |                    |
|                                       |                                                                 | ○ Aktif<br>○ Pasif |
|                                       |                                                                 | + Kaydet           |
|                                       |                                                                 |                    |
| 16 Uygulama Kullanım                  | 1                                                               |                    |
| Etiketler: Uygulama Kullanımı, Gelişı | miş Arama, Soldaki Menü                                         |                    |

### 16.1 Gelişmiş Arama

Etiketler: Arama, Listeleme, Gelişmiş Arama

- Gelişmiş arama alanı her sayfanın üst kısmında bulunan bir araçtır. Bu araç, sağ üst kısımdaki oka tıklayarak açılır. Gelişmiş arama aracı, hafızalı bir arama aracı olmakla birlikte sürekli yaptığınız son aramada kalır. Aramadan vazgeçmek istiyorsanız "Filtreyi Resetle" butonuna basmalısınız.
- 2. Gelişmiş arama aracının sağ üst köşesinde bulunan arama alanı seçimi ile aramayı yapacağınız alanları seçebilirsiniz. Bu araçta yapılan aramalar her koşulu sağlayan aramalardır.

Aynı şekilde arama seçiminden kaldırmak istediğiniz özelliğin solundaki tike tıklayarak bu özelliğin ekranda görünmesini gizleyebilirsiniz

Kısaca arama alanını sınırlayarak veya genişleterek sisteminizi özelleştirebilirsiniz

Örneğin, arama alanında "Şube" özelliğine tıkladığınızda kullanıcının/öğrencinin şube bilgisine göre arama gerçekleştirebilirsiniz

| E GELİŞMİŞ ARAMA |         |
|------------------|---------|
| No               | Şube(T) |
|                  |         |
|                  |         |
| Sube             |         |
| *                |         |
|                  |         |
|                  |         |

Aynı şekilde arama alanında işaretli olan "Şube" seçeneğinin tikini kaldırdığınızda ekranda görünmeyecektir

| ≡ gelişmiş arama |         |  |
|------------------|---------|--|
| No               | Şube(T) |  |
|                  |         |  |

3. Gelişmiş arama alanında bulunan herhangi bir bölümü doldurup "Filtrele" butonuna bastığınızda sistem size o özelliğe sahip tüm veriyi listeleyecektir. Arama kriterlerinizi tamamen sıfırlayıp yeni bir arama gerçekleştirmek için "Filtreyi Resetle" butonunu kullanabilirsiniz

#### 16.1.1 Metin Alanı Aramaları

Etiketler: Arama, Metin Alanı Arama, Gelişmiş Arama

Metin alanı aramaları, "wildcard arama" denilen içinde geçenlerin bulunduğu bir arama alanı sağlar. Eğer arama alanı sayısal bir değer ise tam karşılaştırma yapılır.

#### 16.1.2 Tarih Aralığı Aramaları

Etiketler: Arama, Tarih Aralığı Arama, Gelişmiş Arama

1. Tarih aralığı arama aracını kullanırken her iki tarafa birden yazmak zorunlu değildir.

| Kayıt Tarihi |         |
|--------------|---------|
| Tarih 1      | Tarih 2 |
| SOL          | SAĞ     |

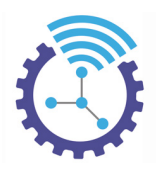

• Soldaki kısma yazılırsa o tarihten büyük bir tarih sonuç olarak gelecektir, sağdaki kısma yazılırsa o tarihten küçük bir tarih gelecektir. İkisine de yazılırsa iki tarih arasındaki değerler görüntülenecektir.

#### 16.1.3 İstatistik Butonu

Etiketler: İstatistik Butonu, Gruplama, Gelişmiş Arama

Ad:

1. İstatistik butonu,

şeklinde arama alanının yanında bulunan küçük kutudur.

2. Butonun tikini işaretlerseniz, işaretlediğiniz alanla ilgili gruplama yapılır ve sistem toplam değeri gösterir. Bu işlemi birden fazla alanı işaretleyip yaparsanız, birden fazla alanla ilgili gruplama yapılır ve aynı şekilde toplam değer görüntülenir. Örneğin Şube'ye ve Bize Nasıl Ulaştınız seçeneklerine göre öğrenci durumu araması aşağıdaki gibidir:

|             | ≡ gelişmiş arama |         |         |                      |   |                     |
|-------------|------------------|---------|---------|----------------------|---|---------------------|
|             | No               |         |         | Sube(T)              |   |                     |
|             |                  |         |         | 9                    |   |                     |
|             | Kayıt Tarihi     |         |         | Bize Nasil Ulaştınız |   |                     |
|             | Tarih 1          | Tarih 2 |         |                      | ¥ |                     |
| Tables Veri |                  |         | Cube(T) |                      |   | Dise Marshullestown |
| 90 Veri     |                  |         | Sube(1) |                      |   | Sosval Medva        |
| 11 Veri     |                  |         | Şube 2  |                      |   | İnternet Sitesi     |
| 4 Veri      |                  |         | Şube 3  |                      |   | Sosyal Medya        |
| 2 Veri      |                  |         | Şube 1  |                      |   | Stand               |
| 19 Veri     |                  |         | Şube 1  |                      |   | Bireysel Referans   |

3. "Toplam Veri" başlığına tıkladığınızda sistem sıralama yapar.(ascending/descending)

| Toplam Veri | Şube(T) | Bize Nasıl Ulaştınız |
|-------------|---------|----------------------|
| 1 Veri      | Şube 1  | Instagram            |
| 2 Veri      | Şube 1  | Stand                |
| 3 Veri      | Şube 2  | Instagram            |
| 4 Veri      | Şube 3  | Instagram            |
| 4 Veri      | Şube 3  | Sosyal Medya         |
| 9 Veri      | Şube 2  | Bireysel Referans    |
| 11 Veri     | Şube 2  | İnternet Sitesi      |

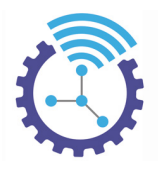

#### 16.1.4 Sıralama

Etiketler: Sıralama, Listeleme, Gelişmiş Arama

Gelişmiş aramadaki her alanın üzerinde bulunan başlık tıklanabilirdir, tıkladığınızda sıralama yapmaktadır. (ascending/descending)

### **16.2 Listeleme**

Etiketler: Listeleme, Sayfalama, Gelişmiş Arama

| it          | Yetki          | (I) Ad | Soyad: |           |      |
|-------------|----------------|--------|--------|-----------|------|
|             |                | Canou  |        | Algerier  |      |
|             |                | Berrak | 0      | Aijiester |      |
|             |                | Sedik  | 0      | Atlantic  |      |
|             |                | Deniz  |        | Automas   |      |
|             |                | Esra   |        | Algorithe |      |
| 5.a/ani, Te | oplam: 30 veri |        |        | 1 1 2     | 1415 |

1) Sayfayla ilgili genel butonlar burada bulunur.

2) Araçlar butonuna tıkladığınızda sayfayla ilgili "Yazdır", "Pdf Çıktıla", "Excel Çıktıla" gibi seçeneklere erişebilirsiniz.

3) "Sayfa Başına" alanı sadece ilgili listelemeye özgü yardımcı bir araçtır.

4) Arama alanı, sadece ilgili listelemeye ait hızlı arama işlevi sağlayan willdcard arama yapabilmenize olanak tanıyan bir araçtır.

5) Listelemenin yapıldığı alandır

6) Sayfalama bölümüdür.

7) Her sayfada ne kadarlık listeleme yapacağınızı belirler.

Listenen her satırın başında "+" ifadesi yer alır.

| O                          |             |  |  |  |  |
|----------------------------|-------------|--|--|--|--|
| Kullanıcı Kaydı 🕇 🛛 🗲 Geri |             |  |  |  |  |
| Sayfa Başına               |             |  |  |  |  |
| 30 👻                       |             |  |  |  |  |
| 1±                         | Yetki       |  |  |  |  |
|                            | Ana Yetkili |  |  |  |  |

• Bu butona tıkladığınızda o satırda bulunan içeriğin detaylarına kısa yoldan erişebilirsiniz.

| /fa Başına<br>0 👻      |     |     |  |
|------------------------|-----|-----|--|
| <b>J</b> ≜ Yetki       | LŤ. | Ad: |  |
|                        |     |     |  |
| No                     |     |     |  |
| C Kimlik No:           |     |     |  |
| Cep Telefon:           |     |     |  |
| Cullanıcı Maili:       |     |     |  |
| fullanıcı Tini: Normal |     |     |  |

# 16.3 Satır İşlemleri

Etiketler: Satır İşlemleri, İşlemler Butonu, Listeleme

- Solda yer alan menüdeki bölümlerden herhangi birine tıkladığınızda sistem, her sütunda başlıklar bulunmak üzere satırlar ile size listeleme yapacaktır.
- Bu satırların sonunda "İşlemler" butonu mevcuttur ve bu butona tıklayıp o satırda bulunan bilgileri düzenleyebilirsiniz

Örneğin menüden Personeller'i seçiniz, ilk satırda yer alan personelin sağındaki İşlemler butonuna tıkladığınızda ekrana gelen Düzenle, Kullanıcı Olarak Ata gibi seçenekleri kullanabilirsiniz

| $\downarrow \underline{\mathbb{F}}$ | No: 11              | Foto 👫        | Pozisyon 1       | Ad Soyad                                                        | 11                                                                                                 |
|-------------------------------------|---------------------|---------------|------------------|-----------------------------------------------------------------|----------------------------------------------------------------------------------------------------|
|                                     | <mark>☞</mark> 8826 |               | Eğitim Danışmanı | Erman<br>Özel Cep Tel:<br>Özel Mail:<br>İş Cep Tel:<br>İş Mail: | İşlemler      Düzenle     Kullanıcı Olarak Ata     Demirbaşları                                    |
| ÷                                   | <b>☞</b> 8756       |               | Personel         | Ceyda<br>Özel Cep Tel:<br>Özel Mail:<br>İş Cep Tel:<br>İş Mail: | <ul> <li>İletişim Kayıtları</li> <li>SMS Gönder</li> <li>Mail Gönder</li> <li>Gelirleri</li> </ul> |
| +                                   | <mark>⊌</mark> 8687 | in the second | Personel         | Evren<br>Özel Cep Tel:<br>Özel Mail:<br>İş Cep Tel:<br>İş Mail: | <ul> <li>✔ Gelir Bilgisi</li> <li></li></ul>                                                       |

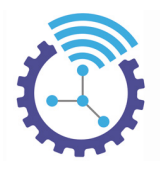

# 16.4 Soldaki Menü

Etiketler: Soldaki Menü, Menü Gizleme, Alt Menü

- Sistem, menü başlığı altında size alt menüler sunar. Bunlar: Anasayfa, Öğrenci İşleri, Personel, Yoklama, Kullanıcılar, Notlar, Muhasebe, Stok İşlemleri, İşletmeler, Belgeler ve Prosedürler, Kayıt ve Düzenleme, İletişim İşlemleri, Firma Yönetimi, Yönetim'dir.
- Alt menülerden herhangi birine tıkladığınızda varsa başlıkları açılacaktır

| тіс | CARET LTD ŞTİ    |            |
|-----|------------------|------------|
| Öğ  |                  | ् <u>व</u> |
| 8   | Kullanım Klavuzu | <          |
| *   | Ana Sayfa        | <          |
| 4   | Öğrenci İşleri   | <          |
| -   | Personel         | <          |
| Ť   | Yoklama          | <          |

• Yukarıdaki gibi solda bulunan menünün sağ üstündeki 4 çizgi butonuna tıklayarak menüyü gizleyebilir veya genişletebilirsiniz

### 16.5 Giriş Formu

Etiketler: Giriş, Giriş Yap, Üyelik

- Sisteme girerken karşınıza çıkan "Giriş Yap" kısmıdır.
- Buraya email adresinizi ve şifrenizi yazdığınızda sisteme giriş yapmış olacaksınız

| Giriş Yap          |          |
|--------------------|----------|
| Mail Adresiniz     |          |
| Şifre              |          |
|                    | o cipic  |
| 🗈 ŞİFREMİ UNUTTUM? | ●J GIRIŞ |

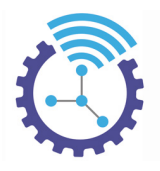

# 16.5 Şifremi Unuttum

Etiketler: Giriş, Giriş Yap, Şifre

• Sisteme giriş şifrenizi hatırlamıyorsanız giriş ekranın altında yer alan "Şifremi Unuttum" seçeneğine tıklayınız ve aşağıdaki gibi ekrana gelen yenileme alanına mail adresinizi veya telefon numaranızı giriniz

| Şifre                   | Yenileme            | Э            |  |
|-------------------------|---------------------|--------------|--|
| Gerekli Bilgileri Aşağı | daki Alanlara Girin | iz:          |  |
| Mail adresiniz v        | eya kayıt esnasınd  | a verdiğiniz |  |
| Geri                    | [                   | YENİLE       |  |
|                         |                     |              |  |
|                         |                     |              |  |
|                         |                     |              |  |